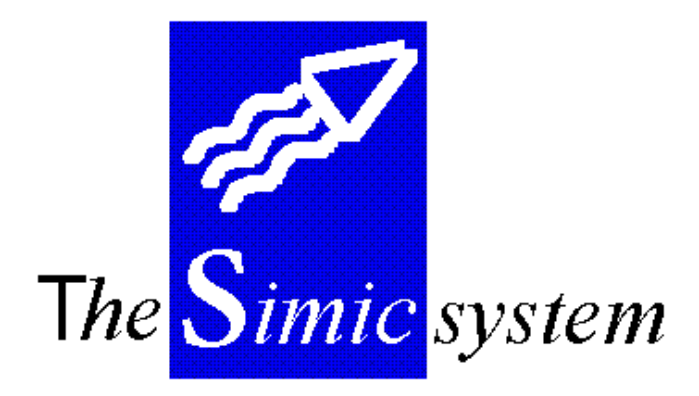

DEBITEURS

Guide de l'utilisateur

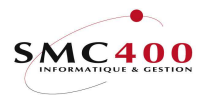

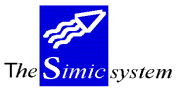

#### Documentation technique

# INDEX

| GENER  | ALITES                                   | 3    |
|--------|------------------------------------------|------|
| MAINT  | ENANCE DES FICHIERS                      | 6    |
| 204    | TYPES D'ENTREES DE MOUVEMENTS            | 6    |
| 211    | DONNEES SOCIETES                         | 8    |
| 212    | CONDITIONS DE PAIEMENT                   | . 13 |
| 213    | DONNEES TITRES                           | . 16 |
| 214    | DONNEES CLIENTS                          | . 18 |
| 216    | MODES DE PAIEMENT                        | . 29 |
| 217    | DONNEES RELEVES DE COMPTES               | . 30 |
| 218    | DONNEES RAPPELS                          | . 37 |
| 219    | DONNEES FACTURES                         | . 45 |
| 220    | DONNEES RELEVES DE COMPTES V94 (239)     | . 52 |
| UTILIS | ATION DU SYSTEME                         | 58   |
| 221    | SAISIE DES MOUVEMENTS                    | . 58 |
| 225    | REVISION DES MOUVEMENTS EN SUSPENS       | . 72 |
| 226    | MAINTENANCE DES MOUVEMENTS (CG)          | . 74 |
| 228    | SAISIE DES FACTURES LIBRES               | . 76 |
| INTER  | ROGATION DU SYSTEME                      | 91   |
| 230    | INTERROGATION DES MOUVEMENTS             | . 91 |
| 238    | SITUATION DES CLIENTS                    | 105  |
| LISTES | STANDARDS                                | 107  |
| 239    | RELEVES DE COMPTES UTILISATEURS V94      | 107  |
| 240    | RELEVES DE COMPTES UTILISATEURS          | 110  |
| 241    | RELEVES DE COMPTES STANDARDS             | 114  |
| 242    | RAPPELS                                  | 116  |
| 243    | MONTANTS NON ALLOUES                     | 120  |
| 244    | MOUVEMENTS DEBITEURS                     | 122  |
| 245    | POSTES OUVERTS                           | 126  |
| 246    | SITUATION DES CLIENTS                    | 133  |
| 247    | ECHEANCIER                               | 136  |
| 249    | LISTE DES CLIENTS                        | 144  |
| PAIEM  | ENTS                                     | 146  |
| 250    | ALLOCATION DES PAIEMENTS                 | 146  |
| 254    | ANNULATION D'UN LOT DE PAIEMENT          | 158  |
| 256    | ANNULATION D'UN PAIEMENT                 | 160  |
| TRAVA  | UX SPECIAUX                              | 164  |
| 261    | EPURATION DU FICHIER DES FACTURES        | 164  |
| 262    | TRANSFERT DES SOLDES> FICHIER CLIENTS    | 164  |
| 263    | CALCUL DES JOURS DE RETARD DE PAIEMENTS. | 164  |
| 265    | ANALYSE DES ESCOMPTES                    | 166  |

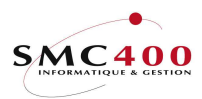

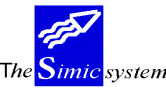

# GENERALITES

Le module "Débiteurs" de SIMIC SYSTEM comprend les fonctions suivantes:

### - Multi-sociétés

L'utilisateur peut travailler avec autant de sociétés qu'il le désire. Ces sociétés doivent cependant être ouvertes dans la comptabilité générale.

#### - Multi-monnaies

Le module "Débiteurs" (DB) utilise le fichier des monnaies de la comptabilité générale. Un débiteur (client) n'est pas lié à une monnaie, ce qui permet de travailler en plusieurs monnaies étrangères sur un même compte.

#### - Mise à jour directe

Les factures saisies sont traitées de manière interactive. La mise à jour est immédiate. Les écritures générées sont disponibles immédiatement dans la comptabilité générale. Néanmoins, la saisie peut être mise en suspens, la facture étant enregistrée mais non comptabilisée.

#### - Périodes

Les périodes de travail sont définies pour l'année courante et l'année précédente. La période courante peut être plus élevée que la période de travail de la comptabilité générale.

## - Quantités

Au moment de la saisie, l'utilisateur peut entrer des quantités dans les comptes désirés.

#### - Interrogations

Différents critères de sélection permettent à l'utilisateur d'interroger les fichiers de données. Il peut, à tout moment, les visualiser à l'écran ou les imprimer.

# - Rapports standards

Des listes standard sont incluses. Registre, postes ouverts, échéancier et divers mouvements sont disponibles à tout moment.

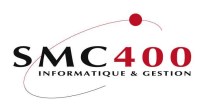

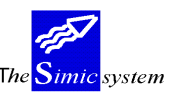

Documentation technique

## TOUCHES SPECIALES

- AIDE Aide interactive.
- F3 Retour au menu précédent.
- F4 Recherche d'information par une fenêtre.
- F6 Création d'une opération.
- F12 Annulation de l'opération.
- Attn Transfert au menu alterné. Ce menu vous permet d'effectuer toutes les options auxquelles vous avez droit, sauf celle que vous venez de quitter. Cette touche permet donc d'accéder à un autre point du menu principal sans pour autant quitter le travail que vous êtes en train d'accomplir.
- Dup Duplication. Le système copie l'information de la zone précédente de la colonne choisie.

### DIVERSES OPTIONS DU MENU PRINCIPAL

| Défilement | Visualisation des autres options du menu. |
|------------|-------------------------------------------|
| F13        | Choix de la société.                      |
| F14        | Choix du Data Set.                        |

## ACCES A SIMIC SYSTEM

Chaque utilisateur doit obtenir du responsable de sécurité SIMIC SYSTEM la procédure à appliquer pour accéder aux sociétés et aux fonctions qui lui ont été attribuées. Il existe 2 possibilités d'accès :

- Directement depuis l'image de garde AS/400
- Avec la commande **Startsimic** (STRSIMIC) depuis une ligne de commande utilisateur

#### 90. FIN DE TRAVAIL

Ce point de menu permet de quitter l'environnement de SIMIC SYSTEM et de revenir au menu d'ouverture de session AS/400.

#### 99. RETURN

Ce point de menu permet le retour au menu précédant l'accès à SIMIC SYSTEM.

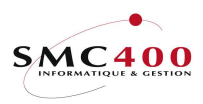

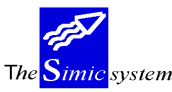

Documentation technique

### 98. DECONNEXION

Ce point de menu n'est utilisable qu'en cas de travail à distance à travers un système AS/400. Il permet de quitter l'environnement de SIMIC SYSTEM et de terminer la communication avec le système à distance.

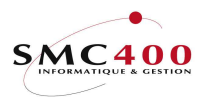

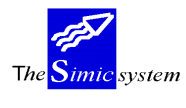

# **MAINTENANCE DES FICHIERS**

# **204 TYPES D'ENTREES DE MOUVEMENTS**

### **GENERALITES**

Chaque mouvement débiteur est caractérisé par un type de mouvement. Le système met à disposition un certain nombre de types prédéfinis avec une description dans toutes les langues de base du SIMIC SYSTEM. (anglais, français, allemand, italien) :

#### Type Description

- 101 Facture
- 102 Note de crédit
- 103 Note de débit
- 104 Acompte
- 201 Paiement
- 202 Paiement d'un montant non-alloué
- 203 Montant non-alloué
- 204 Partie utilisée d'un montant non-alloué
- 801 Escompte
- 901 Réévaluation
- 902 Différence de change

L'utilisateur peut modifier la description d'un type ou en créer un nouveau.

#### UTILISATION

Les options et fonctions énumérées ci-dessous sont accessibles aux utilisateurs qui en détiennent les droits spécifiés par le responsable de la sécurité SIMIC SYSTEM.

#### **OPTIONS**

| 2=Modifier  | Modifier un type de mouvement  |
|-------------|--------------------------------|
| 3=Copier    | Copier un type de mouvement    |
| 4=Supprimer | Supprimer un type de mouvement |
| 5=Afficher  | Afficher un type de mouvement  |

## TOUCHES DE FONCTION

| F4=Invite   | Permet l'affichage d'une fenêtre pour une sélection |
|-------------|-----------------------------------------------------|
| F6=Créer    | Créer un nouveau type de mouvement                  |
| F9=Accepter | Valide et enregistre les modifications apportées.   |

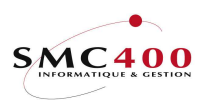

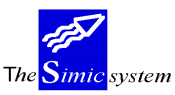

Documentation technique

### **DEFINITION DES ZONES**

| RBM3171                                                        | SIMIC SYSTEM - DB/CR<br>Modifier un type de mouvement | Société no : 107 |
|----------------------------------------------------------------|-------------------------------------------------------|------------------|
| Type de mouvement<br>Code langue<br>Description<br>Abréviation | : 101<br>F4: F Français<br>: Facture<br>: FAC         |                  |
| F3=Exit                                                        | F9=Accepter                                           | F12=Annuler      |

### *Type de mouvement:*

Ce champ obligatoire de 3 positions en combinaison avec la langue qualifie le type de mouvement.

#### Langue:

Une description par langue à disposition (cf. point de menu 19, *Données langues*) peut être saisie.

### Description:

Description du type de mouvement dans la langue choisie. Cette description apparaît dans les points de menu de saisie, d'interrogation ainsi que dans divers états liés aux débiteurs.

#### Abréviation:

Abréviation du type de mouvement dans la langue choisie. Cette description apparaît dans les points de menu d'interrogation ainsi que dans divers états liés aux débiteurs.

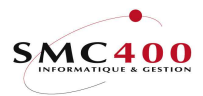

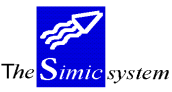

# 211 DONNEES SOCIETES

# GENERALITES

Les informations traitées par ce point de menu contrôlent l'activité du module "Débiteurs" pour la société en question. Les indications fournies complètent les données sociétés établies pour la comptabilité générale.

## **UTILISATION**

Les options et fonctions énumérées ci-dessous sont accessibles aux utilisateurs qui en détiennent les droits spécifiés par le responsable de la sécurité SIMIC SYSTEM.

### **OPTIONS**

| 2=Modifier | Modifier les informations relatives à la société. |
|------------|---------------------------------------------------|
| 5=Afficher | Afficher les informations relatives à la société. |

# TOUCHES DE FONCTION

| F4=Invite   | Permet l'affichage d'une fenêtre pour une sélection |
|-------------|-----------------------------------------------------|
| F9=Accepter | Valide et enregistre les modifications apportées.   |

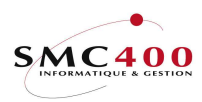

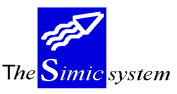

Documentation technique

# DEFINITION DES ZONES

| RBM2221                    | SIM | IIC SYSTEM - D | DEBI | ITEURS           | No   | société : 107 |
|----------------------------|-----|----------------|------|------------------|------|---------------|
|                            | M   | Modifier une s | soci | Lété             |      |               |
| Période courante DS 1/     | /2: | 01 / 12        |      |                  |      |               |
| Modifications journaux Y,  | /N: | Y              |      |                  |      |               |
| Numérotation aut + longueu | ur: | N 05 000000    | 0009 | 9600002          |      |               |
| Num. automat. factures + r | no: | Y 000960       | 0002 | 28               |      |               |
| Journal des entrées Y,     | /N: | Y              |      | Alloc. escompte  | sur  | TVA Y/N: Y    |
| Débiteurs collectifs A     | F4: | 10500          |      | DEBITEURS COLLEC | TIFS | 5             |
| Réception des paiements A  | F4: | 20000          |      | SOCIETE DE BANQU | ES S | SUISSES       |
| Escompte H                 | F4: | 69000          |      | ESCOMPTES        |      |               |
| Dif/ch non réal. gain/pert | te: | 68000          |      | DIFF. RE 68000   |      | DIFF. RE      |
| Dif/ch réalisées gain/pert | te: | 68001          |      | DIFF. NR 68001   |      | DIFF. NR      |
| Compte de virement H       | F4: | 49000          |      | CLEARING ACCOUNT |      |               |
| Montants non alloués A     | F4: |                |      |                  |      |               |
| Compte ligne 1 H           | F4: | 60001          |      | RECETTES 1       |      |               |
| Compte ligne 2 I           | F4: | 60000          |      | RECETTES 0       |      |               |
| Compte ligne 3 H           | F4: | 60000          |      | RECETTES 0       |      |               |
| Compte ligne 4 H           | F4: | 60001          |      | RECETTES 1       |      |               |
| Compte ligne 5 I           | F4: | 60002          |      | RECETTES 2       |      |               |
| Compte ligne 6 I           | F4: |                |      |                  |      |               |
| Code taxe de base I        | F4: | CH / 003       |      | TVA 6,5%         |      |               |
| Nature du compte I         | F4: | 001            |      | Services         |      |               |
| Dest. de taxation H        | F4: | AAA            |      | Lausanne         |      |               |
| F3=Exit                    |     | F9=Accepte     | er   |                  |      | F12=Annuler   |

## Période courante DS 1/2:

Le système vous affiche les périodes définies pour les Data Sets 1 et 2 au niveau des données sociétés de la comptabilité générale. L'utilisateur peut les modifier.

Toutefois, la période de travail du module "Débiteurs" ne peut **pas être antérieure à la période courante de la comptabilité générale**.

#### Modification de journaux Y/N:

- N L'utilisateur ne peut pas modifier les ventilations comptables des factures saisies.
- Y Les modifications sont autorisées.

#### *Numérotation aut + longueur:*

- N Pas de numérotation automatique. L'utilisateur détermine les numéros de débiteurs lui-même.
- Y Le système active la numérotation automatique des débiteurs. La longueur du numéro doit être spécifiée, le numéro étant cadré à gauche lors de la saisie des débiteurs. Si la numérotation automatique est activée, on définit ici le premier numéro souhaité. Le système propose le numéro incrémenté lors de la création d'un compte débiteur. Il peut être modifié par l'utilisateur lors de la saisie.

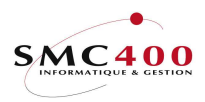

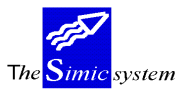

Documentation technique

*Num. automat. factures* + *No.:* 

- N Pas de numérotation automatique. L'utilisateur détermine les numéros de factures lui-même.
- Y Le système active la numérotation automatique des factures. Le numéro de facture est proposé lors de la saisie et peut être modifié par l'utilisateur qui le désire.

### Journal des entrées Y/N:

Y Un journal des mouvements et un journal des écritures sont générés à la fin d'une saisie de factures (A chaque utilisation de la touche de fonction **F3** ou au retour au menu principal). Ceci n'est valable que pour les options 221 et 225.

N Pas de trace des entrées.

### Allocation escomptes sur TVA Y/N:

Les éventuels escomptes sur factures lors de l'enregistrement d'un paiement peuvent, si l'utilisateur le désire, générer automatiquement les écritures comptables corrigeant les montants initiaux de TVA calculés sur ces factures.(Cf. point de menu 250, *Paiements*) Le défaut est "Y".

- Y Les escomptes sont calculés et l'imputation est proposée automatiquement
- N Aucune écriture corrective n'est proposée.

#### Débiteurs collectifs:

Ce champ permet de spécifier le compte collectif "Débiteurs" de la comptabilité générale où sont généralement comptabilisés les mouvements du module "Débiteurs". Ce numéro est proposé par le système à chaque nouveau débiteur enregistré. Le compte collectif saisi par défaut au niveau de la société doit être en monnaie de la société.

Tous les comptes collectifs débiteurs spécifiés, soit au niveau de la société, soit au niveau du débiteur, ne sont accessibles que par le module "Débiteurs". La saisie d'écritures sur les comptes collectifs par la comptabilité générale est impossible.

### Réception des paiements:

Ce champ permet de spécifier le compte dans lequel sont généralement comptabilisés les paiements. Ce champ peut être modifié à tout moment.

#### *Escompte:*

Ce champ permet de spécifier le compte dans lequel sont généralement comptabilisés les escomptes éventuels accordés par les débiteurs en relation avec les conditions de paiement existantes.

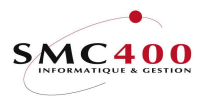

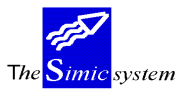

Documentation technique

### Dif/ch non réal. gain/perte:

Deux zones permettent de spécifier les comptes généralement utilisés pour comptabiliser les gains et les pertes de change non réalisés sur les montants en monnaies étrangères.

# Dif/ch réalisées gain/perte:

Deux zones permettent de spécifier les comptes généralement utilisés pour comptabiliser les gains et les pertes de change réalisés sur les montants en monnaies étrangères.

## *Compte de virement:*

Ce champ indique le compte à utiliser pour balancer des journaux, de plus de 9999 écritures, provenant des interfaces. Ce compte, qui ne sert de fait qu'au transit de soldes se balançant, doit toujours montrer un solde de zéro.

## Montants non alloués:

Ce champ permet de spécifier le compte dans lequel sont généralement comptabilisés les paiements qui ne peuvent être alloués à des factures. Ce champ peut être modifié à tout moment.

## Comptes CG ligne 1 2 3 4 5 6:

Le système propose six zones permettant de définir les six comptes de recettes généralement utilisés en tant que contrepartie des factures. Ces comptes sont proposés lors de la création d'un débiteur. Ces zones ne sont pas obligatoires et peuvent être modifiées à tout moment.

Note:

Toutes les données saisies dans les zones susmentionnées sont proposées par défaut lors de la création d'un compte fournisseur. Le système laisse la possibilité à l'utilisateur d'opter pour ces données ou de choisir d'autres comptes à joindre au fournisseur créé.

## Code taxe de base:

Ce champ composé (2 positions + 3 positions) permet de saisir un code de base TVA par défaut pour les factures traitées avec TVA. Celui-ci devra être saisi au préalable par le point de menu 75, *Taxes - Base d'une taxe*.

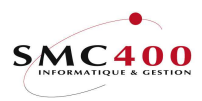

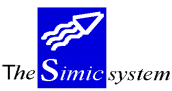

Documentation technique

# Nature du compte:

Ce champ permet de définir une nature (cf. point de menu 76, *Taxes - Nature des comptes*) pour les factures traitées avec TVA. Celui-ci devra être saisi au préalable par le point de menu ci-dessus.

### Destination de taxation:

Ce champ permet de définir une destination (cf. point de menu 77, *Taxes - Destination de taxation*) pour les factures traitées avec TVA. Celui-ci devra être saisi au préalable par le point de menu ci-dessus.

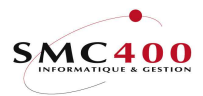

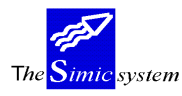

# 212 CONDITIONS DE PAIEMENT

# **GENERALITES**

Ce point de menu permet de gérer les conditions de paiement qui seront appliquées aux factures des débiteurs.

Il est important de souligner que les conditions de paiement gérées par ce point de menu sont aussi valables pour le module "Fournisseurs".

### **UTILISATION**

Les options et fonctions énumérées ci-dessous sont accessibles aux utilisateurs qui en détiennent les droits spécifiés par le responsable de la sécurité SIMIC SYSTEM.

### **OPTIONS**

| 2=Modifier  | Modifier une condition de paiement.  |
|-------------|--------------------------------------|
| 4=Supprimer | Supprimer une condition de paiement. |
| 5=Afficher  | Afficher une condition de paiement.  |

# TOUCHES DE FONCTION

| F6=Créer         | Permet de créer une nouvelle condition de paiement.                   |
|------------------|-----------------------------------------------------------------------|
| F8=Description l | angues                                                                |
| -                | Permet de saisir des descriptions secondaires par langues définies au |
|                  | point de menu 19, Gérer les langues                                   |
| F9=Accepter      | Valide les modifications apportées aux données.                       |

## **DEFINITION DES ZONES**

| RBM3011                        | SIMIC SYSTEM                   | - CR/DB                                                                  | No société : 107              |
|--------------------------------|--------------------------------|--------------------------------------------------------------------------|-------------------------------|
|                                | Modifier des conditio          | ons de paiement                                                          |                               |
| Code condition<br>Description  | s : A01<br>: 30 JOURS, 10 JOUR | RS 2%                                                                    |                               |
| Туре                           | (1 à 3): 1 1)<br>2)<br>3)      | Date de la facture +<br>Fin du mois de la fact<br>Jours dans un mois + m | jours<br>cure + jours<br>nois |
| Jours d'échéan<br>Mois         | ce : 030<br>(type 3): 00       |                                                                          |                               |
| Jours pour es<br>Escompte en % | comptes : 010<br>: _2.000      |                                                                          |                               |
| F3=Exit                        | F8=Description par langue      | F9=Accepter                                                              | F12=Annuler                   |

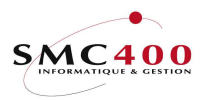

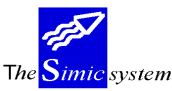

#### Code conditions:

Ce champ permet d'attribuer un code de trois caractères alphanumériques à la condition de paiement. Le code ne peut plus être modifié.

#### Description:

Ce champ permet d'indiquer la description de la condition de paiement. La description est affichée sur tous les écrans utilisant un code de condition de paiement. La saisie de descriptions secondaires est possible par la touche de fonction **F8** (cf. point de menu 19., *Gestion des langues*).

### *Type (1 à 3):*

Le système propose 3 types qui correspondent chacun à une méthode de calcul de la date d'échéance. Le type est combiné avec les autres paramètres pour former une condition de paiement.

- 1 L'échéance est calculée sur la base de la date de la facture à laquelle on ajoute le nombre de jours spécifié.
- 2 L'échéance est calculée sur la base du dernier jour du mois de la facture à laquelle on ajoute le nombre de jours spécifié.
- 3 L'échéance est déterminée sur la base du mois de la facture auquel on ajoute le nombre de mois spécifié. On indique le jour fixe où les factures sont échues.

L'utilisateur doit nécessairement opter pour l'un de ces trois types.

#### Jours d'échéance:

| Type 1 & 2 | Ce champ détermine le nombre de jours ajouté à la date de base. |
|------------|-----------------------------------------------------------------|
| Type 3     | Ce champ détermine le numéro du jour fixe dans le mois.         |

#### Mois :

Type 3 Ce champ détermine le nombre de mois ajouté au mois de la date de la facture.

#### *Jours pour escompte:*

Cette zone permet de définir le nombre de jours durant lesquels un paiement avant échéance donne droit à un escompte. Le système calcule lui-même l'escompte lors des paiements, en fonction du nombre de jours.

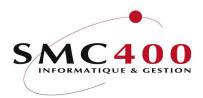

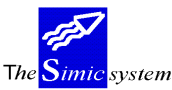

Documentation technique

# *Escompte en %:*

Cette zone permet de définir l'escompte en pour-cent accordé si le critère spécifié précédemment est respecté. Le système utilise ce pourcentage pour le calcul de l'escompte.

#### EXEMPLE:

| Date de          | la facture 15/01/92 | 2                                 |
|------------------|---------------------|-----------------------------------|
| Jours d'échéance |                     | 10                                |
| Mois             |                     | 2                                 |
| Type 1           | Date d'échéance     | 25/01/92(15/01 + 10 j.)           |
| Type 2           | Date d'échéance     | 10/02/92(31/01 + 10 j.)           |
| Type 3           | Date d'échéance     | 10/03/92(janvier + 2 mois, le 10) |

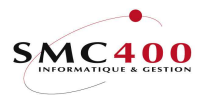

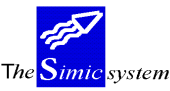

Documentation technique

# **213 DONNEES TITRES**

# GENERALITES

Ce point de menu permet de gérer les titres qualifiant les débiteurs d'une compagnie. Lors de la création d'un nouveau débiteur, l'utilisateur choisit son titre (ex.:Société, Monsieur,...). Le titre lié à un débiteur peut être modifié.

## **UTILISATION**

Les options et fonctions énumérées ci-dessous sont accessibles aux utilisateurs qui en détiennent les droits spécifiés par le responsable de la sécurité SIMIC SYSTEM.

#### **OPTIONS**

| 2=Modifier  | Modifier un titre.  |
|-------------|---------------------|
| 4=Supprimer | Supprimer un titre. |
| 5=Afficher  | Afficher un titre.  |

### TOUCHES DE FONCTION

| F6=Créer    | Permet de créer un nouveau titre.               |
|-------------|-------------------------------------------------|
| F9=Accepter | Valide les modifications apportées aux données. |

## **DEFINITION DES ZONES**

| RBM2361                                                 |                       | SIMIC SYSTEM - DB/CR<br>Changer un titre | No société : 107 |
|---------------------------------------------------------|-----------------------|------------------------------------------|------------------|
| Code titre<br>Code langue<br>Description<br>Description | :<br>F4:<br>abrégée : | 003<br>F<br>Monsieur<br>Mr               |                  |
| F3=Exit                                                 |                       | F9=Accepter                              | F12=Annuler      |

## Code titre:

Lors de la création d'un nouveau titre, ce champ permet d'attribuer un code de trois caractères alphanumériques au titre. Le code ne peut plus être modifié.

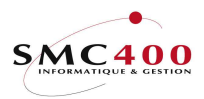

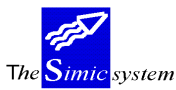

Documentation technique

# Langue:

Code langue (cf. point de menu 19, *Données langues*) en combinaison avec le code titre, permet de saisir un titre par langue. (Celles-ci auront été ouvertes par le point de menu 19 au préalable)

# Description:

Ce champ permet d'indiquer la description complète du titre.

# Description abrégée:

Ce champ permet d'indiquer la description abrégée du titre. L'abréviation est affichée sur tous les écrans utilisant un code de titre.

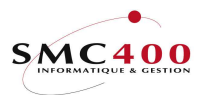

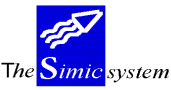

# **214 DONNEES CLIENTS**

## **GENERALITES**

Toutes les informations nécessaires à la gestion des débiteurs sont gérées par ce point de menu. Chaque débiteur doit être défini. Il est nécessaire de compléter les points de menu 211, *Données sociétés* et 212, *Conditions de paiement* avant de saisir les données débiteurs.

### UTILISATION

Les options et fonctions énumérées ci-dessous sont accessibles aux utilisateurs qui en détiennent les droits spécifiés par le responsable de la sécurité SIMIC SYSTEM.

#### **OPTIONS**

| 2=Modifier  | Modifier les informations concernant un débiteur. |
|-------------|---------------------------------------------------|
| 3=Copier    | Copie les informations concernant un débiteur.    |
| 4=Supprimer | Supprimer un débiteur non-actif.                  |
| 5=Afficher  | Afficher les informations concernant un débiteur. |

# **OPTIONS SPECIALES**

Paramètres (5), conditionnant l'image ou le programme, gérés dans le point de menu 16, *Données sécurités*:

- 1 Le no de client généré automatiquement est protégé pour éviter de le modifier.
- 2 Le no de groupe n'est pas contrôlé. 1. Le no de client généré automatiquement est protégé pour éviter de le modifier.

## TOUCHES DE FONCTION

| F4=Autres séquences    | Permet d'afficher les débiteurs sur la base des critères suivants : numéro, nom, type, nom de recherche.                               |  |
|------------------------|----------------------------------------------------------------------------------------------------|--|
| F4=Invite comptes      | Permet d'afficher le plan comptable pour choisir un compte                                                                             |  |
| F6=Créer               | Permet de créer un nouveau débiteur.                                                                                                   |  |
| F7=Copier depuis une   | une Permet de créer un nouveau débiteur depuis une autre société autre société                                                         |  |
| F8=Comptes par monnaie |                                                                                                    |  |
|                        | Permet de saisir des comptes collectifs complémentaires dans<br>une autre monnaie que la monnaie de la société                         |  |
| F9=Prochain écran      | Permet d'afficher la suite des informations concernant un client.                                                                      |  |
| F9=Accepter            | Valide les modifications apportées aux données.                                                                                        |  |
| F10=Voir suspens       | Visualise les nouveaux débiteurs issus de l'interface avec une<br>autre application, mais pas encore enregistrés dans SIMIC<br>SYSTEM. |  |

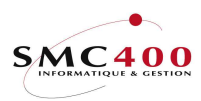

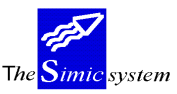

Documentation technique

#### **DEFINITION DES ZONES**

| RBM2211              |     | SIMIC SYSTEM - DEBITEURS  | No société : 107        |
|----------------------|-----|---------------------------|-------------------------|
|                      |     | Modifier un client        |                         |
| No de client         | :   | 11000                     | Actif/pas actif : A     |
| Titre F              | 4:  | 001 Madame                |                         |
| Nom 1                | :   | PLANET SA                 | Date d entrée: 21.07.94 |
| Nom 2                | :   | Nom 2                     | Dernier chan.: 29.01.96 |
| Adresse 1            | :   | Ch. du Dévent             |                         |
| Adresse 2            | :   |                           |                         |
| Adresse 3            | :   | Adresse 3                 |                         |
| No post. + Ville + O | )f: | ECUBLENS                  | VD                      |
| Pays                 | :   | Suisse                    |                         |
| Nom de recherche     | :   | PLANET_SA                 | -                       |
| Contact              | :   | BOLOMEY                   |                         |
| No téléphone         | :   | 021 360 25 32             | •                       |
| Fax + No Telex       | :   | 021 360 25 25 /           |                         |
| Туре                 | :   | 001                       |                         |
| Code langue F        | 4:  | F Français                |                         |
| Condit. paiements F  | 4:  | A01 30 JOURS, 10 JOURS 2% | Délai moyen pmt: 030    |
| Mode de paiement F   | 4:  | DTA PMT STD SFR           | Jours de retard: 000    |
| No groupe/No membre  | :   | /                         |                         |
| Adresse communicatio | on: | / N (Y/N)                 |                         |
| Adresse pour relevés | 3:  |                           |                         |
| F3=Exit              |     | F9=Prochain écran         | F12=Annuler             |

### No de client:

Lors de la création d'un nouveau débiteur, ce champ permet de donner au débiteur un code de quinze caractères alphanumériques. Le système propose un numéro si la numérotation automatique a été définie au niveau des données sociétés définies au point de menu 211, *Données sociétés*. Cependant, l'utilisateur est libre d'attribuer le numéro qu'il désire. Ce numéro n'est ensuite plus modifiable.

### Actif/pas actif:

- N Le débiteur n'est pas actif. Le débiteur n'est encore l'objet d'aucune transaction.
- Y Le débiteur est actif. Le débiteur a déjà fait l'objet d'un mouvement. Ce champ ne peut pas être modifié.

#### Titre:

Cette zone facultative permet d'indiquer le code de titre qualifiant le débiteur. Le titre doit avoir été précédemment défini dans le fichier des titres. (cf. point de menu 213, *Données titres*). Ce champ peut être modifié à tout moment.

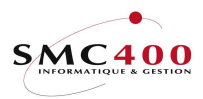

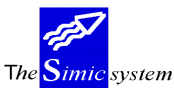

#### Date d'entrée:

Le système indique la date de création du débiteur. Cette zone n'est pas accessible à l'utilisateur et ne peut être modifiée.

### Dernier chang.:

Le système indique la date du dernier mouvement saisi pour ce débiteur. Ce champ n'est pas accessible et ne peut être modifié.

#### *Nom 1:*

Une zone de trente caractères est à disposition pour saisir la raison sociale du débiteur. Zone obligatoire.

#### *Nom 2:*

Une zone de trente caractères est à disposition pour saisir un nom ou une raison sociale secondaire pour le débiteur.

Adresse 1, 2, 3:

Trois zones de trente caractères sont à disposition pour saisir l'adresse du débiteur.

### *No postal* + *ville* + *office postal*:

Ces trois zones permettent de saisir le numéro postal, la ville et l'office postal complétant ainsi l'adresse du débiteur.

#### Pays:

Une zone de trente caractères est à disposition pour saisir le nom du pays complétant ainsi l'adresse du débiteur.

### *Nom de recherche:*

L'utilisateur saisit dans cette zone un nom ou une combinaison de caractères alphanumériques facilitant les recherches futures. Ce champ permet de saisir le sobriquet ou l'appellation maison du débiteur. Si cette zone est laissée vide, le système reprend le nom du débiteur saisi précédemment.

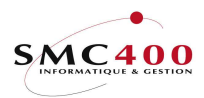

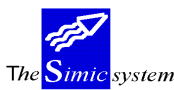

#### Contact:

Une zone de trente caractères est à disposition pour saisir l'éventuelle personne responsable à contacter chez le débiteur.

### Téléphone:

Cette zone permet de saisir le numéro de téléphone du débiteur.

### *Fax* + *Télex*:

Ces deux zones permettent de saisir le numéro de Fax et de télex du débiteur.

# Type:

Ce champ permet de classer les débiteurs selon des types propres à la société. Ce champ n'est pas obligatoire mais constitue un critère de sélection supplémentaire lors de diverses interrogations.

### Code langue:

Cette zone permet de choisir la langue utilisée lors de la réalisation de relevés, de rappels ou tout autre état. Les langues disponibles en plus des langues de bases sont définies par l'utilisateur dans le point de menu 19, *Données langues*.

## *Conditions de paiement:*

Cette zone permet d'indiquer la condition de paiement généralement utilisée pour le débiteur. La condition de paiement doit avoir été précédemment définie dans le fichier des conditions de paiement.(cf. point de menu 212, *Conditions de paiement*) Ce champ peut être modifié à tout moment, la saisie est obligatoire.

## Modes de paiement:

Cette zone permet d'indiquer le mode généralement utilisé pour une gestion du trafic des paiements avec le débiteur. Le mode de paiement doit avoir été précédemment défini dans le fichier des modes de paiement.(cf. point de menu 216, *Modes de paiement*) Ce champ peut être modifié à tout moment, la saisie est facultative.

#### Jours de retard:

L'utilisateur peut indiquer dans cette zone un nombre de jours, qui représente le retard habituel du client dans ses paiements.

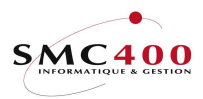

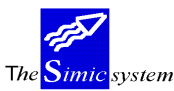

Documentation technique

#### *No de groupe:*

Ce champ permet d'indiquer le numéro du débiteur faisant office de groupe et réunissant des débiteurs partageant certaines spécifications. Le numéro doit déjà exister dans le fichier des débiteurs. Ce champ est facultatif.

### No du membre:

Ce champ permet d'indiquer le numéro de membre définissant le débiteur au sein du groupe indiqué dans la zone "No de groupe".

### Adresse communication:

Cette zone permet de lier le débiteur à une autre adresse utilisée pour toute communication destinée au débiteur.

## Adr communication Y/N:

Cette zone n'est pas traitée directement par SIMIC SYSTEM. Elle permet l'utilisation ou non de la zone "Adresse communication".

## Adresse pour relevés:

Cette zone permet de lier le débiteur à une autre adresse utilisée pour l'envoi des relevés destinés au débiteur.

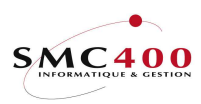

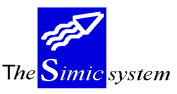

Documentation technique

#### **INFORMATIONS BANCAIRES**

| RBM2212                | SIMIC SYSTEM - DEBITEURS   | No société : 107                      |
|------------------------|----------------------------|---------------------------------------|
|                        | Modifier un client         |                                       |
| Informations bancaires | 11000 PLANET SA            |                                       |
| Banque du client :     | SBS LAUSANNE               |                                       |
| Adresse banque 1 :     | SOCIETE DE BANQUES SUISSES |                                       |
| Adresse banque 2 :     | PLACE ST-FRANCOIS          |                                       |
| Adresse banque 3 :     | 1000 LAUSANNE              | Type de paiement :                    |
| Compte banque + type : | /                          | Frais à charge client: $\overline{N}$ |
| Compte client + type : | / _                        | Avis au client : N                    |
| LSV no :               |                            | Plainte : N                           |
| Informations TVA       |                            |                                       |
| No + code taxe :       | /                          |                                       |
| No fiscal :            | CH / 1505103               | Non soumis TVA : Y                    |
| Code taxe de base F4:  | CH / 001 Taxe 6.5 %        |                                       |
| Nature du compte F4:   | 002 Investissements        |                                       |
| Dest. de taxation F4:  | AAA Lausanne               |                                       |
| Informations crédits   | Zone de                    | tri 1 : U1-001                        |
| Limite de crédit :     | 100000000 Zone de          | tri 2 :                               |
| Info date crédit/code: | / D Zone de                | tri 3 :                               |
| Suspendu Y/N:          | N Zone de                  | tri 4 : U4-001                        |
| Intérêts mt échus Y/N: | N Zone de                  | tri 5 :                               |
| Rappels/relevés Y/N:   | Y / Y Zone de              | tri 6 : 06-001                        |
| F3=Exit                | F9=Prochain écran          | F12=Annuler                           |

# Banque du client:

Ce champ permet de saisir le nom de la relation bancaire du débiteur.

Adresse banque 1,2,3:

Ces trois champs permettent de saisir le nom et l'adresse de la relation bancaire du débiteur.

*Compte banque + type:* 

Ce champ permet de définir les références de la banque du débiteur.(cf. module *Relations Bancaires*)

*Compte client* + *type*:

Ce champ permet de définir le numéro du compte bancaire du débiteur.(cf. module *Relations Bancaires*)

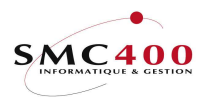

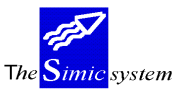

### LSV no:

Codification pour prélèvement automatique sur le compte du client auprès de sa banque (cf. module *Relations Bancaires*).

### *Type de paiement:*

Indique le genre de paiement en liaison avec un prélèvement automatique sur le compte du client.

## Frais à charge du client:

Indique, en liaison avec un prélèvement automatique sur le compte du client, si les frais de transfert sont à débiter au client en plus du montant du prélèvement.

### Avis au client:

Indique, en liaison avec un prélèvement automatique sur le compte du client, s'il faut générer un avis spécial pour le client.

### Plainte:

Mise en demeure du client.

#### INFORMATIONS TVA

*No* + *code taxe*:

Ces zones permettent de spécifier, à titre d'information, un code définissant la taxation employée par le débiteur, et un numéro en rapport avec le code.

#### No fiscal:

Ce champ permet de saisir le numéro de contribuable TVA du client. Le code TVA se compose du code pays (2 caractères) et du numéro de contribuable (15 caractères au plus). Ce champ n'est pas obligatoire.

Non soumis TVA :

Cette zone indique si le client est soumis à la TVA.

- Y Le client n'est pas soumis à la TVA.
- N Le client est soumis à la TVA.

### Guide de l'utilisateur

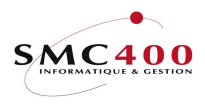

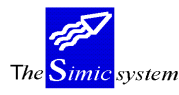

### Code taxe de base:

Ce champ composé (2 positions + 3 positions) permet de saisir un code de base TVA par défaut pour les factures traitées pour ce client. Celui-ci devra être saisi au préalable par le point de menu 75, *Taxes - Base d'une taxe*.

#### *Nature du compte:*

Ce champ permet de définir une nature (cf. point de menu 76, *Taxes - Nature des comptes*) pour les factures traitées avec TVA. Celui-ci devra être saisi au préalable par le point de menu ci-dessus.

### *Destination de taxation:*

Ce champ permet de définir une destination (cf. point de menu 77, *Taxes - Destination de taxation*) pour les factures traitées avec TVA. Celui-ci devra être saisi au préalable par le point de menu ci-dessus.

### INFORMATIONS CREDITS

#### *Limite de crédit:*

Cette zone permet de spécifier, à titre indicatif seulement, la limite de crédit allouée au débiteur. Cette information apparaît dans certains écrans et listes destinés à l'utilisateur.

## Date info crédit:

Cette zone permet de spécifier, à titre indicatif seulement, une date relative à la limite de crédit allouée au débiteur.

## Code info crédit:

Cette zone permet de spécifier, à titre indicatif seulement, un code au crédit alloué au débiteur. La codification est laissée au choix de l'utilisateur.

## Suspendu (Y/N):

- N Le débiteur n'est pas suspendu. Il peut faire l'objet d'un mouvement.
- Y Le débiteur est suspendu, toute entrée de mouvements (factures) est impossible.
  L'allocation d'un paiement sur ce débiteur est pourtant autorisée.
  Ce champ peut être modifié à tout moment.

# Guide de l'utilisateur

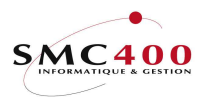

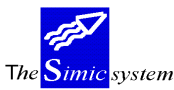

Documentation technique

Intérêts mt échus Y/N:

Cette zone permet de spécifier, à titre indicatif seulement, si des intérêts sur les montants échus doivent être calculés. Le système ne calcule en aucun cas les intérêts échus.

Rappels Y/N:

- Y Des rappels sont produits lors de la réalisation des rappels (point de menu 242, *Rappels*).
- N Aucun rappel n'est produit pour ce client.

Relevés Y/N:

- Y Des relevés sont produits lors de la réalisation des relevés de comptes (points de menu 239, 240, *Relevés des comptes utilisateur*, 241 *Relevés des comptes standard*).
- N Aucun relevé n'est produit.

Zones de tri 1 à 6:

Ces six zones de tri permettent d'encoder des critères de tri (ex : Marché/Pays/Vendeur) utilisables dans certains états. (point de menu 247, *Echéancier*).

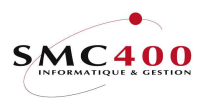

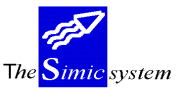

Documentation technique

#### INFORMATIONS COMPTABILITE GENERALE

| RBM2216                                                                                                    | SIMIC SYSTEM ·                              | - DEBITEURS                                                                                     | No société : 107                                               |
|----------------------------------------------------------------------------------------------------|---------------------------------------------|-------------------------------------------------------------------------------------------------|----------------------------------------------------------------|
|                                                                                                    | Modifier (                                  | un client                                                                                       |                                                                |
| No client :                                                                                                    | 11000                                       | PLANET SA                                                                                       |                                                                |
| Informations pour la co<br>Débiteurs collectifs :                                                                                                  | mptabilité génér<br>11000CHF                | rale :<br>DEBITEURS COLL CHF                                                                    |                                                                |
| Escompte :<br>Dif/ch non réal. gain:<br>Dif/ch non réal perte:<br>Dif/ch réalisée gain:<br>Dif/ch réalisée perte:                                  | 69000<br>68000G<br>68000<br>68001G<br>68001 | ESCOMPTES<br>DIFF. CHANGE RE GAIN<br>DIFF. CHANGE RE<br>DIFF. CHANGE NR GAIN<br>DIFF. CHANGE NR | Deutroph                                                       |
| Recettes ligne 1 + %:<br>Recettes ligne 2 + %:<br>Recettes ligne 3 + %:<br>Recettes ligne 4 + %:<br>Recettes ligne 5 + %:<br>Recettes ligne 6 + %: | 60001                                       | RECETTES 1                                                                                      | 100.00<br>0.00<br>0.00<br>0.00<br>0.00<br>0.00<br>0.00<br>0.00 |
| F3=Exit F4=Liste par c                                                                                                    | comptes F8=Compt                            | tes par mon. F9=Accep                                                                           | ter F12=Annuler                                                |

Les zones suivantes sont accessibles par la touche de fonction **F9**=Prochain écran. Elles concernent les informations en rapport avec la comptabilité générale.

#### Débiteurs collectifs:

Le système propose le compte collectif défini au niveau du point de menu 211, *Données Sociétés* comme **compte collectif primaire**. L'utilisateur peut cependant spécifier un autre numéro de compte collectif primaire utilisé pour ce débiteur.

Le compte collectif primaire doit être ouvert dans la monnaie de la société.

L'utilisateur a la possibilité d'ouvrir des comptes collectifs secondaires dans une autre monnaie que la monnaie de la société à l'aide de la touche de fonction F8=Comptes par monnaie.

| RBM211C                            | SIMIC SYST<br>érer les comptes collec | EM<br>tifs par monnaies | Société | no :  | 107  |
|------------------------------------|---------------------------------------|-------------------------|---------|-------|------|
| No de client + nom                 | : 11000                               | PLANET SA               |         |       |      |
| Indiquez vos option<br>4=Supprimer | s, puis appuyez sur ENT               | REE.                    |         |       |      |
| Opt Compte                         | Description                           | Mon                     |         |       |      |
| 11000DEM                           | DEBITEURS COLL DEM                    | DEM                     |         |       |      |
| - 11000FF                          | DEBITEURS COLL FF                     | FF                      |         |       |      |
| 11000USD                           | DEBITEURS COLL USD                    | USD                     |         |       |      |
| F3=Exit                            | F6=Crée                               | r                       | F12     | 2=Ann | uler |

Lors de la saisie d'un mouvement débiteur (facture), le système cherchera d'abord un compte collectif secondaire dans la monnaie de la facture. S'il n'existe pas, alors il utilisera le compte collectif primaire.

Dès qu'un compte est indiqué, il est automatiquement verrouillé pour la saisie directe d'écritures par la comptabilité générale. L'utilisateur doit nécessairement utiliser le module "Débiteurs" pour passer des écritures sur un compte collectif. Ce champ peut être modifié à tout moment. Pourtant il est déconseillé de le faire s'il y a des postes ouverts enregistrés sous le compte collectif remplacé.

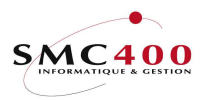

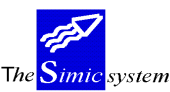

#### Escompte:

Le système propose le compte d'escompte défini au niveau du point de menu 211, *Données Sociétés*. On peut cependant spécifier un autre numéro de compte dans lequel sont comptabilisés les escomptes éventuels accordés au débiteur.

L'utilisateur peut modifier cette zone selon son choix. Ce champ peut être modifié à tout moment.

#### *Dif/ch non réal. gain/perte:*

Le système propose les comptes de gains et de pertes de change non réalisés définis au niveau du point de menu 211, *Données Sociétés*. On peut cependant spécifier d'autres numéros de comptes pour la comptabilisation de gains et de pertes non réalisés sur les montants en monnaies étrangères du module "Débiteurs".

L'utilisateur peut modifier cette zone selon son choix. Ce champ peut être modifié à tout moment.

### Dif/ch réalisées gain/perte:

Ces zones ont les mêmes fonctions que les zones précédentes, mais concernent le traitement des gains et des pertes réalisés sur les montants en monnaies étrangères du module "Débiteurs".

### *Recettes ligne 1 2 3 4 5 6 + % pour-cent:*

Le système propose les comptes de recettes définis au niveau du point de menu 211, *Données Sociétés*. On peut cependant spécifier d'autres numéros de comptes définissant les six comptes de recettes les plus utilisés en tant que contrepartie.

Le système permet de ventiler dans ces six comptes le montant d'une facture. La répartition s'effectue selon la répartition en pour-cent définie.

Ces zones ne sont pas obligatoires et peuvent être modifiées à tout moment.

Il est cependant possible de mettre un compte générique (ex. 6000\*) qui sera complété lors de la saisie. Dans ce cas, le no de compte n'est pas vérifié.

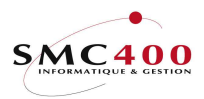

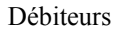

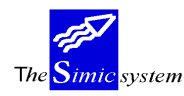

Documentation technique

# 216 MODES DE PAIEMENT

# **GENERALITES**

Ce point de menu permet de gérer les modes de paiement d'une compagnie. Ce point de menu est à mettre en relation avec le module *Relations bancaires*. Utilisation et définitions de zones sont à disposition dans le guide *Fournisseurs* sous le point de menu 113, *Mode de paiement*.

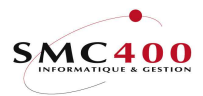

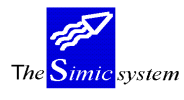

# 217 DONNEES RELEVES DE COMPTES

# GENERALITES

Ce point de menu permet de créer un format standard par une mise en page de textes et de variables pour l'impression de relevés de comptes clients. (cf. point de menu 240, *Relevés de comptes utilisateurs*).

L'utilisateur peut créer un format par langue existante. (cf. point de menu 19. Données langues).

La zone "*Relevés Y/N*" de fa fiche client indique au système si un client est à exclure pour les relevés. (cf. point de menu 214, *Données clients*)

A l'impression, le format choisi par le système dépendra de la langue saisie au niveau de la fiche client (point de menu 214, *Données clients*).

Note :

L'utilisateur a, (pour des raisons de développements successifs) 3 différents relevés de comptes à disposition.

| 1. Point de menu  | 241, | Relevés de comptes standard                                   |
|-------------------|------|---------------------------------------------------------------|
|                   |      | Forme standard de relevés de comptes, sans intervention de    |
|                   |      | l'utilisateur quant à la forme.                               |
| 2. Points de menu | 217, | Données relevés de comptes utilisateurs et                    |
|                   | 240, | Relevés de comptes utilisateurs                               |
|                   |      | L'utilisateur définit la forme du relevé. Le relevé est basé  |
|                   |      | seulement sur les postes ouverts.                             |
| 3. Points de menu | 220, | Données relevés de comptes utilisateurs V94 et                |
|                   | 239, | Relevés de comptes utilisateurs V94                           |
|                   |      | L'utilisateur défini la forme du relevé. Il dispose des zones |
|                   |      | supplémentaires afin de réaliser des relevés rétroactifs, Le  |
|                   |      | relevé est donc basé sur tous les mouvements.                 |

## **OPTIONS SPECIALES**

Paramètres (5), conditionnant l'image ou le programme, gérés dans le point de menu 16, *Données sécurités*:

1 Affiche une image de 132 caractères pour des textes plus longs que 68 positions. Permet donc d'avoir toute l'information sur l'écran.

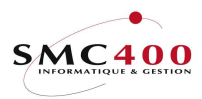

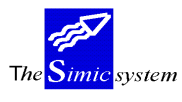

Documentation technique

#### **GESTION DES RELEVES DE COMPTES PAR LANGUES**

# GENERALITES

L'utilisateur peut, indépendamment du contenu du format, manipuler le relevé de comptes par langue ou l'importer d'une autre société. Dans ce cas, l'officier de sécurité peut réduire les droits de l'utilisateur à la seule modification des paramètres ayant trait au format de l'impression. (Gestion des droits sur la touche de fonction F9=Accepter pour gérer les lignes du relevé).

### UTILISATION

Les options et fonctions énumérées ci-dessous sont accessibles aux utilisateurs qui en détiennent les droits spécifiés par le responsable de la sécurité SIMIC SYSTEM.

### **OPTIONS**

| 2=Modifier   | Modifier les paramètres d'impression d'un relevé et éventuellement si       |
|--------------|-----------------------------------------------------------------------------|
|              | l'utilisateur en a le droit, modification des lignes (textes et données) du |
|              | relevé (touche de fonction <b>F9</b> =Accepter).                            |
| 3=Copier     | Copier un relevé d'une langue à une autre langue.                           |
| 4=Supprimer  | Supprimer un relevé d'une langue.                                           |
| 5=Afficher   | Afficher un relevé d'une langue et son contenu.                             |
| 7=Rebaptiser | Renommer un relevé dans une autre langue.                                   |
|              |                                                                             |

# TOUCHES DE FONCTION

| F6=Créer  | Permet de créer un nouveau format de textes relevés.                 |
|-----------|----------------------------------------------------------------------|
| F7=Copier | depuis une autre société                                             |
|           | Permet de copier les formats d'une société dans la société courante. |

## **DEFINITION DES ZONES**

| RBM219B SIMIC SYSTEM - DEBITED                                                                                                    | IRS         | Société no | : 107 |
|----------------------------------------------------------------------------------------------------|-------------|------------|-------|
| <b>Modifier une langue d'un</b><br>Langue F4: F Français                                                                                         | relevé      |            |       |
| Lignes / pages 24-96: 72 Fin de pages ligne 'D':<br>Indiquez vos options, puis appuyez sur ENTREE.<br>2=Modifier 3=Copier 4=Supprimer 7=Rebaptis | 60<br>ser   |            |       |
| F3=Exit                                                                                                    | F9=Accepter | F12=Anı    | nuler |

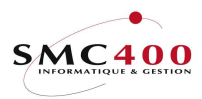

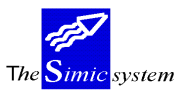

# Langues:

Paramètre obligatoire. Définit un relevé. Il peut donc y avoir autant de relevés qu'il y a de langues saisies au point de menu 19, *Données langues*.

# Lignes/pages (24-96):

Permet de définir le nombre de lignes imprimables sur une page. Par défaut 72 lignes sur une page de format A4.

# *Fin de page ligne 'D':*

Indique au système la dernière ligne d'impression d'une ligne définie comme un type 'D' lorsque, le cas échéant, un bulletin de versement attaché puisse être correctement imprimé.

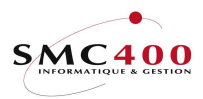

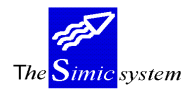

Documentation technique

#### GESTION DU CONTENU D'UN RELEVE DE COMPTES

# **GENERALITES**

Le contenu étant créé, l'utilisateur peut saisir jusqu'à 999 lignes de différents types composées de texte et/ou de variables importées de la fiche client et du fichier des factures. Le format est composé :

d'une en-tête qui se répète ou non d'une page à l'autre.

d'un corps formés entre autre des montants des factures.

d'une fin de page.

### **UTILISATION**

Les options et fonctions énumérées ci-dessous sont accessibles aux utilisateurs qui en détiennent les droits spécifiés par le responsable de la sécurité SIMIC SYSTEM.

### **OPTIONS**

| 2=Modifier   | Modifier une ligne d'un relevé.  |
|--------------|----------------------------------|
| 3=Copier     | Copier une ligne d'un relevé.    |
| 4=Supprimer  | Supprimer une ligne d'un relevé. |
| 7=Rebaptiser | Renommer une ligne d'un relevé.  |

## TOUCHES DE FONCTION

F4=Liste des variables

|             | Affiche les variables disponibles pour les ajouter sur une ligne. |
|-------------|-------------------------------------------------------------------|
| F6=Créer    | Permet de saisir une nouvelle ligne.                              |
| F9=Accepter | Valide la saisie d'une ligne.                                     |

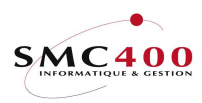

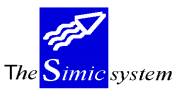

Documentation technique

### **DEFINITION DES ZONES**

RBM219B SIMIC SYSTEM - DEBITEURS Société no : 212 Modifier une langue d'un relevé Langue . . . . . F4: F Français Lignes / pages 24-96: 72 Fin de pages ligne 'D': 60 Indiquez vos options, puis appuyez sur ENTREE. 003 H Date val. : (\$010) Monnaie : (\$003) 004 H (\$028) 005 H (\$029) 006 H (\$030) 007 H (\$031) 008 H (\$032) 009 H (\$033) 014 H Descript. Référence Dt. fac Dt. éch Rappel Montant x 015 D (\$008 016 D (\$007) (\$004) (\$005) (\$006) (\$026) (\$009) 018 R suite page suivante 019 P suite Page :(\$024) 020 S Solde (\$023) 021 S Montant échu (\$025) 100 S BVR Ligne 64. Total dû : (\$034) (\$035) F3=Exit F6=Créer F12=Annuler

#### No de ligne:

Zone obligatoire numérique définissant une ligne. Le format du relevé est composé d'un certain nombre de lignes.

#### Type:

Chaque ligne est caractérisée par un type de ligne permettant au système de la traiter de manière adéquate. Types disponibles :

| H=En-tête première page            | Qualifie les lignes d'en-tête ne s'imprimant que sur la première page du relevé. |
|------------------------------------|----------------------------------------------------------------------------------|
| P=En-tête pages suivantes Qualifie | les lignes d'en-tête s'imprimant sur toutes les                                  |
| autres p                           | ages du relevé.                                                                  |
| D=Lignes de détails                | Qualifie les lignes imprimant les postes ouverts du                              |
|                                    | client.                                                                          |
| R=Fin non dernière page            | Qualifie les lignes de fin de page s'imprimant sur toutes                        |
|                                    | les pages du relevé sauf la dernière.                                            |
| S=Fin dernière page                | Qualifie les lignes de fin de page s'imprimant sur la dernière page.             |

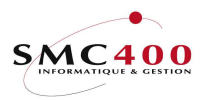

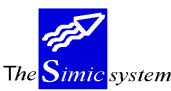

# Position ligne 'S':

Indique le numéro de la ligne du bulletin de versement attaché à la dernière page du relevé sur laquelle le montant dû doit s'imprimer.

| Ex : | A4    | 72 lignes          |
|------|-------|--------------------|
|      | BVR   | 26 lignes          |
|      | Total | 96 lignes          |
|      | 'S'   | 82 -> 82 ème ligne |

Ligne de saisie d'informations:

Ligne de saisie sur laquelle on peut introduire : du texte des variables.

| Variables dispo | nibles :            |       |                                                                        |
|-----------------|---------------------|-------|------------------------------------------------------------------------|
| Variable No     | Description         | Long. | Commentaires                                                           |
| Provenant de la | a fiche client :    |       |                                                                        |
| \$001           | No de client        | 15    |                                                                        |
| \$002           | Destinataire        | 15    | Adresse de communication                                               |
| \$012           | Nom                 | 30    |                                                                        |
| \$038           | Nom 2               | 30    |                                                                        |
| \$013           | Adresse 1           | 30    |                                                                        |
| \$014           | Adresse 2           | 30    |                                                                        |
| \$039           | Adresse 3           | 30    |                                                                        |
| \$015           | Code postal         | 10    |                                                                        |
| \$016           | Ville               | 30    |                                                                        |
| \$017           | Pays                | 30    |                                                                        |
| \$018           | Nom de recherche    | 30    |                                                                        |
| \$019           | No téléphone        | 20    |                                                                        |
| \$020           | Contact             | 30    |                                                                        |
| \$021           | No fax              | 20    |                                                                        |
| \$022           | Code politesse      | 30    |                                                                        |
| \$028           | Adresse condensée 1 | 44    | Consiste à prendre le contenu des 6<br>zones Nom 2 Adresse 1 Adresse 2 |
|                 |                     |       | Adresse 3 Ville et Pays et les serrer                                  |
|                 |                     |       | contre le haut afin d'éliminer toutes                                  |
|                 |                     |       | lignes blanches                                                        |
| \$029           | Adresse condensée 2 | 44    | 8                                                                      |
| \$030           | Adresse condensée 3 | 44    |                                                                        |
| \$031           | Adresse condensée 4 | 44    |                                                                        |
| \$032           | Adresse condensée 5 | 44    |                                                                        |
| \$033           | Adresse condensée 6 | 44    |                                                                        |
| \$058           | Adresse email       | 50    |                                                                        |
| \$099           | Texte libre         | 120   | Le contenu de cette variable est                                       |
|                 |                     |       | disponible par l'appel du                                              |
|                 |                     |       | 'User call' RBJSTM02A.                                                 |

# Guide de l'utilisateur

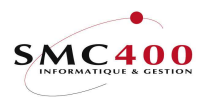

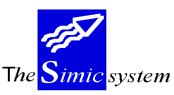

Documentation technique

| Provenant des données factures : |  |
|----------------------------------|--|
|----------------------------------|--|

| \$003    | Monnaie facture          | 3   |                                                                                         |
|----------|--------------------------|-----|-----------------------------------------------------------------------------------------|
| \$004    | Référence                | 10  |                                                                                         |
| \$005    | Date de la facture 8     |     |                                                                                         |
| \$006    | Date d'échéance          | 8   |                                                                                         |
| \$007    | Description              | 30  |                                                                                         |
| \$008    | Texte utilisateur        | 30  |                                                                                         |
| \$009    | Montant facture          | 14  |                                                                                         |
| \$011    | Condition de paiement    | 30  |                                                                                         |
| \$023    | Solde                    | 14  |                                                                                         |
| \$025    | Total échu               | 14  |                                                                                         |
| \$026    | Niveau de rappel         | 1   |                                                                                         |
| \$034    | Montant échu (partie 1)  | 7   | entier                                                                                  |
| \$035    | Montant échu (partie 2)  | 3   | décimales                                                                               |
| \$099    | Texte libre              | 120 | Le contenu de cette variable est<br>disponible par l'appel du<br>'User call' RBJSTM02A. |
| Divers : |                          |     |                                                                                         |
| \$010    | Date valeur              | 8   |                                                                                         |
| \$024    | No page                  | 3   |                                                                                         |
| \$027    | Date du jour             | 8   |                                                                                         |
| \$043    | Contact 1 utilisateur    | 13  | Défini dans l'otion 16, sécurité.                                                       |
| \$044    | Contact 2 utilisateur    | 13  | Défini dans l'otion 16, sécurité.                                                       |
| \$045    | Nom complet utilisateur  | 25  | Défini dans l'otion 16, sécurité.                                                       |
| \$046    | email utilisateur        | 48  | Défini dans l'otion 16, sécurité.                                                       |
| \$092    | File d'attente en sortie | 10  |                                                                                         |

#### FORME DE L'INFORMATION PRODUITE

L'exécution du relevé de compte se fait sous le point de menu 240, *Relevés de comptes utilisateurs*.

L'extrait se compose uniquement des postes ouverts, d'un total par monnaie, d'un total par monnaie des montants échus à la date valeur choisie. (cf. point de menu 240, *Relevés de comptes utilisateurs*)
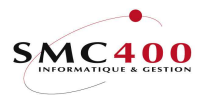

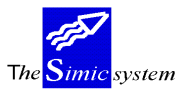

## **218 DONNEES RAPPELS**

## **GENERALITES**

Ce point de menu permet de créer un format standard par une mise en page de textes et de variables pour l'impression de rappels. (cf. point de menu 242, *Rappels*).

L'utilisateur peut créer un format par langue existante et par niveau de rappel. (cf. point de menu 19. *Données langues*).

La zone "*Rappels Y/N*" de fa fiche client indique au système si un client est à exclure pour les rappels. (cf. point de menu 214, *Données clients*).

A l'impression, le format choisi par le système dépendra de la langue saisie, au niveau de la fiche client (point de menu 214, *Données clients*).

#### **OPTIONS SPECIALES**

Paramètres (5), conditionnant l'image ou le programme, gérés dans le point de menu 16, *Données sécurités*:

1 Affiche une image de 132 caractères pour des textes plus longs que 68 positions. Permet donc d'avoir toute l'information sur l'écran.

#### **GESTION DES RAPPELS PAR LANGUE/NIVEAU**

#### GENERALITES

L'utilisateur peut, indépendamment du contenu du format, manipuler le rappel par langue/niveau ou l'importer d'une autre société. Dans ce cas, l'officier de sécurité peut réduire les droits de l'utilisateur à la seule modification des paramètres ayant trait au format de l'impression. (Gestion des droits sur la touche de fonction F9=Accepter pour gérer les lignes du rappel).

#### **UTILISATION**

Les options et fonctions énumérées ci-dessous sont accessibles aux utilisateurs qui en détiennent les droits spécifiés par le responsable de la sécurité SIMIC SYSTEM.

#### **OPTIONS**

| 2=Modifier   | Modifier les paramètres d'impression d'un rappel et éventuellement si       |
|--------------|-----------------------------------------------------------------------------|
|              | l'utilisateur en a le droit, modification des lignes (textes et données) du |
|              | rappel (touche de fonction <b>F9</b> =Accepter).                            |
| 3=Copier     | Copier un rappel d'une langue/niveau à une autre langue/niveau.             |
| 4=Supprimer  | Supprimer un rappel d'une langue/niveau.                                    |
| 5=Afficher   | Afficher un rappel d'une langue/niveau et son contenu.                      |
| 7=Rebaptiser | Renommer un rappel dans une autre langue.                                   |
|              |                                                                             |

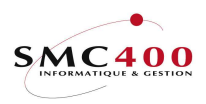

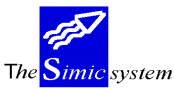

Documentation technique

# TOUCHES DE FONCTION

| F6=Créer  | Permet de créer un nouveau format de textes rappel.                  |
|-----------|----------------------------------------------------------------------|
| F7=Copier | depuis une autre société                                             |
|           | Permet de copier les formats d'une société dans la société courante. |

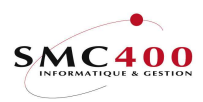

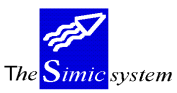

Documentation technique

#### DEFINITION DES ZONES

#### Langue:

Paramètre obligatoire. Définit, en combinaison avec le niveau, un rappel. Il peut donc y avoir autant de rappels pour un niveau qu'il y a de langues saisies au point de menu 19, *Données langues*.

#### Niveau:

Le système permet de définir 4 niveaux de rappels, de 1 à 4. (Cf. point de menu 242, *Rappels*).

#### Lignes/pages (24-96):

Permet de définir le nombre de lignes imprimables sur une page. Par défaut 72 lignes sur une page de format A4.

#### *Fin de page ligne 'D':*

Indique au système la dernière ligne d'impression d'une ligne définie comme un type 'D' lorsque, le cas échéant, un bulletin de versement attaché doit être correctement imprimé.

#### Caractères par inch:

Indique au système la grandeur des caractères pour l'impression.

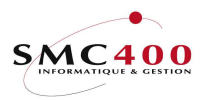

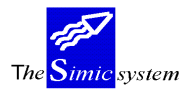

Documentation technique

#### GESTION DU CONTENU D'UN RAPPEL

# GENERALITES

Le contenu étant créé, l'utilisateur peut saisir jusqu'à 999 lignes de différents types composées de texte et/ou de variables importées de la fiche client et du fichier des factures. Le format est composé :

d'une en-tête qui se répète ou non d'une page à l'autre.

d'un corps formé entre autre des montants des factures

d'une fin de page.

#### UTILISATION

Les options et fonctions énumérées ci-dessous sont accessibles aux utilisateurs qui en détiennent les droits spécifiés par le responsable de la sécurité SIMIC SYSTEM.

#### **OPTIONS**

| 2=Modifier   | Modifier une ligne d'un rappel.  |
|--------------|----------------------------------|
| 3=Copier     | Copier une ligne d'un rappel.    |
| 4=Supprimer  | Supprimer une ligne d'un rappel. |
| 7=Rebaptiser | Renommer une ligne d'un rappel.  |

## TOUCHES DE FONCTION

F4=Liste des variables

|             | Affiche les variables disponibles pour les ajouter sur une ligne. |
|-------------|-------------------------------------------------------------------|
| F6=Créer    | Permet de saisir une nouvelle ligne.                              |
| F9=Accepter | Valide la saisie d'une ligne.                                     |

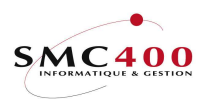

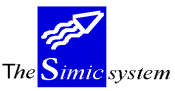

Documentation technique

# **DEFINITION DES ZONES**

| RBM215B SIMIC SYSTEM - DEBITEURS                                                                                       | Société   | é no : 212 |
|----------------------------------------------------------------------------------------------------|-----------|------------|
| Modifier une langue/niveau d'un rappel                                                                                 |           |            |
| Langue F4: F Français                                                                                                  |           |            |
| Niveau 1-4: 2                                                                                                    |           |            |
| Lignes / pages 24-96: 72 Fin de page lignes D: 50                                                                      |           |            |
| Indiquez vos options, puis appuyez sur ENTREE.                                                                         |           |            |
| 2=Modifier 3=Copier 4=Supprimer 7=Rebaptiser                                                                           |           |            |
| Opt no T *+ 1+ 2+ 3+ 4+ 5                                                                                              | + 6       | 5+         |
| _ 001 H SIMIC INFORMATIQUE 72/50                                                                                       |           |            |
| _ 002 H GRAND'RUE 47                                                                                                   |           |            |
| _ 003 H                                                                                                    |           |            |
| _ 004 H 1095 LUTRY                                                                                                    |           |            |
| _ 005 H                                                                                                    |           |            |
| _ 010 H CLIENT NO : (\$001) (\$022)                                                                                    |           |            |
| _ 011 H (\$012)                                                                                                    |           |            |
| _ 012 H (\$013)                                                                                                    |           |            |
| _ 013 H (\$014)                                                                                                    |           |            |
| - 014 H (\$015) (\$016)                                                                                                |           |            |
| = 015 H (\$017)                                                                                                    |           |            |
| - U10 H (\$U19)                                                                                                    |           |            |
| - 017 H A L'ATTENTION DE (\$020)                                                                                       | :         |            |
| (\$020)                                                                                                    |           |            |
|                                                                                                    | 0)        |            |
| _ 020 H Dremier RAPPEL (301                                                                                            | .0)       |            |
| - 022 H CONDITIONS DE PAIEMENT · (\$011)                                                                               |           |            |
| = 022  H OONDITIONS BE INTEREMT : (\$001)                                                                              |           |            |
| - 024 H                                                                                                    |           |            |
| 030 H DESCRIPTION REFERENCE DATE FACTURE ECHEANCE                                                                      |           | MONTANT    |
| - 121 P Premier RAPPEL                                                                                                 | PAGE      | : (\$024)  |
| - 122 P CONDITIONS DE PAIEMENT : (\$011)                                                                               |           | ,          |
| - 123 P MONNAIE : (\$003)                                                                                              |           |            |
| 130 P DESCRIPTION REFERENCE DATE FACTURE ECHEANCE                                                                      |           | MONTANT    |
| 201 D (\$007) (\$004) (\$005) (\$006)                                                                                  | (\$009)   |            |
| 202 D (\$008)                                                                                                    |           |            |
| 301 R                                                                                                    |           |            |
| _ 302 R CONTINUATION SUR PAGE SUIVANTE                                                                                 |           | ./.        |
| _ 401 S                                                                                                    |           |            |
| 402 S TOTAL DU RAPPEL                                                                                                  | (\$023)   |            |
| _ 403 S                                                                                                    |           |            |
| _ 404 S                                                                                                    |           |            |
| 410 S Apres verification de nos comptes, nous nous aperce<br>411 S Apres verification de nos comptes, nous nous aperce | evons que | vous       |
| _ 411 S n'avez pas encore paye ces factures.                                                                           |           |            |
| _ 415 S vous avez donc 10 jours pour payer ces factures.                                                               |           |            |
| _ 410 S veuillez agreer, Monsieur, nos meilleures salutatio                                                            | )11S.     |            |
| F3=Exit F6=Créer                                                                                                    | F12       | 2=Annuler  |

# No de ligne:

Zone obligatoire numérique définissant une ligne. Le format du rappel est composé d'un certain nombre de lignes.

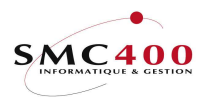

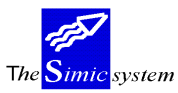

#### Type:

Chaque ligne est caractérisée par un type de ligne permettant au système de la traiter de manière adéquate. Types disponibles :

| H=En-tête première page   | Qualifie les lignes d'en-tête ne s'imprimant que sur la<br>première page du document |
|---------------------------|--------------------------------------------------------------------------------------|
| P=En-tête pages suivantes | Qualifie les lignes d'en-tête s'imprimant sur toutes les                             |
|                           | autres pages du document.                                                            |
| D=Lignes de détails       | Qualifie les lignes imprimant les postes ouverts du                                  |
|                           | client.                                                                              |
| R=Fin non dernière page   | Qualifie les lignes de fin de page s'imprimant sur toutes                            |
|                           | les pages du document sauf la dernière.                                              |
| S=Fin dernière page       | Qualifie les lignes de fin de page s'imprimant sur la                                |
|                           | dernière page.                                                                       |
|                           |                                                                                      |

#### *Position ligne 'S':*

Indique le numéro de la ligne du bulletin de versement attaché à la dernière page du rappel sur laquelle le montant dû doit s'imprimer.

| Ex : | A4    | 72 lignes          |
|------|-------|--------------------|
|      | BVR   | 26 lignes          |
|      | Total | 96 lignes          |
|      | 'S'   | 82 -> 82 ème ligne |

#### Type d'impression:

Indique le type de ligne à imprimer. Cette zone est prévue pour l'impression du BVR. Cependant, elle peut être aussi utilisée pour les autres lignes en tenant compte de ses particularités.

Blanc Ligne normale. Suit les règles définies dans le programme CL.

- 1 Ligne entière en 15 CPI, police 223.
- 2 Ligne entière en 10 CPI, police 011.
- 3 Ligne entière en 10 CPI gras, police 046.
- 4 Ligne position 01-34, 15 CPI, police 223
  - 50-109, 10 CPI, police 011.
- 5 Ligne entière OCRB en 10 CPI, police 003.

## Ligne de saisie d'informations:

Ligne de saisie sur laquelle on peut introduire : du texte des variables

Variables disponibles :

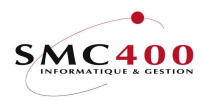

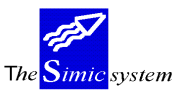

Documentation technique

| Variable No     | Description           | Long.               | Commentaires                                                                                                    |
|-----------------|-----------------------|---------------------|----------------------------------------------------------------------------------------------------|
| Provenant de la | fiche client :        |                     |                                                                                                    |
| \$001           | No de client          | 15                  |                                                                                                    |
| \$002           | Destinataire          | 15                  | Adresse de communication                                                                                                    |
| \$012           | Nom                   | 30                  |                                                                                                    |
| \$025           | Nom 2                 | 30                  |                                                                                                    |
| \$013           | Adresse 1             | 30                  |                                                                                                    |
| \$014           | Adresse 2             | 30                  |                                                                                                    |
| \$026           | Adresse 3             | 30                  |                                                                                                    |
| \$015           | Code postal           | 10                  |                                                                                                    |
| \$016           | Ville                 | 30                  |                                                                                                    |
| \$017           | Pays                  | 30                  |                                                                                                    |
| \$018           | Nom de recherche      | 30                  |                                                                                                    |
| \$019           | No téléphone          | 20                  |                                                                                                    |
| \$020           | Contact               | 30                  |                                                                                                    |
| \$021           | No fax                | 20                  |                                                                                                    |
| \$022           | Code politesse        | 30                  |                                                                                                    |
| \$032           | Adresse condensée 1   | 44                  | Consiste à prendre le contenu des 6<br>zones Nom 2, Adresse 1, Adresse 2<br>Adresse 3, Ville et Pays, et les serrer<br>contre le haut afin d'éliminer toutes<br>lignes blanches |
| \$033           | Adresse condensée ?   | 44                  | inglies ofaitelies.                                                                                                    |
| \$033           | Adresse condensée 3   | 44                  |                                                                                                    |
| \$035           | Adresse condensée A   | 44<br>11            |                                                                                                    |
| \$036           | Adresse condensée 5   | 44<br>11            |                                                                                                    |
| \$030<br>\$037  | Adresse condensée 6   | 44                  |                                                                                                    |
| Provenant des c | lonnées factures :    |                     |                                                                                                    |
| \$003           | Monnaie facture       | 3                   |                                                                                                    |
| \$004           | Référence             | 10                  |                                                                                                    |
| \$005           | Date de la facture 8  | 10                  |                                                                                                    |
| \$006           | Date d'échéance       | 8                   |                                                                                                    |
| \$007           | Description           | 30                  |                                                                                                    |
| \$008           | Texte utilisateur     | 30                  |                                                                                                    |
| \$009           | Montant facture       | 14                  |                                                                                                    |
| \$011           | Condition de naiement | 30                  |                                                                                                    |
| \$023           | Total                 | 14                  |                                                                                                    |
| \$028           | Total partie 1        | 1 <del>4</del><br>7 | entier                                                                                                    |
| \$020           | Total parite 2        | 3                   | décimales                                                                                                    |
| \$030           | Type de facture       | 1                   | deemates                                                                                                    |
| Divers :        |                       |                     |                                                                                                    |
| \$010           | Date du rappel        | 8                   |                                                                                                    |
| \$024           | No page               | 3                   |                                                                                                    |
| \$031           | Date du jour          | 8                   |                                                                                                    |
| \$052           | No BVR                | 27                  |                                                                                                    |
| \$053           | No BVR étendu         | 32                  |                                                                                                    |
| \$054           | Montant ligne BVR OCR | 10                  |                                                                                                    |

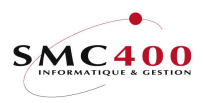

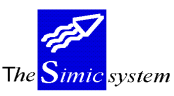

Documentation technique

| \$055 | No adhérent         | 9  |
|-------|---------------------|----|
| \$056 | No BVR court        | 16 |
| \$057 | No BVR court étendu | 19 |
| \$060 | Ligne OCRB complète | 53 |

#### FORME DE L'INFORMATION PRODUITE

L'exécution des rappels se fait sous le point de menu 242, *Rappels*. L'extrait se compose uniquement des postes ouverts et d'un total par monnaie. (cf. point de menu 242, Rappels).

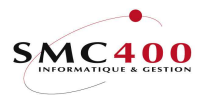

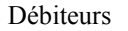

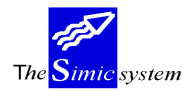

# **219 DONNEES FACTURES**

# **GENERALITES**

Ce point de menu permet de créer un format standard par une mise en page de textes et de variables pour l'impression de factures.

L'utilisateur peut créer un format par langue existante. (cf. point de menu 19. Données langues).

A l'impression, le format choisi par le système dépendra de la langue saisie, au niveau de la fiche client (point de menu 214, *Données clients*) et du type de mouvement de la facture.

Ce point de menu est étroitement lié aux point de menu 228, facturation libre.

L'utilisateur peut aussi alimenter un fichier de factures utilisateurs à partir d'un fichier produit par le générateur d'états (cf. point de menu 731, *Générateur d'états*) ou un fichier PC, puis faire le transfert de ce fichier par l'option 312 pour être utilisable par l'option 228.

#### GESTION DES FACTURES PAR LANGUE/NIVEAU/TYPE DE MOUVEMENT

#### GENERALITES

L'utilisateur peut, indépendamment du contenu du format, manipuler la facture par langue et type de mouvement ou l'importer d'une autre société. Dans ce cas, l'officier de sécurité peut réduire les droits de l'utilisateur à la seule modification des paramètres ayant trait au format de l'impression. (Gestion des droits sur la touche de fonction F9=Accepter pour gérer les lignes des factures).

#### UTILISATION

Les options et fonctions énumérées ci-dessous sont accessibles aux utilisateurs qui en détiennent les droits spécifiés par le responsable de la sécurité SIMIC SYSTEM.

#### **OPTIONS**

| 2=Modifier   | Modifier les paramètres d'impression d'une facture et éventuellement si     |
|--------------|-----------------------------------------------------------------------------|
|              | l'utilisateur en a le droit, modification des lignes (textes et données) du |
|              | rappel (touche de fonction <b>F9</b> =Accepter).                            |
| 3=Copier     | Copier une facture d'une langue à une autre langue.                         |
| 4=Supprimer  | Supprimer une facture d'une langue.                                         |
| 5=Afficher   | Afficher une facture d'une langue et son contenu.                           |
| 7=Rebaptiser | Renommer une facture dans une autre langue.                                 |

## TOUCHES DE FONCTION

F6=CréerPermet de créer un nouveau format de textes facture.F7=Copier depuis une autre sociétéPermet de copier les formats d'une société dans la société courante.

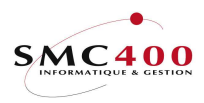

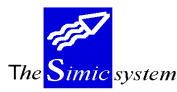

#### **DEFINITION DES ZONES**

| RBM217B S             | IMIC SYSTEM - DEBITEURS      | Société no : 212 |
|-----------------------|------------------------------|------------------|
|                       | Modifier une langue d'une fa | acture           |
| Langue                | F Français                   |                  |
| Type de mouvement F4: |                              |                  |
| Lignes / pages 24-96: | 72                           |                  |
| Indiquez vos options, | puis appuyez sur ENTREE.     |                  |
| 2=Modifier 3=Copier   | 4=Supprimer 7=Rebaptiser     |                  |

#### Langue:

Paramètre obligatoire. Définit une facture. Il peut donc y avoir autant de factures qu'il y a de langues saisies au point de menu 19, *Données langues*.

#### Type de mouvement :

Ce paramètre permet de définir une présentation de la facture liée au type de mouvement. Il n'est pas obligatoire. S'il est laissé vide (BLANC), alors ce sera le défaut pour la langue définie dans le paramètre précédent.

*Lignes/pages (24-96):* 

Permet de définir le nombre de lignes imprimables sur une page. Par défaut 72 lignes sur une page de format A4.

#### GESTION DU CONTENU D'UNE LANGUE

#### **GENERALITES**

Le contenu étant créé, l'utilisateur peut saisir jusqu'à 999 lignes de différents types composées de texte et/ou de variables importées de la fiche client et du fichier des factures. Le format est composé :

d'une en-tête qui se répète ou non d'une page à l'autre,

d'un corps formé entre autre des montants des factures,

d'une fin de page.

#### UTILISATION

Les options et fonctions énumérées ci-dessous sont accessibles aux utilisateurs qui en détiennent les droits spécifiés par le responsable de la sécurité SIMIC SYSTEM.

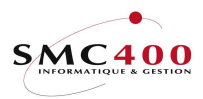

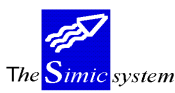

Documentation technique

# OPTIONS

| 2=Modifier   | Modifier une ligne d'une facture.  |
|--------------|------------------------------------|
| 3=Copier     | Copier une ligne d'une facture.    |
| 4=Supprimer  | Supprimer une ligne d'une facture. |
| 7=Rebaptiser | Renommer une ligne d'une facture.  |

#### TOUCHES DE FONCTION

F4=Liste des variables

|             | Affiche les variables disponibles pour les ajouter sur une ligne. |
|-------------|-------------------------------------------------------------------|
| F6=Créer    | Permet de saisir une nouvelle ligne.                              |
| F9=Accepter | Valide la saisie d'une ligne.                                     |

# **DEFINITION DES ZONES**

| RBM217B SIMIC SYSTEM - DEBITE                  | URS Société no : 212         |
|------------------------------------------------|------------------------------|
| Modifier une langue d'une                      | e facture                    |
| Langue F4: F Français                          |                              |
| Type de mouvement F4:                          |                              |
| Lignes / pages 24-96: 72                       |                              |
| Indiquez vos options, puis appuyez sur ENTREE. |                              |
| 2=Modifier 3=Copier 4=Supprimer 7=Rebapti:     | ser                          |
| Opt Nr T *+ 1+ 2+ 3+                           | 4+ 5+ 6+                     |
| _ 001 H Simic Informatique                     |                              |
| _ 002 H 1095 Lutry                             |                              |
| _ 005 H                                        | (\$025)                      |
| _ 006 H                                        | (\$012)                      |
| _ 007 H                                        | (\$019)                      |
| - 010 H (\$035)                                |                              |
| - UII H (\$U36)                                |                              |
|                                                |                              |
|                                                |                              |
| - 014 H (9039)                                 |                              |
| - 019 H                                        |                              |
| - 020 H                                        | Lutry, le (\$033)            |
| - 021 H                                        | 2001, 20 (4000)              |
| 028 H                                          | Date de la facture : (\$005) |
| 029 H (\$034) : no (\$004)                     | Echéance : (\$006)           |
| 031 H Monnaie (\$003)                          |                              |
| 032 н                                          |                              |
| _ 033 н                                        |                              |
| _ 101 D (\$007)                                | (\$009)                      |
| _ 102 D (\$008)                                |                              |
| _ 200 S                                        |                              |
| _ 201 S Total facture                          | (\$026)                      |
| _ 210 S                                        | ==========                   |

# No de ligne:

Zone obligatoire numérique définissant une ligne. Le format du rappel est composé d'un certain nombre de lignes.

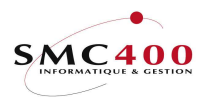

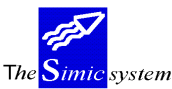

*Tiroir 1-2 :* 

Le tiroir 2 permet entre autre d'imprimer pour la Suisse un BVR sur une page séparée. Dans ce cas, la ligne de type 'S' doit comporter un no de ligne autre que '00' (normalement '48') et le code '2' dans la zone 'Tiroir'. Ainsi, les premières pages seont imprimées complètement à partir du tiroir 1. Le code défaut pour cette zone est '1'.

# Type:

Chaque ligne est caractérisée par un type de ligne permettant au système de la traiter de manière adéquate. Types disponibles :

| H=En-tête première page   | Qualifie les lignes d'en-tête ne s'imprimant que sur la première page du document.                |
|---------------------------|---------------------------------------------------------------------------------------------------|
| P=En-tête pages suivantes | Qualifie les lignes d'en-tête s'imprimant sur toutes les autres pages du document.                |
| D=Lignes de détails       | Qualifie les lignes imprimant les postes ouverts du client.                                       |
| R=Fin non dernière page   | Qualifie les lignes de fin de page s'imprimant sur toutes les pages du document sauf la dernière. |
| S=Fin dernière page       | Qualifie les lignes de fin de page s'imprimant sur la dernière page.                              |

*Position ligne 'S':* 

Indique le numéro de la ligne du bulletin de versement attaché à la dernière page du relevé sur laquelle le montant dû doit s'imprimer.

| Ex : | A4    | 72 lignes          |
|------|-------|--------------------|
|      | BVR   | 26 lignes          |
|      | Total | 96 lignes          |
|      | 'S'   | 82 -> 82 ème ligne |

Impres./Fond page:

*Impres* : = Type d'impression

Indique le type de ligne à imprimer.

Cette zone est prévue pour l'impression du BVR. Cependant, elle peut être aussi utilisée pour les autres lignes en tenant compte de ses particularités.

- Blanc Ligne normale. Suit les règles définies dans le programme CL.
- 1 Ligne entière en 15 CPI, police 223.
- 2 Ligne entière en 10 CPI, police 011.
- 3 Ligne entière en 10 CPI gras, police 046.
- 4 Ligne position 01-34, 15 CPI, police 223
  - 50-109, 10 CPI, police 011.
- 5 Ligne entière OCRB en 10 CPI, police 003.

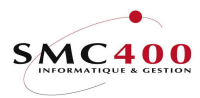

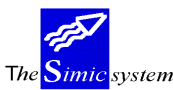

Impres./Fond page:

Fond page :

Indique le no de fond de page à ajouter dans l'impression de la facture. Ce no de fond de page est transmis au 'user call' RBJFAC02A qui doit donner le nom du fond de page etde sa librairie. Seuls les chiffres 0 à 9 sont accéptés.

Ligne de saisie d'informations:

Ligne de saisie sur laquelle on peut introduire : du texte des variables

Variables disponibles :

| Variable No    | Description               | Long. | Commentaires                                                                                                    |
|----------------|---------------------------|-------|----------------------------------------------------------------------------------------------------|
| Données prover | nant de la fiche client : |       |                                                                                                    |
| \$001          | No de client              | 15    |                                                                                                    |
| \$002          | Destinataire              | 15    | Adresse de communication                                                                                                    |
| \$012          | Nom                       | 30    |                                                                                                    |
| \$013          | Nom 2                     | 30    |                                                                                                    |
| \$014          | Adresse 1                 | 30    |                                                                                                    |
| \$015          | Adresse 2                 | 30    |                                                                                                    |
| \$016          | Adresse 3                 | 30    |                                                                                                    |
| \$017          | Code postal               | 10    |                                                                                                    |
| \$018          | Office postal             | 2     |                                                                                                    |
| \$019          | Ville                     | 30    |                                                                                                    |
| \$020          | Pays                      | 30    |                                                                                                    |
| \$021          | Nom de recherche          | 30    |                                                                                                    |
| \$022          | No téléphone              | 20    |                                                                                                    |
| \$023          | Contact                   | 30    |                                                                                                    |
| \$024          | No fax                    | 20    |                                                                                                    |
| \$025          | Code politesse            | 30    |                                                                                                    |
| \$035          | Adresse condensée 1       | 44    | Consiste à prendre le contenu des 6<br>zones Nom 2, Adresse 1, Adresse 2<br>Adresse 3, Ville et Pays, et les serrer<br>contre le haut afin d'éliminer toutes<br>lignes blanches. |
| \$036          | Adresse condensée 2       | 44    | e                                                                                                    |
| \$037          | Adresse condensée 3       | 44    |                                                                                                    |
| \$038          | Adresse condensée 4       | 44    |                                                                                                    |
| \$039          | Adresse condensée 5       | 44    |                                                                                                    |
| \$040          | Adresse condensée 6       | 44    |                                                                                                    |
| \$041          | Code TVA (société)        | 18    |                                                                                                    |
| \$042          | Code TVA (client)         | 18    |                                                                                                    |
| Données conce  | rnant les factures :      |       |                                                                                                    |
| \$003          | Monnaie facture           | 3     |                                                                                                    |
|                |                           |       |                                                                                                    |

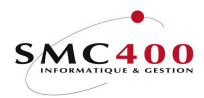

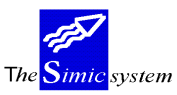

Documentation technique

| \$004            | Référence 1              | 10       |           |
|------------------|--------------------------|----------|-----------|
| \$005            | Date de la facture 8     |          |           |
| \$006            | Date d'échéance          | 8        |           |
| \$007            | Ligne Description 1      | 25       |           |
| \$008            | Texte utilisateur        | 30       |           |
| \$009            | Montant ligne            | 14       |           |
| \$010            | Type de facture          | 30       |           |
| \$011            | Condition de paiement    | 30       |           |
| \$026            | Total (entier)           | 14       |           |
| \$028            | Total 1 (partie 1)       | 7        | entier    |
| \$029            | Total 2 (partie 2)       | 3        | décimales |
| \$030            | Quantités                | 10       |           |
| \$031            | Référence 2              | 10       |           |
| \$032            | Référence 15             | 10       |           |
| \$034            | Type description         | 17       |           |
| \$043            | No de commande           | 10       |           |
| \$043<br>\$044   | Date de l'escompte       | 8        |           |
| \$047            | Total net                | 14       |           |
| \$047<br>\$048   | Total des taxes          | 14       |           |
| \$048<br>\$050   | Mode de paiement         | 20       |           |
| \$030<br>\$051   | Driv unitaira            | 10       |           |
| \$051<br>\$052   | N <sub>a</sub> DVD       | 12       |           |
| \$052<br>\$052   | NO BVK                   | 27       |           |
| \$053<br>\$054   | No BVK elendu            | 32<br>10 |           |
| \$054<br>\$055   | Montant ligne BVR OCR    | 10       |           |
| \$055            | No adherent              | 9        |           |
| \$056            | No BVR court             | 16       |           |
| \$057            | No BVR court etendu      | 19       |           |
| \$060            | Ligne OCRB complete      | 53       |           |
| D:               |                          |          |           |
| Divers :         |                          |          |           |
| \$027            | No page                  | 3        |           |
| \$033            | Date du jour             | 8        |           |
| <b>4033</b>      | Date du jour             | 0        |           |
| Données liées au | mode de paiement ·       |          |           |
|                  | nicae ae parentent :     |          |           |
| (\$061)          | PMT Clearing bancaire    | 24       |           |
| (\$062)          | PMT Compte à débiter     | 24       |           |
| (\$063)          | PMT Identification banc. | 24       |           |
| (\$064)          | PMT Office bancaire      | 24       |           |
| (\$065)          | PMT Code IBAN47          |          |           |
| (\$066)          | FO Nom 1                 | 30       |           |
| (\$067)          | FO Nom 2                 | 40       |           |
| (\$068)          | FO Adresse 1             | 30       |           |
| (\$069)          | FO Adresse 2             | 30       |           |
| (\$070)          | FO Adresse 3             | 30       |           |
| (\$071)          | FO No nostal             | 10       |           |
| (\$072)          | FO Ville 30              | 10       |           |
| (\$072)          | FO Office postal         | 2        |           |
| (\$074)          | FO Pave                  | 30       |           |
| (\$075)          | FO Contact               | 30       |           |
| (\$076)          | FO E-mail                | 50       |           |
| (\$077)          | FO Adr. condensée 1      | 14       |           |
| (3077)           | TO Aut. condensee 1      | -+-+     |           |

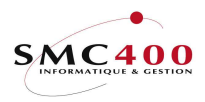

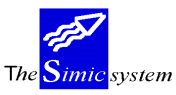

| (\$078) | FO Adr. condensée 2 | 44 |
|---------|---------------------|----|
| (\$079) | FO Adr. condensée 3 | 44 |
| (\$080) | FO Adr. condensée 4 | 44 |
| (\$081) | FO Adr. condensée 5 | 44 |
| (\$082) | FO Adr. condensée 6 | 44 |
|         |                     |    |

#### FORME DE L'INFORMATION PRODUITE

Selon les points de menu 312 et 228, LINK, FACTURES UTILISATEURS, les factures sont imprimées, le fichier interface pour alimenter le fichier des factures et créer les journaux équivalents dans la comptabilité générale est rempli.

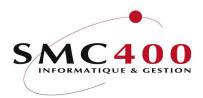

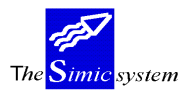

# 220 DONNEES RELEVES DE COMPTES V94 (239)

# GENERALITES

Ce point de menu permet de créer un format standard par une mise en page de textes et de variables pour l'impression de relevés de comptes clients. (cf. point de menu 239, *Relevés de comptes utilisateurs V94*).

L'utilisateur peut créer un format par langue existante. (cf. point de menu 19. *Données langues*). A l'impression, le format choisi par le système dépendra de la langue saisie au niveau de la fiche client (point de menu 214, *Données clients*).

L'utilisateur a, (pour des raisons de développements successifs) 3 différents relevés de comptes à disposition.

| 1. Point de menu  | 241, | Relevés de comptes standard                                                                                                    |
|-------------------|------|----------------------------------------------------------------------------------------------------|
|                   |      | Forme standard de relevés de comptes, sans intervention de                                                                                                    |
|                   |      | l'utilisateur quant à la forme.                                                                                                    |
| 2. Points de menu | 217, | Données relevés de comptes utilisateurs et                                                                                                    |
|                   | 240, | Relevés de comptes utilisateurs                                                                                                    |
|                   |      | L'utilisateur définit la forme du relevé. Le relevé est basé                                                                                                    |
|                   |      | seulement sur <b>les postes ouverts</b> .                                                                                                    |
| 3. Points de menu | 220, | Données relevés de comptes utilisateurs V94 et                                                                                                    |
|                   | 239, | Relevés de comptes utilisateurs V94                                                                                                    |
|                   |      | L'utilisateur définit la forme du relevé. Il dispose des zones<br>supplémentaires afin de réaliser des <b>relevés rétroactifs</b> , Le<br>relevé est donc basé sur <b>tous les mouvements</b> . |
|                   |      |                                                                                                    |

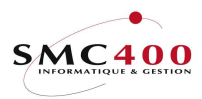

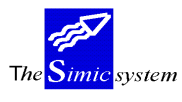

Documentation technique

#### **GESTION DES RELEVES DE COMPTES PAR LANGUES**

#### GENERALITES

L'utilisateur peut, indépendamment du contenu du format, manipuler le relevé de comptes par langue ou l'importer d'une autre société. Dans ce cas, l'officier de sécurité peut réduire les droits de l'utilisateur à la seule modification des paramètres ayant trait au format de l'impression. (Gestion des droits sur la touche de fonction F9=Accepter pour gérer les lignes du relevé).

#### UTILISATION

Les options et fonctions énumérées ci-dessous sont accessibles aux utilisateurs qui en détiennent les droits spécifiés par le responsable de la sécurité SIMIC SYSTEM.

#### **OPTIONS**

| 2=Modifier   | Modifier les paramètres d'impression d'un relevé et éventuellement si l'utilisateur en a le droit, modification des lignes (textes et données) du |
|--------------|----------------------------------------------------------------------------------------------------|
|              | relevé (touche de fonction <b>F9</b> =Accepter).                                                                                                  |
| 3=Copier     | Copier un relevé d'une langue à une autre langue.                                                                                                 |
| 4=Supprimer  | Supprimer un relevé d'une langue.                                                                                                    |
| 5=Afficher   | Afficher un relevé d'une langue et son contenu.                                                                                                   |
| 7=Rebaptiser | Renommer un relevé dans une autre langue.                                                                                                    |
|              |                                                                                                    |

## TOUCHES DE FONCTION

F6=Créer Permet de créer un nouveau format de textes relevés. F7=Copier depuis une autre société Permet de copier les formats d'une société dans la société courante.

## **DEFINITION DES ZONES**

#### Langue:

Paramètre obligatoire. Définit un relevé. Il peut donc y avoir autant de relevés qu'il y a de langues saisies au point de menu 19, *Données langues*.

## Lignes/pages (24-96):

Permet de définir le nombre de lignes imprimables sur une page. Par défaut 72 lignes sur une page de format A4.

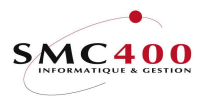

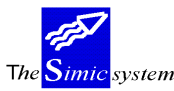

Documentation technique

*Fin de page ligne 'D':* 

Indique au système la dernière ligne d'impression d'une ligne définie comme un type 'D' lorsque le cas échéant, un bulletin de versement attaché doit être correctement imprimé.

#### GESTION DU CONTENU D'UN RELEVE DE COMPTES

#### GENERALITES

Le contenu étant créé, l'utilisateur peut saisir jusqu'à 999 lignes de différents types composées de texte et/ou de variables importées de la fiche client et du fichier des factures. Le format est composé :

d'une en-tête qui se répète ou non d'une page à l'autre,

d'un corps formé entre autre des montants des factures, d'une fin de page.

## **UTILISATION**

Les options et fonctions énumérées ci-dessous sont accessibles aux utilisateurs qui en détiennent les droits spécifiés par le responsable de la sécurité SIMIC SYSTEM.

#### **OPTIONS**

| 2=Modifier   | Modifier une ligne d'un relevé.  |
|--------------|----------------------------------|
| 3=Copier     | Copier une ligne d'un relevé.    |
| 4=Supprimer  | Supprimer une ligne d'un relevé. |
| 7=Rebaptiser | Renommer une ligne d'un relevé.  |

## TOUCHES DE FONCTION

F4=Liste des variables

|             | Affiche les variables disponibles pour les ajouter sur un ligne. |
|-------------|------------------------------------------------------------------|
| F6=Créer    | Permet de saisir une nouvelle ligne.                             |
| F9=Accepter | Valide la saisie d'une ligne.                                    |

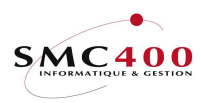

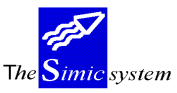

Documentation technique

#### **DEFINITION DES ZONES**

RBM218B SIMIC SYSTEM - DEBITEURS Société no : 107 Modifier une langue d'un relevé Langue . . . . . F4: F Français Lignes / pages 24-96: 72 Fin de pages ligne 'D': 60 Indiquez vos options, puis appuyez sur ENTREE. 

 11alquez vos opcions, puis appuyez sur intribut.

 2=Modifier 3=Copier 4=Supprimer 7=Rebaptiser

 Opt no T \*...+... 1 ...+... 2 ...+... 3 ...+... 4 ...+... 5 ...+... 6 ...+...

 001 H Client no : (\$001)

 002 H Conditions: (\$011)

 Date : (\$027)

à (\$010) 003 H Date val. : (\$040) Monnaie : (\$003) (\$028) 004 H 005 H (\$029) 006 H (\$030) 007 H (\$031) 008 H (\$032) 009 H (\$033) 010 H ----> (\$038) 011 H ----> 013 H ----> (\$039) \_ (\$012) 014 H Descript. Référence Dt. fac Dt. éch Rappel Montant x 015 H Solde initial (\$040) 016 D (\$007) (\$004) (\$036) \_ (\$005) (\$006) (\$026) (\$009) 019 S Escomptes accordés (\$037) 020 S Solde (\$023) 022 S Montant échu (\$025) 100 S BVR Ligne 64. Total dû : (\$034) (\$035) F3=Exit F6=Créer F12=Annuler

En gras, les variables supplémentaires disponibles.

#### *No de ligne:*

Zone obligatoire numérique définissant une ligne. Le format du relevé est composé d'un certain nombre de lignes.

#### Type:

Chaque ligne est caractérisée par un type de ligne permettant au système de la traiter de manière adéquate. Types disponibles :

| H=En-tête première page            | Qualifie les lignes d'en-tête ne s'imprimant que sur la   |
|------------------------------------|-----------------------------------------------------------|
|                                    | première page du document.                                |
| P=En-tête pages suivantes Qualifie | les lignes d'en-tête s'imprimant sur toutes les           |
| autres pa                          | ages du document.                                         |
| D=Lignes de détails                | Qualifie les lignes imprimant les postes ouverts du       |
|                                    | client.                                                   |
| R=Fin non dernière page            | Qualifie les lignes de fin de page s'imprimant sur toutes |
|                                    | les pages du document sauf la dernière.                   |
| S=Fin dernière page                | Qualifie les lignes de fin de page s'imprimant sur la     |
|                                    | dernière page.                                            |
|                                    |                                                           |

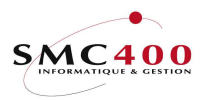

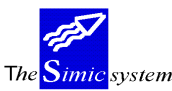

# Position ligne 'S':

Indique le numéro de la ligne du bulletin de versement attaché à la dernière page du relevé sur laquelle le montant dû doit s'imprimer.

| Ex : | A4    | 72 lignes          |
|------|-------|--------------------|
|      | BVR   | 26 lignes          |
|      | Total | 96 lignes          |
|      | 'S'   | 82 -> 82 ème ligne |

Ligne de saisie d'informations:

Ligne de saisie sur laquelle on peut introduire : du texte des variables.

Variables disponibles :

| variable No Description Long. Commentaires | ′ariable No | Description | Long. | Commentaires |
|--------------------------------------------|-------------|-------------|-------|--------------|
|--------------------------------------------|-------------|-------------|-------|--------------|

Provenant de la fiche client :

| \$001 | No de client        | 15 |                          |
|-------|---------------------|----|--------------------------|
| \$002 | Destinataire        | 15 | Adresse de communication |
| \$012 | Nom                 | 30 |                          |
| \$038 | Nom 2               | 30 |                          |
| \$013 | Adresse 1           | 30 |                          |
| \$014 | Adresse 2           | 30 |                          |
| \$039 | Adresse 3           | 30 |                          |
| \$015 | Code postal         | 10 |                          |
| \$016 | Ville               | 30 |                          |
| \$017 | Pays                | 30 |                          |
| \$018 | Nom de recherche    | 30 |                          |
| \$019 | No téléphone        | 20 |                          |
| \$020 | Contact             | 30 |                          |
| \$021 | No fax              | 20 |                          |
| \$022 | Code politesse      | 30 |                          |
| \$028 | Adresse condensée 1 | 44 |                          |
| \$029 | Adresse condensée 2 | 44 |                          |
| \$030 | Adresse condensée 3 | 44 |                          |
| \$031 | Adresse condensée 4 | 44 |                          |
| \$032 | Adresse condensée 5 | 44 |                          |
| \$033 | Adresse condensée 6 | 44 |                          |
| \$058 | Adresse email       | 50 |                          |
|       |                     |    |                          |

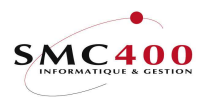

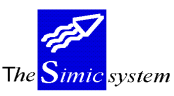

Documentation technique

| Provenant des données factures | : |
|--------------------------------|---|
|                                |   |

| \$003    | Monnaie facture          | 3  |                                  |
|----------|--------------------------|----|----------------------------------|
| \$004    | Référence                | 10 |                                  |
| \$005    | Date de la facture 8     |    |                                  |
| \$006    | Date d'échéance          | 8  |                                  |
| \$007    | Description              | 30 |                                  |
| \$008    | Texte utilisateur        | 30 |                                  |
| \$009    | Montant facture          | 14 |                                  |
| \$011    | Condition de paiement    | 30 |                                  |
| \$023    | Solde                    | 14 |                                  |
| \$025    | Total échu               | 14 |                                  |
| \$026    | Niveau de rappel         | 1  |                                  |
| \$034    | Montant échu (partie 1)  | 7  | entier                           |
| \$035    | Montant échu (partie 2)  | 3  | décimales                        |
| \$036    | Solde à nouveau          | 14 |                                  |
| \$037    | Escompte                 | 14 |                                  |
| \$042    | Total non échu           | 14 |                                  |
| Divers : |                          |    |                                  |
| \$010    | Date valeur              | 8  |                                  |
| \$024    | No page                  | 3  |                                  |
| \$027    | Date du jour             | 8  |                                  |
| \$043    | Contact 1 utilisateur    | 13 | Défini dans l'otion 16, sécurité |
| \$044    | Contact 2 utilisateur    | 13 | Défini dans l'otion 16, sécurité |
| \$045    | Nom complet utilisateur  | 25 | Défini dans l'otion 16, sécurité |
| \$046    | email utilisateur        | 48 | Défini dans l'otion 16, sécurité |
| \$091    | Non de l'utilisateur     | 10 |                                  |
| \$092    | File d'attente en sortie | 10 |                                  |
|          |                          |    |                                  |

#### FORME DE L'INFORMATION PRODUITE

L'exécution du relevé de compte se fait sous le point de menu 239, Relevés de comptes utilisateurs V94.

L'extrait se compose d'un solde initial, de tous les mouvements et d'un total des escomptes accordés entre les 2 dates choisies, finalement du solde final et du total échu. (cf. point de menu 239, *Relevés de comptes utilisateurs V94*)

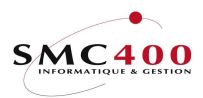

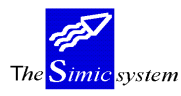

# UTILISATION DU SYSTEME

# 221 SAISIE DES MOUVEMENTS

## **GENERALITES**

Ce point de menu permet d'enregistrer une facture et de la comptabiliser en une seule opération.

# UTILISATION

Les options et fonctions énumérées ci-dessous sont accessibles aux utilisateurs qui en détiennent les droits spécifiés par le responsable de la sécurité SIMIC SYSTEM.

## OPTIONS SPECIALES

Paramètres (5), conditionnant l'image ou le programme, gérés dans le point de menu 16, *Données sécurités*:

- 1 Lors de la saisie d'un mouvement (facture, NC,...) le système ne transfère **pas** automatiquement le no de facture dans la zone *Référence 1* du journal d'imputation dans la CG.
- 2 La première zone Référence 2 rencontrée est duplifiée dans chaque ligne du journal d'imputation dans la CG pour cette facture.
- 3 Lors de la saisie d'un mouvement (facture, NC,...) le système ne transfère pas le texte utilisateur dans la zone Description 1 du journal d'imputation dans la CG.
- 5 Permet une ligne de quantités sans valeur.
- 10 Transforme les minuscules saisies dans les zones "Descriptions" en majuscules.
- 11 (option écran). La date valeur de l'écriture du compte collectif prend la date valeur de la première.écriture détail.
- 13 (option écran). Les no et nom du client sont transférés dans la description 2 de la ligne au lieu de la description 1
- 14 (option écran). Le texte utilisateur est transféré dans la description 2 de la ligne au lieu de la description 1.

# TOUCHES DE FONCTION

| F4=Rech. alpha       | Lors de l'enregistrement d'une nouvelle facture, la fonction<br>permet d'afficher la liste des débiteurs sélectionnés selon l'ordre<br>alphabétique établi sur leur numéro, leur nom ou leur type. |
|----------------------|----------------------------------------------------------------------------------------------------|
| F4=Invite            | Permet d'afficher des informations dans une fenêtre et,<br>éventuellement en choisir une.                                                                                                    |
| F9=Accepter          | Valide les modifications apportées aux informations.                                                                                                    |
| F14=Rech.par caract. | Lors de l'enregistrement d'une nouvelle facture, la fonction<br>permet d'afficher la liste des débiteurs sélectionnés selon les<br>caractères composant leur nom.                                  |

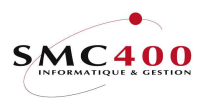

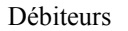

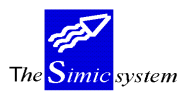

#### SAISIE DES INFORMATIONS - FACTURES

#### **DEFINITION DES ZONES**

| RBM2245                                 | SIMIC SYSTEM - DI       | No société : 107                     |                            |  |
|-----------------------------------------|-------------------------|--------------------------------------|----------------------------|--|
|                                         | Saisie d'un mor         | uvement                              | Data set : 1/04            |  |
| Code TVA société F4:                    | CH 123456               | SIMIC INFO                           | RMATIQUE                   |  |
| No client F4:                           | 11001Nom                | F4/14: PLANET_SA_                    |                            |  |
| Code TVA client :                       | Loca.<br>CH 12345678910 | lite : Apples                        |                            |  |
| Type de mouvement F4:                   | 101                     | Facture                              |                            |  |
| No référence :                          | 000000008               | TVA utilisée                         | : Y (1/2/Y/N)              |  |
| Date de la référence:                   | 10011996                | Date d'échéance<br>Echéance escompto | : 09021996<br>e : 20011996 |  |
| Monnaie référence F4:<br>Montant ME F4: | CHF<br>100.00           | Montant compagnie                    | e :100.00_                 |  |
| Conditions de pmt F4:                   | A01 30 JOURS, 10 JOUR   | RS 2%                                |                            |  |
| No BVR                                  | 2523567891512           |                                      |                            |  |
| Mode de pmt F4:<br>No de commande :     | COM10                   | Cpte coll. CG .                      | .: 11000CHF                |  |
| No de journal :<br>F3=Exit              | 94591<br>F9=Prochain @  | No run                               | .: 0004220<br>F12=Annuler  |  |

# Code TVA société:

Ce champ permet de saisir le numéro de contribuable TVA de la société. Le code TVA se compose du code pays (2 caractères) et du numéro de contribuable (15 caractères au plus). Ce champ n'est pas obligatoire.

Le code saisi au niveau de la société (cf. point de menu 11, *Données sociétés*) s'affiche par défaut.

## Période substituée:

Ce champ permet de comptabiliser la facture dans une période autre que la période courante. Le système propose la période "Débiteurs" définie au niveau des données sociétés. La période peut être modifiée selon les droits attribués à l'utilisateur (voir guide "*Sécurité*").

#### No de client:

Cette zone permet d'indiquer le numéro du débiteur pour lequel la facture est enregistrée. Les touches de fonction F4 et F14 permettent de rechercher le débiteur en question.

#### Nom:

Cette zone permet d'indiquer le nom du débiteur pour lequel la facture est enregistrée. Les touches de fonction F4 et F14 permettent de rechercher le débiteur en question.

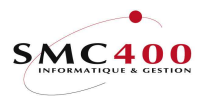

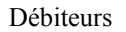

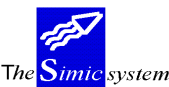

Code TVA client:

Ce champ permet de saisir le numéro de contribuable TVA du client. Le code TVA se compose du code pays (2 caractères) et du numéro de contribuable (15 caractères au plus). Ce champ n'est pas obligatoire.

Le code saisi au niveau de la fiche client (cf. point de menu 214, *Données clients*) s'affiche par défaut.

#### *Type de mouvement:*

Ce champ obligatoire permet de choisir le type de mouvement saisi. Un certain nombre de codes sont livrés avec le système. L'utilisateur peut les gérer sous le point de menu 204, *Type d'entrées de mouvements*.

#### *Type utilisateur:*

Cette zone permet d'attribuer un type à la facture. Le type est déterminé par l'utilisateur et ne fait l'objet d'aucun contrôle. Cette zone est facultative.

#### No référence:

Lors de l'enregistrement d'une nouvelle facture, le système propose un numéro selon les critères définis pour la numérotation automatique des factures au niveau des données sociétés. L'utilisateur peut, s'il le désire, changer le numéro et opter pour la numérotation alphanumérique de son choix.

Ce numéro n'est ensuite plus modifiable.

#### TVA utilisée Y/N:

Permet de définir si le mouvement saisi est soumis à la TVA ou non. Le code par défaut est repris de la société. (cf. point de menu 11, *Données sociétés*)

- Y Le mouvement est soumis à la TVA
- N Le mouvement n'est pas soumis à la TVA
- 1-2 Le mouvement est soumis à la TVA. Ce code peut substituer celui repris par défaut dans la société (sauf si N dans la société).

#### *Date facture:*

Ce champ permet de saisir la date de la facture. Cette date sert de base de calcul de l'échéance. La date doit être indiquée en format européen, JJMMAAAA.

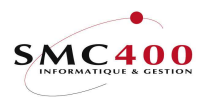

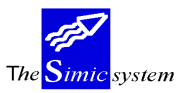

#### Echéance:

Cette zone permet de saisir la date d'échéance de la facture. Si la zone est laissée vide, la date est calculée automatiquement. Le système se base sur la date de la facture et sur les conditions de paiement indiquées. En cas de calcul d'escompte lié aux conditions de paiement, le fait d'indiquer la date d'échéance peut empêcher le système de calculer l'escompte, si les critères définis dans les conditions ne sont plus respectées.

#### *Echéance escompte:*

Cette zone permet de saisir la date d'échéance de l'escompte accordé sur cette facture. Si la zone est laissée vide, la date est calculée automatiquement. Le système se base sur la date de la facture et sur les conditions de paiement indiquées.

## Monnaie facture:

Lors de l'enregistrement d'une facture, le système propose la monnaie de la société. L'utilisateur peut indiquer le code de la monnaie originale de la facture, pour autant qu'elle soit définie dans le fichier des monnaies.

## Montant monnaie de la facture:

Cette zone permet de saisir le montant en monnaie de la facture.

## Montant monnaie de la société:

Cette zone permet de saisir le montant de la facture en monnaie de la société . Si le champ est laissé vide, le système calcule le montant en utilisant le cours de la période défini dans le fichier des monnaies.

#### Conditions de pmt:

La zone permet de spécifier le code de la condition de paiement de la facture, pour autant que ce code ait été défini préalablement. Si la zone est laissée vide, la condition de paiement définie au niveau du débiteur est automatiquement appliquée. (Cf. point de menu 214, *Données débiteurs*).

# *Texte utilisateur:*

Ce champ permet de saisir une description concernant la facture. Cette zone est reprise par le système comme description des écritures lors de la comptabilisation de la facture.

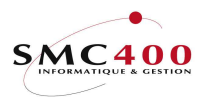

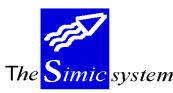

#### No BVR:

Ce champ permet d'indiquer la référence et le numéro d'adhérant lors d'un paiement électronique par BVR et BVR+. Un lecteur optique de caractères OCR peut être utilisé pour la saisie automatique de cette zone.

## *Mode de paiement:*

La zone permet de spécifier le code du mode de paiement de la facture, pour autant que ce code ait été défini préalablement. Si la zone est laissée vide, le mode de paiement défini au niveau du débiteur est automatiquement appliqué.(cf. point de menu 214, *Données débiteurs*).

## *No de commande:*

Ce champ permet d'appliquer à la facture une référence relative à la commande passée par le débiteur. Cette zone facultative est indiquée uniquement à titre d'information.

## *No de journal:*

Ce champ indique le numéro du journal comptable dans lequel les écritures sont comptabilisées. Le système se réfère aux données sociétés de la comptabilité générale pour attribuer un numéro.

## Compte collectif comptabilité générale:

Cette zone indique le compte collectif qui sera utilisé lors de l'imputation de la facture dans la comptabilité générale. (cf. point de menu 214, *Données débiteurs*).

#### No de run:

Cette zone indique le numéro de lot attribué automatiquement par le système à cette saisie de mouvement.

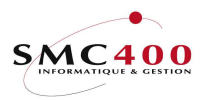

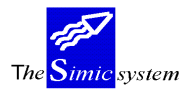

Documentation technique

#### SAISIE DES INFORMATIONS - ACOMPTES

# GENERALITES

L'utilisateur a la possibilité de fractionner une facture en plusieurs acomptes de montants différents et d'échéances différentes. Pour cela il utilise la touche de fonction **F4** sur la zone *montant monnaie facture* pour afficher l'image de gestion des acomptes.

#### UTILISATION

Les options et fonctions énumérées ci-dessous sont accessibles aux utilisateurs qui en détiennent les droits spécifiés par le responsable de la sécurité SIMIC SYSTEM.

#### TOUCHES DE FONCTION

| F6=Créer    | Ajouter un acompte.                                               |
|-------------|-------------------------------------------------------------------|
| F9=Accepter | Valide les acomptes saisis et retour sur l'écran de la saisie des |
|             | informations factures.                                            |

## **DEFINITION DES ZONES**

| RBM224B      |     |     |     |       | SIMIC | SYSTEM | - DEBITE | JRS          | No   | société | :   | 107 |
|--------------|-----|-----|-----|-------|-------|--------|----------|--------------|------|---------|-----|-----|
|              |     |     |     |       | Gér   | er les | acomptes |              | Dat  | a set   | :   | 1   |
| No client    |     | . : | 11( | 001   |       |        |          |              |      |         |     |     |
| Nom          |     | . : | B-1 | RECH  |       |        |          |              |      |         |     |     |
| No référence | ∍.  | . : | 000 | 00000 | 800   |        |          |              |      |         |     |     |
| Date référen | nce | . : | 100 | 01199 | 6     |        |          |              |      |         |     |     |
| Monnaie .    |     | . : | CHI | F     |       |        |          |              |      |         |     |     |
| Montant ME   |     | . : |     |       | 100.0 | 0      |          |              |      |         |     |     |
| Balance .    |     | . : |     |       | 0.0   | 0      |          |              |      |         |     |     |
|              |     |     |     |       |       | Date   | S        |              |      |         |     |     |
| No           | aco | mpt | es  | pmt   | Echéa | nce 1  | Escompte | Texte utilis | ateu | r       |     |     |
| 001          | 70  | .00 |     | A01   | 09021 | 996    | 20011996 | ACOMPTE 1    |      |         |     |     |
| 002          | 30  | .00 |     | A01   | 09031 | 996    | 20021996 | ACOMPTE 2    |      |         |     |     |
|              |     |     |     |       |       |        |          |              |      |         |     |     |
| F6=Créer     |     |     |     |       | F     | 9=Acce | pter     |              |      | F12=Ani | nuI | Ler |
|              |     |     |     |       |       |        |          |              |      |         |     |     |

#### No de client:

Indique pour information le no du client du mouvement saisi.

Nom:

Indique pour information le nom du client du mouvement saisi.

No de référence:

Indique pour information le no de référence du mouvement saisi.

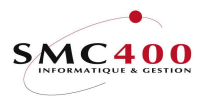

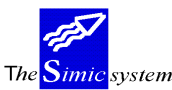

#### Date de référence:

Indique pour information la date de la référence du mouvement saisi.

#### Montant monnaie étrangère:

Indique le montant saisi sous la zone "montant monnaie facture". Le total des acomptes saisi doit correspondre à ce montant.

Si aucun montant n'est saisi sous la zone "montant monnaie facture", le total des acomptes est transféré automatiquement dans cette zone.

#### Balance:

Indique la balance après chaque saisie d'acomptes.

#### No:

L'utilisateur a la possibilité de fractionner une facture jusqu'à 999 acomptes.

#### Acomptes:

Permet de saisir le montant de l'acompte en monnaie de la facture ou du mouvement saisi.

#### Pmt:

Conditions de paiement appliquées à cet acompte. (la touche de fonction **F4**=Invite permet de choisir une condition de paiement à l'aide d'une fenêtre).

#### Date Echéance:

Permet de saisir l'échéance de l'acompte.

Date d'escompte:

Permet de saisir la date d'escompte de l'acompte.

#### Texte utilisateur:

Permet de saisir un texte utilisateur par acompte.

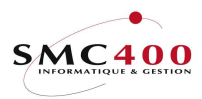

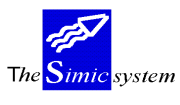

#### SAISIE DES INFORMATIONS - COMPTABILITE GENERALE

#### GENERALITES

Lorsque les informations concernant le mouvement sont saisies, l'utilisateur les valide à l'aide de la touche F9=*Prochain écran* et le système affiche l'écran de la gestion des informations concernant la répartition de l'imputation dans la comptabilité générale.

La première partie de l'écran affiche les informations concernant la facture ainsi que la balance.

La deuxième partie permet la saisie de l'imputation des mouvements dans la comptabilité générale. Le layout de cette partie est semblable à l'écran de saisie d'un journal de comptabilité générale. (cf. point de menu 21, *Saisie de journaux*).

Les informations contenues dans la fiche client (cf. point de menu 214, *Données clients*) concernant l'imputation dans la comptabilité générale (compte collectif, comptes de produits - jusqu'à 6 comptes avec répartition en %- ) servent de base pour la répartition automatique du montant de la facture.

## UTILISATION

Les options et fonctions énumérées ci-dessous sont accessibles aux utilisateurs qui en détiennent les droits spécifiés par le responsable de la sécurité SIMIC SYSTEM.

## TOUCHES DE FONCTION

| F4=Invite     | Permet d'afficher le plan de comptes dans une fenêtre et de sélectionner<br>un compte qui est repris dans le champ de saisie.<br>Permet d'afficher les textes saisis dans le point de menu <i>17 Données</i><br><i>textes de transactions</i> dans une fenêtre et de sélectionner un texte<br>standard qui est repris dans les champs de saisie concernés. |
|---------------|----------------------------------------------------------------------------------------------------|
|               | Le code $\#$ + le no de texte affichera directement ce libellé.                                                                                                    |
| F6=Add.       | Permet de saisir une ligne détail dans une fenêtre avec le montant brut.                                                                                                    |
| F8=Taxes      | Permet de gérer les taxes liées à la facture saisie.                                                                                                    |
| F9=Accepter   | Valide la saisie.                                                                                                    |
| F10=Suspendre | Permet de suspendre la comptabilisation d'un journal. Le journal pourra être mis à jour et valorisé plus tard par le point de menu 225 <i>Révision des factures en suspens</i> .                                                                                                    |
| F11=Extension | Ajoute 50 lignes de saisie au journal.                                                                                                    |

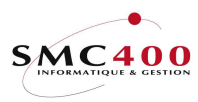

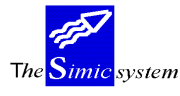

#### **DEFINITION DES ZONES**

#### 1ère partie, informations reprises de l'écran précédent ainsi que de la fiche client

Les zones par défaut du client (cf. point de menu 214, Données clients) :

- Compte collectif (n'apparaît pas sur l'écran)
- Comptes d'imputations CG
- Codes TVA, base, nature et destination dans le cas d'une facture avec TVA

- Montant original de la facture, calculé automatiquement au brut selon les codes TVA et réparti selon la clé de répartition définie dans la fiche client.

Lorsque la facture est liée à une taxe TVA, le système considère le montant de la facture comme net et calcule automatiquement la répartition brute sur les comptes de produits).

| RBM2246     |                                                       | SIM      | SIMIC SYSTEM - DEBITEURS |          |            |        | No  | société : | 107 |
|-------------|-------------------------------------------------------|----------|--------------------------|----------|------------|--------|-----|-----------|-----|
|             |                                                       | Sa       | aisie d'u                | in mouve | ement      |        | Da  | ta set :  | 1   |
| Référence:  | 000000000                                             | 8        |                          |          |            |        |     |           |     |
| Type :      | 101                                                   | Fac      | cture                    |          |            |        |     |           |     |
| Client :    | 11001                                                 | B-H      | RECH                     |          | Période    | :      | 01  | JANVIER   |     |
| Monnaie :   | CHF                                                   | 100.00   |                          |          | No journa  | 1 :    |     | 94591     |     |
|             | CHF                                                   | 100.00   |                          |          | Bal. quan  | tité : |     |           |     |
| Date :      | 10011996                                              | Echéance | : 090219                 | 96       | Balance    | :      |     | 4.        | 30  |
| No con      | No compte (F4) Montant original Mon Taux Montant soc. |          |                          |          |            |        |     |           |     |
| Description | n 1                                                   | Réi      | fér. 1                   | Référ.   | 2 Référ    | . 3    |     | Quant     | ité |
| Description | n 2                                                   | Bas      | se TVA                   | Nat I    | Dest. Date | valeur |     |           |     |
| 0001 60001  |                                                       | REC. 1   |                          | 95.70-   | CHF        |        |     |           |     |
| 11001 B-REG | СН                                                    | 000      | 80000008                 | _        |            |        |     |           |     |
| _           |                                                       | CH       | / 002                    | 001      | AAA        |        |     |           |     |
| 0002        |                                                       |          |                          |          |            |        |     |           |     |
|             |                                                       |          |                          |          |            |        |     |           |     |
|             |                                                       |          | /                        |          |            |        |     |           |     |
| F6=Ado      | d. F8=Ta:                                             | xes F9=  | -Accepte:                | r F1     | 0=Suspens  | F11=   | Ext | •         |     |

#### Référence:

Indique le no de la référence de la facture saisie.

#### *Type:*

Indique le type de mouvement saisi. (Note de crédit, facture,...)

#### Client:

Indique le client pour lequel la facture est saisie.

#### Période:

Indique la période dans laquelle la facture est imputée.

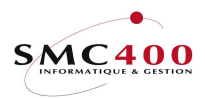

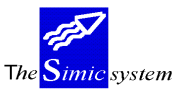

#### Monnaie:

Indique le montant net de la facture (TVA inclue) en monnaie de la facture et en monnaie de la société.

#### Journal:

Indique le no de journal utilisé pour l'imputation de la facture.

Date:

Indique la date de la facture.

#### Echéance:

Indique l'échéance de la facture.

## Balance quantité:

Ce champ n'est pas accessible à la saisie. Il affiche la balance des quantités à titre de contrôle.

## Balance facture:

Ce champ n'est pas accessible à la saisie. Il permet au système d'afficher les différences éventuelles générées lors d'erreurs de saisie. La balance doit toujours être à zéro pour que l'utilisateur puisse comptabiliser ou suspendre la facture.

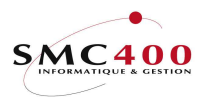

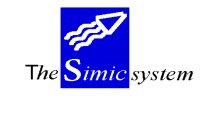

# 2ème partie, Informations concernant l'imputation dans la comptabilité générale et le calcul éventuel de la TVA

Au moment où l'utilisateur presse la touche "Entrée", le processus de contrôle des informations ainsi que l'imputation et le calcul automatique de la TVA sont enclenchés. En d'autres termes, le système procède à la vérification des contenus des zones de la grille de saisie et éventuellement ajoute les lignes de l'imputation de la TVA selon les codes TVA des lignes de comptes précédentes.

Dans le cas où le système trouve une incohérence, il met en évidence les champs litigieux. La touche "Entrée" peut être utilisée autant de fois que nécessaire. Cette fonction a pour but le contrôle de la saisie avant sa validation par la touche de fonction **F9**.

| RBM2246     | RBM2246 SIMIC SYSTEM - DEBITEURS No société : 107 |          |           |          |       |           |     |     |         |       |  |
|-------------|---------------------------------------------------|----------|-----------|----------|-------|-----------|-----|-----|---------|-------|--|
|             |                                                   | S        | aisie d'u | in mouve | ement | :         |     | Dat | ta set  | : 1   |  |
| Référence:  | 000000000                                         | 8        |           |          |       |           |     |     |         |       |  |
| Туре :      | 101                                               | Fa       | cture     |          |       |           |     |     |         |       |  |
| Client :    | 11001                                             | B-       | RECH      |          | Péri  | ode       | :   | 01  | JANVIER |       |  |
| Monnaie :   | CHF                                               | 100.00   |           |          | No j  | ournal    | :   |     | 94591   |       |  |
|             | CHF                                               | 100.00   |           |          | Bal.  | quantité  | :   |     |         | 0     |  |
| Date :      | 10011996                                          | Echéance | : 0902199 | 96       | Bala  | ince      | :   |     | 0       | .00   |  |
| No cor      | mpte (F4)                                         | м        | ontant or | iginal   | Mon   | Taux      |     |     | Montant | soc.  |  |
| Description | n 1                                               | Ré       | fér. 1    | Référ.   | 2     | Référ. 3  |     |     | Quan    | tité  |  |
| Description | n 2                                               | Ba       | se TVA    | Nat I    | Dest. | Date vale | ur  |     |         |       |  |
| 0001 60001  |                                                   | REC. 1   |           | 95.70-   | CHF   | 1.00000   | 000 |     | 9       | 5.70- |  |
| 11001_B-REG | СН                                                | 00       | 80000008  |          |       |           |     |     |         | 0     |  |
|             |                                                   | CH       | / 002     | 001      | AAA   | 10011996  |     |     |         |       |  |
| 0002 210001 | DEM                                               | TVA DE   |           | 4.30-    | CHF   | 1.00000   | 000 |     |         | 4.30- |  |
| 11001_B-REG | CH                                                | 00       | 80000008  |          |       |           |     |     | _       |       |  |
|             |                                                   | CH       | / 002     | 001      | AAA   |           |     |     |         |       |  |
| 0003        |                                                   | _        |           |          |       |           |     |     |         |       |  |
|             |                                                   |          |           |          |       |           |     |     |         |       |  |
|             |                                                   |          | /         |          |       |           |     |     |         |       |  |
| F6=Ac       | dd. F8=Ta                                         | axes F9  | =Accepte: | : F1(    | )=Sus | pens F11  | =E2 | ĸt. |         |       |  |

#### No compte:

Ces zones permettent de saisir les numéros de comptes de comptabilisation. Le système propose les comptes définis au niveau de la fiche client. Toutefois, ces comptes peuvent être modifiés. Tous les comptes du plan comptable peuvent être utilisés sauf les comptes collectifs spécifiés pour la gestion des débiteurs ou des fournisseurs. La touche de fonction F4 affiche dans une fenêtre une sélection de comptes selon l'information contenue dans la zone courante.

## *Montant original:*

Ces zones permettent de ventiler le montant en monnaie originale de la facture. Le système convertit ces montants en monnaie de la société au taux défini dans le fichier des monnaies pour la période choisie.

Un montant positif correspond au débit, un montant négatif au crédit. Les montants débités doivent être validés par la touche "Zsuiv". Les montants crédités doivent, soit être validés par la touche "Znég", soit être suivis du signe "-" puis être validés par la touche "Zsuiv".

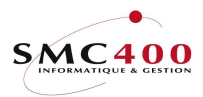

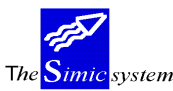

#### Mon:

Le système affiche dans ces champs la monnaie originale de la facture. Il s'agit de la monnaie de comptabilisation de la facture.

#### Cours:

Le système utilise automatiquement le cours calculé lors de l'introduction de la facture. (écran précédent).

# Montant société:

Ces zones indiquent toujours les montants des écritures dans la monnaie de base de la société. Ces montants sont calculés à partir des montants originaux et du cours de la période défini dans le fichier des monnaies. Si l'utilisateur a introduit un taux de change différent pour une écriture, la conversion se fera sur la base du taux spécifié pour cette écriture uniquement. Lors d'une modification du taux de change, il est nécessaire d'effacer le contenu de la zone contenant le montant société de façon à permettre au système d'afficher le nouveau montant converti.

# Description 1:

Ces zones permettent de saisir les descriptions des écritures de comptabilisation de la facture. Si la zone est laissée vide, le système place automatiquement, soit le numéro et le nom du débiteur, soit le texte utilisateur dans le cas où cette zone a été saisie.

## Description 2:

Cette zone permet de saisir une description secondaire.

## Référ. 1:

Ce champ permet de référencer l'écriture, selon des critères définis au préalable par l'utilisateur, à des fins d'analyses ultérieures au travers du module "Générateur d'états". Le contenu de ce champ peut être utilisé ultérieurement comme critère de sélection. Dix caractères alphanumériques sont admis. Si la zone est laissée vide, le système place automatiquement la référence de la facture.

## Référ. 2:

Même fonction que le champ précédent. Le système permet à l'utilisateur d'affiner les critères de sélection par l'utilisation d'une deuxième zone de référence.

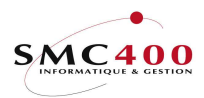

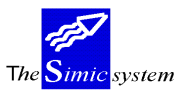

#### Référ. 3:

Même fonction que le champ précédent. Le système permet à l'utilisateur d'affiner les critères de sélection par l'utilisation d'une troisième zone de référence.

#### Quantités:

Le système permet de saisir dans cette zone une notion de quantité à titre d'information.

#### Base TVA:

Indique au système le code de base de calcul (taux et compte TVA) pour l'imputation éventuelle de la TVA. La base se compose de deux zones, de respectivement deux et trois positions.

La zone est remplie automatiquement avec les données par défaut contenues dans la fiche client.

La touche de fonction **F4** affiche dans une fenêtre une sélection des codes selon l'information contenue dans la première zone.

#### Nature:

Indique au système le code "nature" en relation avec l'imputation éventuelle de la TVA. La touche de fonction **F4** affiche dans une fenêtre les codes à disposition. La zone est remplie automatiquement avec les données par défaut contenues dans la fiche client.

## Destination:

Indique au système le code "Destination" en relation avec l'imputation éventuelle de la TVA. La touche de fonction **F4** affiche dans une fenêtre les codes à disposition. La zone est remplie automatiquement avec les données par défaut contenues dans la fiche client.

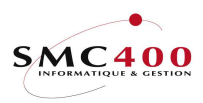

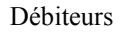

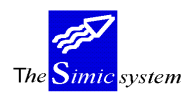

#### Opérations sur la TVA à l'aide de la touche de fonction F8.

Cette touche de fonction permet de gérer les informations concernant les taxes.

| RBM2241<br>No référence :<br>No client :<br>No journal :                        | SIMIC SYSTEM - DEBITEURS<br><b>Modifier une entrée de taxe</b><br>0000000008<br>11001 B-RECH<br>94591 | No société : 1<br>Data set : 1 | 07 |
|---------------------------------------------------------------------------------|----------------------------------------------------------------------------------------------------|--------------------------------|----|
| Montant soumis . ME :<br>Taux<br>Montant soumis . MC :                          | 95.70<br>1.0000000<br>95.70                                                                           |                                |    |
| Code base TVA F4:<br>Nature du compte F4:<br>Destination taxe F4:<br>Compte F4: | CH 002 4.500 TVA 4.50 CHF<br>001 Services<br>AAA Lausanne<br>21000DEM CHF TVA ALLEMAGNE               |                                |    |
| Montant de la taxe ME:<br>Taux<br>Montant de la taxe MC:                        | <u>4.30-</u><br><u>1.0000000</u><br><u>4.30-</u>                                                      |                                |    |
| Description 1 :<br>Description 2 :<br>Références 1/2/3 :<br>Date de valeur :    | 11001_B-RECH<br>00000000008 / /                                                                       |                                |    |
| F9=Accepter                                                                     | F19=Accepter & retour                                                                                 | F12=Annul                      | er |

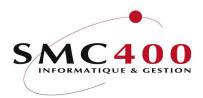

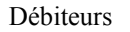

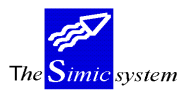

# 225 REVISION DES MOUVEMENTS EN SUSPENS

# **GENERALITES**

Ce point de menu permet de gérer les mouvements mis en suspens lors de leur saisie par la touche de fonction **F10**. (cf. point de menu 221, *Saisie des mouvements*). Dès qu'un mouvement a été sélectionné pour être traité, les procédures d'enregistrement, de ventilation et de comptabilisation sont les mêmes que lors d'une saisie par le point de menu 221, *Saisie des mouvements*.

# **UTILISATION**

Les options et fonctions énumérées ci-dessous sont accessibles aux utilisateurs qui en détiennent les droits spécifiés par le responsable de la sécurité SIMIC SYSTEM.

# OPTIONS SPECIALES

Paramètres (5), conditionnant l'image ou le programme, gérés dans le point de menu 16, *Données sécurités*:

- 2 La première zone Référence 2 rencontrée est duplifiée dans chaque ligne du journal d'imputation dans la CG pour cette facture.
- 5 Permet une ligne de quantités sans valeur.
- 10 Transforme les minuscules saisies dans les zones "*Descriptions*" en majuscules.
- 11 (option écran). La date valeur de l'écriture du compte collectif prend la date valeur de la première.écriture détail.

# TOUCHES DE FONCTION

| F6=Add.       | Permet de saisir une ligne détail dans une fenêtre avec le montant brut. |
|---------------|--------------------------------------------------------------------------|
| F8=Taxes      | Permet de gérer les taxes liées à la facture saisie.                     |
| F9=Accepter   | Valide la saisie.                                                        |
| F10=Suspendre | Permet de suspendre la comptabilisation du journal. Le journal pourra    |
|               | être mis à jour et valorisé plus tard par le point de menu 225, Révision |
|               | des mouvements en suspens.                                               |
| F11=Extension | Ajoute 50 lignes de saisie au journal.                                   |
| F23=Supprimer | Permet de supprimer une facture en suspens.                              |
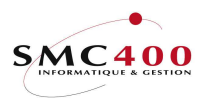

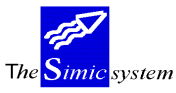

Documentation technique

#### **DEFINITION DES ZONES**

Pour l'utilisation et la définition des zones, veuillez vous référer aux points de menu 221, *Saisie des mouvements*.

| RBM2245                                                            | SIMIC SYSTEM - D                       | EBITEURS                                            | No société : 107                          |
|--------------------------------------------------------------------|----------------------------------------|-----------------------------------------------------|-------------------------------------------|
|                                                                    | Entrée depuis                          | suspens                                             | Data set : 1/04                           |
| Code TVA société F4:<br>Période substituée :                       | CH 123456<br>01 JANVIER                |                                                     |                                           |
| No client F4:                                                      | 11001Nom                               | F4/14: B-RECH                                       |                                           |
|                                                                    | Loca                                   | lité : Apples                                       |                                           |
| Code TVA client :<br>Type de mouvement F4:<br>Type utilisateur . : | 101                                    | Facture                                             |                                           |
| No référence :<br>Date de la référence:                            | 0000000007<br>01011996                 | TVA utilisée<br>Date d'échéance<br>Echéance escompt | : Y (1/2/Y/N)<br>: 31011996<br>- 11011996 |
| Monnaie référence F4:<br>Montant ME F4:                            | USD<br>100.00                          | Montant compagnie                                   | e :150.00_                                |
| Conditions de pmt F4:<br>Texte utilisateur . :<br>No BVR           | A01 30 JOURS, 10 JOU<br>SUSPENDU       | IRS 2%<br>X                                         |                                           |
| Mode de pmt F4:<br>No de commande :<br>No de journal :             | DTA PMT STD SFR<br>USDCOM01-X<br>94592 | Cpte coll. CG .<br>No run                           | .:<br>.: 0004226                          |
| F3=Exit                                                            | F9=Prochain                            | écran                                               | F12=Annuler                               |

## TOUCHES DE FONCTIONS

F4=InvitePermet d'afficher le plan de comptes dans une fenêtre et de sélectionner<br/>un compte qui est repris dans le champ de saisie.<br/>Permet d'afficher les textes saisis dans le point de menu 17 Données<br/>textes de transactions dans une fenêtre et de sélectionner un texte<br/>standard qui est repris dans les champs de saisie concernés.<br/>Le code # + le no de texte affichera directement ce libellé.

| RBM2246            | SIMIC SYSTEM - D   | EBITEURS           | No société : 107 |
|--------------------|--------------------|--------------------|------------------|
|                    | Entrée depuis s    | uspens             | Data set : 1     |
| Référence: 0000000 | 07                 | -                  |                  |
| Туре : 101         | Facture            |                    |                  |
| Client : 11001     | B-RECH             | Période            | : 01 JANVIER     |
| Monnaie : USD      | 100.00             | No journal         | : 94592          |
| CHF                | 150.00             | Bal. quantité      | : 0              |
| Date : 01011996    | Echéance: 31011996 | Balance            | : 0.00           |
| No compte (F4)     | Montant origin     | al Mon Taux        | Montant soc.     |
| Description 1      | Référ. 1 Réf       | ér. 2 Référ. 3     | Quantité         |
| Description 2      | Base TVA Nat       | Dest. Date valeu   | r                |
| 0001 60001         | REC. 1 95.70       | - USD 1.500000     | 143.55-          |
| SUSPENDU           | X 000000007        |                    | 0                |
| _                  | CH / 002 001       | AAA 01011996       |                  |
| 0002 21000DEM      | TVA DE4.30         | USD1.5000000       | 6.45-            |
| _11001_B-RECH      | 000000007          |                    |                  |
|                    | CH / 002 001       | AAA                |                  |
| F6=Add. F8=Ta      | xes F9=Accepter F1 | O=Suspens F11=Ext. | F23=Supprimer    |

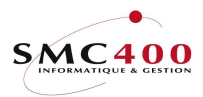

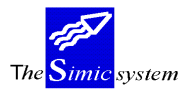

# 226 MAINTENANCE DES MOUVEMENTS (CG)

# GENERALITES

Ce point de menu permet de modifier la ventilation comptable, voire de supprimer un mouvement.

L'utilisateur peut sélectionner les journaux selon les critères suivants :

- la période et l'année de comptabilisation
  - le no de client
  - la référence du mouvement.

Le système affiche alors la liste des journaux concernés.

On peut ensuite pour chaque mouvement modifier les ventilations comptables (comptes, taxes). Le système permet en outre de supprimer définitivement ces mouvements.

Dès qu'un mouvement a été sélectionné pour être traité, les procédures d'enregistrement, de ventilation et de comptabilisation sont les mêmes que lors d'une saisie par le point de menu 221, *Saisie de mouvements*.

### UTILISATION

Les options et fonctions énumérées ci-dessous sont accessibles aux utilisateurs qui en détiennent les droits spécifiés par le responsable de la sécurité SIMIC SYSTEM.

### OPTIONS SPECIALES

Paramètres (5), conditionnant l'image ou le programme, gérés dans le point de menu 16, *Données sécurités*:

- 2 La première zone Référence 2 rencontrée est duplifiée dans chaque ligne du journal d'imputation dans la CG pour cette facture.
- 5 Permet une ligne de quantités sans valeur.
- 10 Transforme les minuscules saisies dans les zones "Descriptions" en majuscules.
- 11 (option écran). La date valeur de l'écriture du compte collectif prend la date valeur de la première.écriture détail.

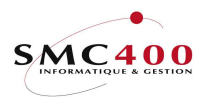

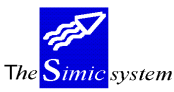

Documentation technique

#### TOUCHES DE FONCTION F4=Invite Permet d'afficher le plan de comptes dans une fenêtre et de sélectionner un compte qui est repris dans le champ de saisie. Permet d'afficher les textes saisis dans le point de menu 17 Données textes de transactions dans une fenêtre et de sélectionner un texte standard qui est repris dans les champs de saisie concernés. Le code # + le no de texte affichera directement ce libellé. F6=Add. Permet de saisir une ligne détail dans une fenêtre avec le montant brut. F8=Taxes Permet de gérer l'imputation des taxes. F9=Accepter Valide la saisie. Ajoute 50 lignes de saisie au journal. F11=Extension disponible pour autant que la modification de journaux soit autorisée au F19=Remplacer niveau des données sociétés. F23=Supprimer Permet de supprimer une facture pour autant que la modification de journaux soit autorisée au niveau des données sociétés. L'enregistrement et les écritures comptables sont effacés. La suppression du journal engendre l'enregistrement de la suppression dans un fichier appelé "Journal des mouvements" créé avec l'idée de laisser une trace de la suppression à l'utilisateur. Celui-ci pourra par la suite imprimer l'historique des suppressions (cf. guide Comptabilité générale). Seul un mouvement ouvert sans paiement ou acompte peut être supprimé.

# **DEFINITION DES ZONES**

Dès qu'un mouvement a été sélectionné pour être traité, les procédures d'enregistrement, de ventilation et de comptabilisation sont les mêmes que lors d'une saisie par le point de menu 221, *Saisie de mouvements*.

| RBM2246            | SIMIC SYSTEM - DEE | BITEURS           | No société : 107 |
|--------------------|--------------------|-------------------|------------------|
|                    | Modifier un mouve  | ement             | Data set : 1     |
| Référence: 0000000 | 08                 |                   |                  |
| Type : 101         | Facture            |                   |                  |
| Client : 11001     | B-RECH             | Période :         | 01 JANVIER       |
| Monnaie : CHF      | 100.00             | No journal :      | 94591            |
| CHF                | 100.00             | Bal. quantité :   |                  |
| Date : 10011996    | Echéance: 09021996 | Balance :         | 0.00             |
| No compte (F4)     | Montant original   | Mon Taux          | Montant soc.     |
| Description 1      | Référ. 1 Référ.    | 2 Référ. 3        | Quantité         |
| Description 2      | Base TVA Nat       | Dest. Date valeur |                  |
| 0001 21000DEM      | TVA DE 4.30-       | CHF 1.000000      | 4.30-            |
| 11001 B-RECH       | 000000008          |                   | 0                |
|                    | CH / 002 001       | AAA 10011996      |                  |
| 0002 60001         | REC. 1 95.70-      | CHF 1.0000000     | 95.70-           |
| 11001 B-RECH       | 000000008          |                   | 0                |
|                    | CH / 002 001       | AAA 10011996      |                  |
| 0003               |                    |                   |                  |
|                    |                    |                   |                  |
|                    |                    |                   |                  |
| F6=Add. F8=T       | axes F19=Remplacer | F11=Ext           | . F23=Supprimer  |

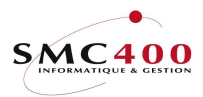

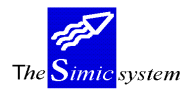

# 228 SAISIE DES FACTURES LIBRES

## GENERALITES

Ce point de menu permet de préparer une facture qui pourra être imprimée et transférée soit directement dans la comptabilité débiteurs, soit dans le fichier des factures en suspens. Après traitement, cette facture pourra être conservée dans un fichier historique pour être à nouveau imprimée ou être utilisée comme base d'une nouvelle facture. La mise en page des factures se fait au travers de l'option 219 de SIMIC (données factures).

## UTILISATION

Les options et fonctions énumérées ci-dessous sont accessibles aux utilisateurs qui en détiennent les droits spécifiés par le responsable de la sécurité SIMIC SYSTEM.

### OPTIONS SPECIALES

Paramètres (5), conditionnant l'image ou le programme, gérés dans le point de menu 16, *Données sécurités*:

| 1 | Ν | Appel des USER CALL « RBJDTD01A » et « RBJDTD01B » pour le contrôle de l'en-tête et des lignes détails.   |
|---|---|----------------------------------------------------------------------------------------------------|
| 1 | Y | Pas d'appel des USER CALL.                                                                                |
| 2 | Y | Une liste des factures traitées est générée.                                                              |
| 2 | Ν | Aucune liste n'est générée.                                                                               |
| 3 | Y | Les 3 paramètres de l'en-tête sont protégés.                                                              |
| 3 | Ν | Les 3 paramètres de l'en-têtene sont pas protégés.                                                        |
| 4 | Y | Les lignes détails sont arrondies au 5 centimes en cas de multiplication pour les monnaies à 2 décimales. |
| 4 | Ν | Aucune arrondi est effectué.                                                                              |
| 5 |   | Permet une ligne de quantités sans valeur.                                                                |

### TOUCHES DE FONCTION

| F6=Créer          | Permet la création d'une nouvelle facture.                                                           |
|-------------------|----------------------------------------------------------------------------------------------------|
| F7=Historique     | Permet d'afficher l'historique des factures. C'est-à-dire toutes les                                 |
|                   | factures déjà traitées.                                                                              |
| F7=Actuel         | Permet d'afficher les factures prêtes à être traitées.                                               |
| F8=Suppressions   | Permet de supprimer les factures de l'historique à partir d'un écran de sélection.                   |
| F12=Annuler       | Depuis l'affichage de l'historique, retour dans l'affichage des factures en cours.                   |
| F12=Annuler       | Depuis l'affichage des factures en cours, retour au menu principal.                                  |
| F13=Tout imprimer | Depuis d'imprimer toutes les factures. Equivaut à mettre partout<br>un code '6' devant les factures. |

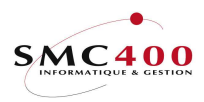

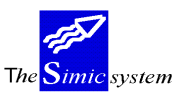

Documentation technique

| OPTIONS ECRANS          |                                                                                                    |
|-------------------------|----------------------------------------------------------------------------------------------------|
| 1=Détail                | Permet l'affichage des lignes détails d'une facture.                                                                                                    |
| 2=Modifier en-tête      | Permet de modifier toutes les zones de l'en-tête à l'exception du<br>montant de la facture. Celui-ci étant calculé par le total des lignes<br>détails.<br>Cette option écran n'est valable que dans le fichier des factures en<br>cours.                                                                                                    |
| 3=Copier                | Cette option n'apparaît que dans la gestion des factures en cours.<br>Elle permet de copier une facture en permettant de modifier les<br>zones de l'en-tête (No de client, date, etc).                                                                                                    |
| 3=Copier dans actuel    | Cette option n'apparaît que dans la gestion de l'historique des factures. Elle permet de copier une facture en permettant de modifier les zones de l'en-tête (No de client, date, etc) qui se trouvera, après la copie, dans le fichier des factures en cours.                                                                                                    |
| 4=Supprimer             | Supprime une facture du fichier des factures en cours ou de l'historique des factures.                                                                                                    |
| 5=Afficher              | Affiche le détail de l'en-tête de la facture.                                                                                                    |
| 6=Imprimer              | Depuis l'affichage des factures en cours, permet l'impression de la facture et le transfert dans l'interface en fonction des paramètres affichés dans la rubrique <u>Défauts</u> (voir les explications définies plus loin dans ce manuel).<br>Le total des lignes non imprimées (écritures comptables) doit être zéro. Si non, cette option sera refusée.<br>Depuis l'affichage de l'historique des factures, permet seulement l'impression. |
| 9=Visualiser la facture | Permet de visualiser le spoule créée lors de l'impression. Ce<br>spoule est automatiquement supprimé après la visualisation. Cette<br>option peut être exécutée autant de fois qu'on le désire.                                                                                                    |

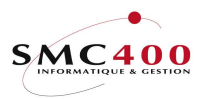

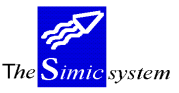

Documentation technique

#### GERER LES FACTURES EN COURS

| RBM260C             | SIMIC SYSTEM - FA      | ACTURATION N        | o société : 212    |
|---------------------|------------------------|---------------------|--------------------|
|                     | Gérer les factu:       | res en cours        | Data set : 1 / 11  |
| Sélection           | Défa                   | auts                |                    |
| No de client F4:    |                        |                     |                    |
| Nom F4/F14:         | Sort                   | tie interface       | Y/N: Y             |
| Référence no :      | For                    | cer fichier suspens | Y/N: N Data set: 1 |
| Utilisateur F4: R   | 20TEST Hist            | torique             | Y/N: Y             |
|                     | Туре                   | e de mouvements     | F4: 101            |
| Vos options, puis E | INTREE                 |                     |                    |
| 1=Détail 2=Mo       | difier en-tête 4=Sup   | primer 5=Afficher   | 6=Imprimer         |
| 9=Visualiser la fac | ture 3=Cop:            | ier                 |                    |
| Op Client N         | Iom Texte              | Référence Date I    | Mon Total facture  |
| 00001 G             | EIGY SA DECOMPTE       | 9700000137 010100   | CHF 197.00         |
| 00001 G             | eigy S.A.              | 9700000138 040101   | CHF 1,000.00       |
|                     |                        |                     | Bottom             |
| F8=Suppressions F   | '6=Créer F7=Historique | e F13=Tout imprime  | er F12=Annuler     |

# **SELECTION**

La zone « Nom » du sous-fichier est simple si la zone « Texte utilisateur » de l'en-tête de la facture n'est pas remplie.

La zone « Nom » du sous-fichier est composée si la zone « Texte utilisateur » de l'en-tête de la facture est remplie. Dans ce cas, cette zone comporte une concaténation du nom du client et du texte utilisateur.

En pressant sur la touche ENTREE, il sera affiché toutes les factures en cours en fonction des critères de sélection suivants :

#### No de client :

Cette zone permet d'indiquer le no du débiteur pour lequel des factures sont enregistrées. Les touches de fonction F4 et F14 permettent de rechercher le débiteur en question. Si cette zone n'est pas remplie, les factures de tous les clients seront affichées en accord avec les autres paramètres de la sélection.

#### Nom :

Cette zone permet d'indiquer le nom du débiteur pour lequel des factures sont enregistrées. Les touches de fonction F4 et F14 permettent de rechercher le débiteur en question. Si cette zone n'est pas remplie, les factures de tous les clients seront affichées en accord avec les autres paramètres de la sélection.

#### Référence no :

Cette zone permet d'afficher seulement une facture pour autant que les autres paramètres de la sélection le permettent. Ce no doit bien sûr être connu.

#### Utilisateur :

Cette zone permet de sélectionner les factures créées par un utilisateur. La touche de fonction **F4** permet de rechercher l'utilisateur en question. Si cette zone n'est pas remplie, les factures de tous les utilisateurs seront affichées en accord avec les autres paramètres de la sélection.

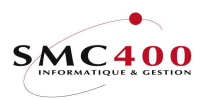

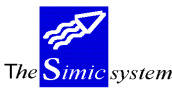

#### DEFAUTS

A chaque sortie de l'option par F3, les défauts en cours pour cette société et pour cet utilisateur sont conservés. A la prochaine entrée, les défauts seront réaffichés.

#### *Sortie interface :*

Cette zone est utilisée seulement avec l'option écran 6 (imprimer).

Un code « Y » indique la mise à jour directe du fichier débiteurs de SIMIC si la zone suivante « Forcer fichier suspens » contient un « N » ou par un transfert dans le fichier suspens si cette zone suivante contient un « Y ».

Un code « N » indique aucune mise à jour du fichier débiteurs de SIMIC, mais seulement l'impression.

#### *Forcer fichier suspens :*

Cette zone est utilisée seulement avec l'option écran 6 (imprimer) et si la zone « Sortie interface » contient un code « Y ».

Un code « Y » indique le transfert automatique des factures imprimées dans le fichier suspens. Ces factures devront être traitées ultérieurement par l'option 225 de SIMIC.

Un code « N » indique la mise à jour directe du fichier débiteurs de SIMIC pour autant que toutes les informations soient correctes. Si non, la facture erronée sera transférée dans le fichier suspens.

#### Data set :

Cette zone est seulement valable si le code 'Y' est entré dans la zone 'Forcer fichier suspens. Les valeurs acceptées sont 0, 1 et 2. Les factures transférées dans le Data set 0 seront visibles dans le Data set 1 lors du bouclement annuel (option 61).

#### *Historique :*

Cette zone est utilisée seulement avec l'option écran 6 (imprimer). Un code « Y » indique que les factures imprimées seront conservées et pourront toujours être réimprimées ou copiées ultérieurement dans le fichier des factures en cours. Un code « N » indique que les factures inprimées seront supprimées, donc perdues.

#### Type de mouvements :

Cette zone indique le code «type de mouvements » qui sera utilisé par défaut lors de la création de nouvelles factures avec la touche de fonction F6. La touche de fonction F4 permet de rechercher les codes existants.

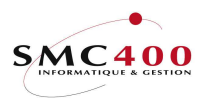

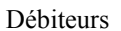

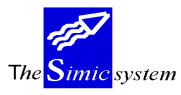

Documentation technique

### GERER L'HISTORIQUE DES FACTURES

| RBM260C                                                                      | SI                          | MIC SYSTEM - F | ACTURATION   | No<br>No  | o société :<br>Data set | 212     |
|------------------------------------------------------------------------------|-----------------------------|----------------|--------------|-----------|-------------------------|---------|
| Sélection<br>No de client F4<br>Nom F4/F14<br>Référence no<br>Utilisateur F4 | 4:<br>4:<br>:<br>4: R20TEST |                |              |           |                         | ,       |
| Vos options, pu                                                              | is ENTREE                   |                |              |           |                         |         |
| 1=Détail 2                                                                   | 2=Modifier e                | n-tête 4=Sup   | primer 5=Aff | Eicher    | 6=Imprin                | ner     |
| 9=Visualiser la                                                              | facture                     | 3=Cop          | ier dans act | cuel      |                         |         |
| Op Client                                                                    | Nom                         | Texte          | Référence    | Date N    | Mon Total               | facture |
| 00001                                                                        | Geigy S.A                   |                | 9700000122   | 010200 0  | CHF                     | 23.28   |
| 00002                                                                        | Coca                        |                | 9700000123   | 010200 0  | CHF                     | 23.28   |
| 00001C                                                                       | Geigy SA.                   |                | 9700000125   | 061200 0  | CHF                     | 0.00    |
| 00001C                                                                       | Geigy SA.                   |                | 9700000126   | 061200 0  | CHF                     | 471.80  |
| 00003                                                                        | Coca                        |                | 9700000130   | 010200 0  | CHF                     | 23.28   |
| 00003                                                                        | Coca                        |                | 9700000131   | 010200 0  | CHF                     | 23.28   |
| 00003                                                                        | Coca                        |                | 9700000132   | 010200 0  | CHF                     | 23.28   |
| 00003                                                                        | Coca                        |                | 9700000133   | 010200 0  | CHF                     | 23.28   |
| 00003                                                                        | Coca                        |                | 9700000134   | 010200 0  | CHF                     | 23.28   |
|                                                                              |                             |                |              |           |                         | Bottom  |
| F8=Suppressions                                                              | F6=Créer                    | F7=Actuel      | F13=Tout     | : imprime | er F12=A                | Annuler |

### **SELECTION**

La zone « Nom » du sous-fichier est simple si la zone « Texte utilisateur » de l'en-tête de la facture n'est pas remplie.

La zone « Nom » du sous-fichier est composée si la zone « Texte utilisateur » de l'en-tête de la facture est remplie. Dans ce cas, cette zone comporte une concaténation du nom du client et du texte utilisateur.

Il est à noter qu'un maximum de 1000 factures sont affichées si aucun critère de sélection n'est présent. Au-delà de ce nombre, il faut affiner les critères de sélection.

Les factures se trouvant dans ce fichier ne peuvent plus être modifiées, mais seulement réimprimées. En cas d'erreur, il faut d'abord copier la facture pour pouvoir la gérer depuis le fichier des factures en cours.

Toutes les fonctions écrans ne permettent que de visualiser les informations d'une facture, sauf la fonction écran 6 qui permet seulement la réimpression de la facture.

### *No de client :*

Cette zone permet d'indiquer le no du débiteur pour lequel des factures sont enregistrées. Les touches de fonction F4 et F14 permettent de rechercher le débiteur en question. Si cette zone n'est pas remplie, les factures de tous les clients seront affichées en accord avec les autres paramètres de la sélection.

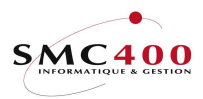

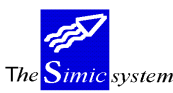

Documentation technique

*Nom* :

Cette zone permet d'indiquer le nom du débiteur pour lequel des factures sont enregistrées. Les touches de fonction F4 et F14 permettent de rechercher le débiteur en question. Si cette zone n'est pas remplie, les factures de tous les clients seront affichées en accord avec les autres paramètres de la sélection.

Référence no :

Cette zone permet d'afficher seulement une facture pour autant que les autres paramètres de la sélection le permettent. Ce no doit bien sûr être connu.

### Utilisateur :

Cette zone permet de sélectionner les factures créées par un utilisateur. La touche de fonction F4 permet de rechercher l'utilisateur en question. Si cette zone n'est pas remplie, les factures de tous les utilisateurs seront affichées en accord avec les autres paramètres de la sélection.

# DEFAUTS

Les zones ne sont pas accessibles, car pas nécessaires.

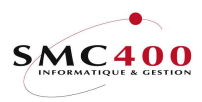

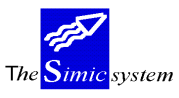

## SAISIE DES INFORMATIONS DE L'EN-TÊTE

## **DEFINITION DES ZONES**

| RBM2605                | SIMIC SYSTEM - | FACTURATION No socié    | té : 212                   |
|------------------------|----------------|-------------------------|----------------------------|
|                        | Modifier une   | facture Data set        | : 1 / 11                   |
|                        |                |                         |                            |
| Code TVA societe F4:   | CH 245616      | SMC400 SaRL / MILLENIUM |                            |
| Substitution periode:  | II NOVEMBRE    | Non E4/14 CETON OF      |                            |
| No de client F4:       | 00001          | Nom F4/14: GEIGY SA.    |                            |
| Code TVA alient .      | CU 123/56      | LOCALILE : LUIRI        |                            |
| Turne de meuwement F4: | 101            | Facture                 |                            |
| Type utilisateur       | 101            | racture                 |                            |
| No référence           | 9700000137     | TVA utilisée            | 1/2/Y/N: 1                 |
| Date de la référence:  | 01012000       | Date d'échéance         | : 02012000                 |
|                        |                | Date escompte           | : 01012000                 |
| Monnaie référence F4:  | CHF            | ±                       |                            |
| Montant référence :    | 197.00         |                         |                            |
|                        |                |                         |                            |
| Conditions de pmt F4:  | T01 1 JOUR     |                         |                            |
| Texte utilisateur :    | DECOMPTE       |                         |                            |
| No BVR                 |                |                         |                            |
| Mode de paiement F4:   | R01 BCV SFR/B  |                         | 4.05.0.0                   |
| No de commande :       | 01/0553        | Cpte collectif CG:      | 10500                      |
| Utilisateur F4         | :SMZDTA        |                         | <b>E</b> 10 <b>P P P P</b> |
| F3=EXIC F8=ACO         | mptes          | F9=Accepter             | F12=Annuler                |

## Code TVA société:

Ce champ permet de saisir le numéro de contribuable TVA de la société. Le code TVA se compose du code pays (2 caractères) et du numéro de contribuable (15 caractères au plus). Ce champ n'est pas obligatoire.

Le code saisi au niveau de la société (cf. point de menu 11, *Données sociétés*) s'affiche par défaut.

### Période substituée:

Ce champ permet de comptabiliser la facture dans une période autre que la période courante. Le système propose la période "Débiteurs" définie au niveau des données sociétés. La période peut être modifiée selon les droits attribués à l'utilisateur (voir guide "*Sécurité*").

#### No de client:

Cette zone permet d'indiquer le numéro du débiteur pour lequel la facture est enregistrée. Les touches de fonction F4 et F14 permettent de rechercher le débiteur en question.

Nom:

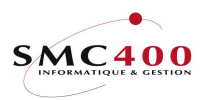

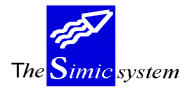

Cette zone permet d'indiquer le nom du débiteur pour lequel la facture est enregistrée. Les touches de fonction F4 et F14 permettent de rechercher le débiteur en question.

### Code TVA client:

Ce champ permet de saisir le numéro de contribuable TVA du client. Le code TVA se compose du code pays (2 caractères) et du numéro de contribuable (15 caractères au plus). Ce champ n'est pas obligatoire.

Le code saisi au niveau de la fiche client (cf. point de menu 214, *Données clients*) s'affiche par défaut.

#### *Type de mouvement:*

Ce champ obligatoire permet de choisir le type de mouvement saisi. Un certain nombre de codes sont livrés avec le système. L'utilisateur peut les gérer sous le point de menu 204, *Type d'entrées de mouvements*.

### *Type utilisateur:*

Cette zone permet d'attribuer un type à la facture. Le type est déterminé par l'utilisateur et ne fait l'objet d'aucun contrôle. Cette zone est facultative.

#### No référence:

Lors de l'enregistrement d'une nouvelle facture, le système propose un numéro selon les critères définis pour la numérotation automatique des factures au niveau des données sociétés. L'utilisateur peut, s'il le désire, changer le numéro et opter pour la numérotation alphanumérique de son choix.

Ce numéro n'est ensuite plus modifiable.

### TVA utilisée Y/N:

Permet de définir si le mouvement saisi est soumis à la TVA ou non. Le code par défaut est repris de la société. (cf. point de menu 11, *Données sociétés*)

- Y Le mouvement est soumis à la TVA
- N Le mouvement n'est pas soumis à la TVA
- 1-2 Le mouvement est soumis à la TVA. Ce code peut substituer celui repris par défaut dans la société (sauf si N dans la société).

*Date facture:* 

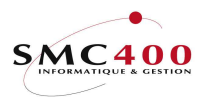

Documentation technique

Ce champ permet de saisir la date de la facture. Cette date sert de base de calcul de l'échéance. La date doit être indiquée en format européen, JJMMAAAA.

#### Echéance:

Cette zone permet de saisir la date d'échéance de la facture. Si la zone est laissée vide, la date est calculée automatiquement. Le système se base sur la date de la facture et sur les conditions de paiement indiquées. En cas de calcul d'escompte lié aux conditions de paiement, le fait d'indiquer la date d'échéance peut empêcher le système de calculer l'escompte, si les critères définis dans les conditions ne sont plus respectés.

### *Echéance escompte:*

Cette zone permet de saisir la date d'échéance de l'escompte accordé sur cette facture. Si la zone est laissée vide, la date est calculée automatiquement. Le système se base sur la date de la facture et sur les conditions de paiement indiquées.

# Monnaie facture:

Lors de l'enregistrement d'une facture, le système propose la monnaie de la société. L'utilisateur peut indiquer le code de la monnaie originale de la facture, pour autant qu'elle soit définie dans le fichier des monnaies.

### Montant monnaie de la facture:

Cette zone indiquera lors d'une modification, d'un affichage ou d'une suppression, le montant de la facture. En création, ce montant sera composé du total des lignes détails.

### Conditions de pmt:

La zone permet de spécifier le code de la condition de paiement de la facture, pour autant que ce code ait été défini préalablement. Si la zone est laissée vide, la condition de paiement définie au niveau du débiteur est automatiquement appliquée. (Cf. point de menu 214, *Données débiteurs*).

### Texte utilisateur:

Ce champ permet de saisir une description concernant la facture. Cette zone est reprise par le système comme description des écritures lors de la comptabilisation de la facture.

No BVR:

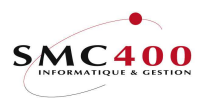

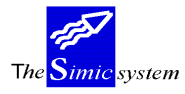

Ce champ permet d'indiquer la référence et le numéro d'adhérant lors d'un paiement électronique par BVR et BVR+. Un lecteur optique de caractères OCR peut être utilisé pour la saisie automatique de cette zone.

### *Mode de paiement:*

La zone permet de spécifier le code du mode de paiement de la facture, pour autant que ce code ait été défini préalablement. Si la zone est laissée vide, le mode de paiement défini au niveau du débiteur est automatiquement appliqué.(cf. point de menu 214, *Données débiteurs*).

### *No de commande:*

Ce champ permet d'appliquer à la facture une référence relative à la commande passée par le débiteur. Cette zone facultative est indiquée uniquement à titre d'information.

# Compte collectif comptabilité générale:

Cette zone indique le compte collectif qui sera utilisé lors de l'imputation de la facture dans la comptabilité générale. (cf. point de menu 214, *Données débiteurs*).

### Utilisateur:

La zone permet de spécifier un nom d'utilisateur. Cette zone est modifiable seulement en mode « 2=modification ». En mode création, cette zone contient toujours le nom de l'utilisateur qui crée la facture.

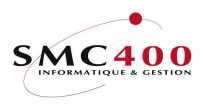

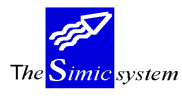

#### SAISIE DES INFORMATIONS – LIGNES DETAILS

#### **GENERALITES**

Le montant d'une ligne est toujours imprimé tel qu'il a été saisi, sauf si le code « TVA brute » contient un « Y » (voir rubrique « TVA brute » plus loin dans ce manuel). Le total de la facture figurant dans l'en-tête représente le total final de la facture y compris la

TVA.

Lors de la mise à jour des lignes, seules les 2 dernières lignes sont affichées afin de toujours pouvoir visualiser la situation de la facture. Soit le total de la facture dans l'en-tête, les 2 dernières lignes entrées et le détail de la ligne sélectionnée.

Il existe 5 sortes de lignes différentes.

| 1) Ligne interne de texte non imprimée                           | Code impression             | N<br>– í na  |
|------------------------------------------------------------------|-----------------------------|--------------|
|                                                                  | Montant ligne               | zero         |
|                                                                  | No de compte                | blanc        |
| 2) Ligne de texte imprimée dans le détail facture                | Code impression             | Y            |
|                                                                  | Montant ligne               | zéro         |
|                                                                  | No de compte                | blanc        |
|                                                                  | No de compte                | Utane        |
| 3) Ligne imprimée avec un montant et transfert                   | Code impression             | Y            |
| dans l'interface Montant                                         | t ligne non zéro            | )            |
|                                                                  | No de compte                | valable      |
| 4) Ligne non imprimée avec un montant et transfert               | Code impression             | N            |
| dans l'interface (écritures stock etc)                           | Montant ligne               | non zéro     |
| dans i interface (ceritares stock, etc)                          | No do compto                | ueleble      |
|                                                                  | No de compte                | valable      |
| Ces lignes peuvent se trouver a n'importe quel endroi            | it dans le sous-fichier.    |              |
| Le total de ces lignes doit être zéro pour permu<br>l'interface. | ettre l'impression et le ti | ansfert dans |
|                                                                  |                             |              |
| 5) Ligno do touto imprimón ou has do lo facturo                  | Code improvenion            | C            |

| 5) Ligne de texte imprimée au bas de la facture, | Code impression             | S            |
|--------------------------------------------------|-----------------------------|--------------|
| (type de lignes « S » de l'option 219 de SIMIC)  | Montant ligne               | zéro         |
|                                                  | No de compte                | blanc        |
| A noter qu'une seule ligne de ce tune est accent | ée nar facture et elle neut | ce trouver à |

A noter qu'une seule ligne de ce type est acceptée par facture et elle peut se trouver à n'importe quel endroit dans le sous-fichier.

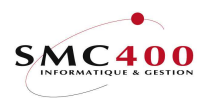

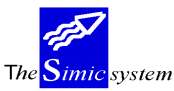

# TOUCHES DE FONCTION

| F6=Créer                 | Permet la création d'une nouvelle ligne de facture.                                                                                                    |
|--------------------------|----------------------------------------------------------------------------------------------------|
| F7=Descriptions supplém  | Permet de compléter la description 1 ou 2 de 7 nouvelles zones<br>supplémentaires. Au total, 8 zones description 1 et 8 zones<br>description 2 sont disponibles par ligne détail.               |
| F8=Visualiser la facture | Permet de visualiser le spoule créée lors de l'impression. Ce<br>spoule est automatiquement supprimé après la visualisation.<br>Cette option peut être exécutée autant de fois qu'on le désire. |
| OPTIONS ECRANS           |                                                                                                    |
| 2=Modifier               | Permet de modifier le contenu d'une ligne.<br>Cette option écran n'est valable que dans le fichier des factures en<br>cours.                                                                    |
| 3=Copier                 | Permet de copier et modifier une ligne.<br>Cette option écran n'est valable que dans le fichier des factures en<br>cours.                                                                       |
| 4=Supprimer              | Permet de supprimer une ligne.<br>Cette option écran n'est valable que dans le fichier des factures en cours.                                                                                   |
| 5=Afficher               | Affiche le détail d'une ligne.                                                                                                    |
| 7=Rebaptiser             | Permet de donner un nouveau no à une ligne pour la placer au bon<br>endroit dans l'impression de la facture.<br>Cette option écran n'est valable que dans le fichier des factures en<br>cours.  |

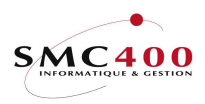

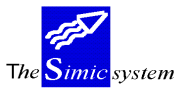

#### Documentation technique

#### DEFINITION DES ZONES

| RBM260D SIMIC SYSTEM - FACTURATION              | No société : 212 |
|-------------------------------------------------|------------------|
| Détail de la facture                            |                  |
| Client no 00001 GEIGY SA DECOMPTE               |                  |
| Référence no 9700000137 Total facture y.c. TVA: | CHF 197.00       |
| Indiquez vos options, puis appuyez sur ENTREE   |                  |
| 2=Modifier 3=Copier 4=Supprimer 5=Afficher      | /=Rebaptiser     |
| Op Seq. I Description I Quantite Prix unit      | aire Montant     |
| 000100 Y test 0.00 0                            | 1.00 150.00      |
| 000300 Y Huile boite a vitesse 4.00 8           | .75 35.00        |
|                                                 | Bottom           |
| F3=Evit F6=Créer F8=Visualiser la facture       | F12=Appuler      |
|                                                 |                  |
|                                                 |                  |
| RBM2602 Modifier une ligne                      | Séq. no : 000100 |
| Description 1 F4: Ligne test                    |                  |
| Description 2 F4:                               |                  |
| Quantité : 0.00 Prix unitaire :                 | 0.00 % N         |
| Montant ligne : 150.00 Impression Y/N/S: Y      |                  |
| TVA brute Y/N: N Codes TVA F4: CH               | I/001 001 L01    |
| No de compte F4: 60001 REC. 1                   |                  |
| Références 1/2/3 : / /                          |                  |
| F7=Descr. supplémentaires F9=Accepter           | F12=Annuler      |
|                                                 |                  |
| RBM2604 Descrip supplémentaires Ség • 000100    |                  |
| ADM2004 Descrip. Supprementaries Seq 000100     |                  |
|                                                 |                  |
| ·                                               |                  |
|                                                 |                  |
|                                                 |                  |
|                                                 |                  |

#### Description 1 :

F9=Accepter

Cette zone est obligatoire et peut être imprimée.

F4=Recherche descript.

La touche de fonction **F4** permet d'accéder aux textes saisis dans l'option 17 de SIMIC. Les autres zones sont aussi transférées pour autant qu'elles contiennent des informations (no de compte, description 2, zones références, prix unitaire, descriptions supplémentaires, etc).

F12=Annuler

#### *Description 2 :*

Cette zone est optionnelle et peut être imprimée. La touche de fonction F4 permet d'accéder aux textes saisis dans l'option 17 de SIMIC. Seule la description 2 est transférée.

### Quantité, prix unitaire/%, montant ligne :

Il y a 3 possibilités d'entrer une valeur.

- 1) Un montant ligne seul sans quantité ni prix unitaire.
- 2) Une quantité et un prix unitaire et le programme calcule le montant ligne.
- 3) Les 3 zones sont remplies et le programme contrôle la validité du calcul.

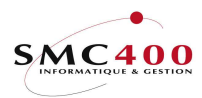

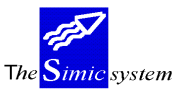

#### *Quantité :*

Il est possible d'entrer 2 décimales pour le calcul et l'impression, mais ces décimales seront perdues lors du transfert dans l'interface (la zone ne comprend qu'un nombre entier).

#### *Prix unitaire ou % :*

Cette zone peut contenir soit un prix unitaire, soit un pourcent (%), selon la valeur de la zone suivante :

N = Prix unitaire Y = Pourcent (%).

### *Montant ligne :*

A noter que le montant saisi **est** le montant imprimé sur la facture (voir TVA brute). Ce montant sera **inversé** dans la comptabilité générale. Si un montant est indiqué pour une ligne **non imprimée**, mais transférée dans l'interface, alors ce montant ne sera **pas inversé** et un «\*» clignotera sur son côté droite pour indiquer cette particularité (ligne comptable ordinaire).

Le fait d'avoir un montant nécessite un no de compte valable. Le montant est toujours dans la monnaie originale de la facture.

### TVA brute :

Cette zone est nécessaire seulement pour les factures souimises à la TVA.

Un code « N » indique un montant net. La TVA sera calculée et additionnée dans la ligne TVA qui sera en principe imprimée au bas de la facture.

Un code « Y » indique un montant brut. Le montant imprimé sur la facture sera net (TVA déduite).

### Codes TVA :

Ces zones sont nécessaires seulement pour les factures souimises à la TVA.

### Base TVA:

Indique au système le code de base de calcul (taux et compte TVA) pour l'imputation éventuelle de la TVA. La base se compose de deux zones, de respectivement deux et trois positions.

La zone est remplie automatiquement avec les données par défaut contenues dans la fiche client.

La touche de fonction **F4** affiche dans une fenêtre une sélection des codes selon l'information contenue dans la première zone.

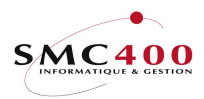

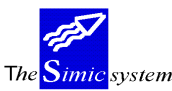

#### *Nature:*

Indique au système le code "nature" en relation avec l'imputation éventuelle de la TVA. La touche de fonction **F4** affiche dans une fenêtre les codes à disposition. La zone est remplie automatiquement avec les données par défaut contenues dans la fiche client.

### Destination:

Indique au système le code "Destination" en relation avec l'imputation éventuelle de la TVA. La touche de fonction **F4** affiche dans une fenêtre les codes à disposition. La zone est remplie automatiquement avec les données par défaut contenues dans la fiche client.

#### *No compte:*

Cette zone permet de saisir le numéro de compte de comptabilisation. Le système peut proposer le compte défini au niveau de l'option 17 de SIMIC. Toutefois, ce compte peut être modifié. Tous les comptes du plan comptable peuvent être utilisés sauf les comptes collectifs spécifiés pour la gestion des débiteurs ou des fournisseurs. La touche de fonction F4 affiche dans une fenêtre une sélection de comptes selon l'information contenue dans la zone courante.

Si cette zone n'est pas renseignée et qu'un compte est inscrit dans la première ligne de la fiche client avec un pourcent de 100, alors ce compte est automatiquement transféré dans cette zone.

#### Référ. 1:

Ce champ permet de référencer l'écriture, selon des critères définis au préalable par l'utilisateur, à des fins d'analyses ultérieures au travers du module "Générateur d'états". Le contenu de ce champ peut être utilisé ultérieurement comme critère de sélection. Dix caractères alphanumériques sont admis

### Référ. 2:

Même fonction que le champ précédent. Le système permet à l'utilisateur d'affiner les critères de sélection par l'utilisation d'une deuxième zone de référence.

### Référ. 3:

Même fonction que le champ précédent. Le système permet à l'utilisateur d'affiner les critères de sélection par l'utilisation d'une troisième zone de référence.

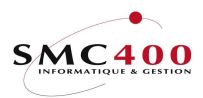

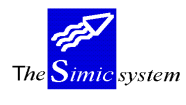

## **INTERROGATION DU SYSTEME**

# 230 INTERROGATION DES MOUVEMENTS

#### GENERALITES

L'utilisateur choisit à l'aide de critères de sélection quel client ou quelle référence il désire interroger.

L'utilisateur peut sélectionner les mouvements ou un type de mouvement d'un client à partir d'une date en choisissant d'afficher les postes ouverts, l'historique ou les deux à la fois.

Le système affiche alors la liste des mouvements concernés. Si les critères de sélection ne sont pas précisés, le système affiche tous les mouvements des postes ouverts.

L'utilisateur peut ensuite afficher les détails concernant un mouvement, (paiement, réévaluation, ...) ou modifier le mouvement.

### OPTIONS SPECIALES

Paramètres (5), conditionnant l'image ou le programme, gérés dans le point de menu 16, *Données sécurités*:

2 Y Permet de toujours afficher par date inverse.

### UTILISATION

Les options et fonctions énumérées ci-dessous sont accessibles aux utilisateurs qui en détiennent les droits spécifiés par le responsable de la sécurité SIMIC SYSTEM.

## **OPTIONS**

| 1=Choisir  | Sélectionner un mouvement.                                 |
|------------|------------------------------------------------------------|
| 2=Modifier | Modifier un mouvement.                                     |
| 3=Copier   | Copier un mouvement                                        |
| 5=Détail   | Afficher le détail du mouvement sélectionné.               |
| 6=Imprimer | Imprimer le mouvement à l'aide d'un programme utilisateur. |
| 8=Journaux | Afficher le journal compta. générale du mouvement.         |

#### TOUCHES DE FONCTION

| F11=Autre vue           | Permet d'afficher des informations supplémentaires concernant                                                                           |
|-------------------------|----------------------------------------------------------------------------------------------------|
|                         | les mouvements affichés.                                                                                                    |
| F14=Rech. s/texte util. | Permet la recherche sur la zone texte utilisateur de la facture, valable seulement pour la zone de sélection 'recherche par caractère'. |
| F16=Fonction 1          | Permet d'appeler un programme utilisateur.                                                                                              |
| F17=Fonction 2          | Permet d'appeler un programme utilisateur.                                                                                              |
| F18=Echéancier          | Calcul et affiche de manière interactive un échéancier du client concerné.                                                              |
| F19=Status              | Affiche un tableau récapitulatif de l'état du client.                                                                                   |

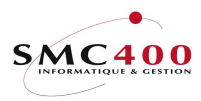

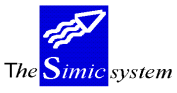

### **DEFINITION DES ZONES**

Les écrans sont construits en deux parties, la première partie donne des informations générales concernant le client, la seconde affiche les mouvements selon les critères choisis.

Exemple d'un écran avec affichage des postes ouverts :

| RBM241B                                                                                                    | SIMIC SYSTE                                                                                                    | M - DEBIT                                                                    | TEURS                                                                                 | No société : 107                                                                                 |
|----------------------------------------------------------------------------------------------------|----------------------------------------------------------------------------------------------------|------------------------------------------------------------------------------|---------------------------------------------------------------------------------------|--------------------------------------------------------------------------------------------------|
|                                                                                                    | Interrogation                                                                                                    | des mouv                                                                     | vements                                                                               |                                                                                                  |
| No client: 11001                                                                                                    |                                                                                                    | Limi                                                                         | ite de crédit :                                                                       | 50,000,000                                                                                       |
| Nom : PLANET SA                                                                                                    |                                                                                                    | Balə                                                                         | ance MC:                                                                              | 11,380.00-                                                                                       |
| Ville : Apples                                                                                                    |                                                                                                    | Mont                                                                         | ants échus MC:                                                                        | 13,950.00                                                                                        |
| Afficher F4: <b>Postes</b><br>Indiquez vos options,<br>1=Choisir 2=Modifie                                                      | ouverts Inv. :<br>puis appuyez su<br>r 3=Copier une                                                                | N Depuis<br>r ENTREE.<br>facture                                             | 5:N                                                                                   | louvement F4:                                                                                    |
| On Dt myt Référence                                                                                                    | un<br>Mouvement Echéa                                                                                              | Dr Dm+ N                                                                     | Ion Monta                                                                             | nt Balance                                                                                       |
| 151295 000000005   201295 000000020   311295 000000021   150196 000000022   150196 000000007   160196 000000008   170196 170196 | Facture 140295   Facture 140295   Note de 140295   Note de 140295   Facture 140295 310196   Facture 090396 Montant | 12 A01 U<br>12 A01 U<br>12 A01 U<br>01 A01 U<br>01 A01 U<br>01 A01 C<br>01 U | JSD 1,000.   JSD 10,500.   JSD 3,000.   JSD 5,000.   JSD 100.   CHF 30.   JSD 17,000. | 00 1,000.00   00 10,500.00   00 3,000.00-   00 5,000.00-   00 100.00   00 20.00   00- 17,000.00- |
| F3=Exit F16/17=Fct. 1                                                                                                    | /2 F11=Autre vu                                                                                                    | e F18=Ec                                                                     | chéancier F19=St                                                                      | atus F12=Annuler                                                                                 |

### Afficher:

Ce critère permet de choisir le mode d'affichage des mouvements du client :

- · · Postes ouverts seulement
  - Tous les mouvements non payés ou payés partiellement (factures, notes de crédits, notes de débits,...).
  - Les montants non-alloués du client.
- 1 Historique
  - Tous les mouvements payés (factures, notes de crédits, notes de débits,...)
  - Les montants non-alloués qui sont alloués.
  - Les paiements effectués par le client.

2 Postes ouverts et historique.

La touche de fonction F4 permet de choisir une des possibilités.

#### Depuis:

Permet d'afficher les mouvements à partir d'une certaine date.

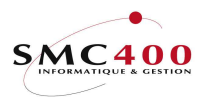

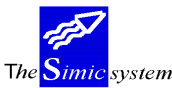

Mouvement:

Permet de choisir un type de mouvement (choix possible par la touche de fonction F4=Invite).

Par exemple, les types "201" pour les paiements.

Pour chaque mouvement le système affiche les informations suivantes :

date du mouvement référence description du mouvement date du paiement si le mouvement est payé période de comptabilisation le code de condition de paiement le code de la monnaie originale le montant en monnaie du mouvement le montant en monnaie de la compagnie

Avec la touche de fonction F11, les informations complémentaires suivantes sont affichées:

Code TVA Texte utilisateur

Exemple d'un écran avec affichage des postes ouverts et de l'historique :

| RBM241B          | S              | IMIC SYSTE | M - DI | EBITEURS  | No             | société : 107 |
|------------------|----------------|------------|--------|-----------|----------------|---------------|
|                  | Int            | errogation | des 1  | nouvement | S              |               |
| No client: 110   | 001            | -          |        | Limite de | crédit : 5     | 0,000,000     |
| Nom : PLA        | ANET SA        |            | ]      | Balance   | MC:            | 11,380.00-    |
| Ville : App      | oles           |            | I      | Montants  | échus MC:      | 13,950.00     |
| 11               |                |            |        |           |                | ,             |
| Afficher F4: 2   | PO. + Histor   | ique Inv.  | : N D  | epuis :   | Mouv           | rement F4:    |
| Indiquez vos c   | ptions, puis   | appuyez su | r ENTI | REE.      |                |               |
| 1=Choisir 2=     | Modifier 3=    | Copier une | fact   | ure 5=D   | étail 6=Impr   | imer          |
| 8=Afficher les   | journaux       | -          |        |           | _              |               |
| Op Dt mvt Réfé   | erence Mouvem  | ent Dt pmt | Pr P   | nt Mon    | Montant        | Montant MC    |
| -<br>151295 0000 | 0000005 Factur | e -        | 12 A   | )1 USD    | 1,000.00       | 1,200.00      |
|                  | 000019 Factur  | e 170196   | 12 A   | )1 USD    | 10,500.35      | 15,750.53     |
| 201295 0000      | 0000020 Factur | e          | 12 A   | )1 USD    | 10,500.00      | 15,750.00     |
| 311295 0000      | 000021 Note d  | e c        | 12 A   | )1 USD    | 3,000.00       | 4,500.00-     |
|                  | 000022 Note d  | e c        | 01 A   | )1 USD    | 5,000.00-      | 7,500.00-     |
|                  | 0000007 Factur | е          | 01 A   | )1 USD    | 100.00         | 150.00        |
| <br>160196 0000  | 0000008 Factur | e 120196   | 01 A   | 01 CHF    | 70.00          | 70.00         |
|                  | 0000008 Factur | e 120196   | 01 A   | 01 CHF    | 30.00          | 30.00         |
| 120196           | Paieme         | nt         | 01     | CHF       | 60.00-         | 60.00-        |
| <br>170196       | Paieme         | nt         | 01     | USD       | 17,000.00-     | 25,500.00-    |
| 170196           | Paieme         | nt         | 01     | USD       | 10,000.00-     | 15,000.00-    |
| -                |                |            |        |           |                |               |
| F3=Exit F16/17   | -Fct. 1/2 F1   | 1=Autre vu | e Fl   | 3=Echéanc | ier F19=Status | F12=Annuler   |
|                  |                |            |        |           |                |               |

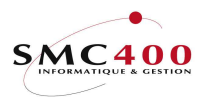

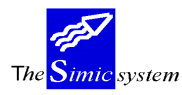

#### **OPTION 1, CHOISIR UN MOUVEMENT**

# GENERALITES

Cette option permet d'afficher les éventuels mouvements (paiements, paiements partiels, réévaluation, différence de change) qui sont liés à un mouvement de base (facture, paiement global).

L'utilisateur a, à sa disposition, les mêmes options et fonctions que dans l'affichage global. La première partie de l'écran est également identique.

#### **DEFINITION DES ZONES**

| RBM242A                    | SIMIC SYSTEM - DEBITEURS          | No société : 107    |
|----------------------------|-----------------------------------|---------------------|
|                            | Mouvements détaillés              |                     |
| No client: 11001           | Limite de crédit :                | 50,000,000          |
| Nom : B-RECH               | Balance MC:                       | 11,380.00-          |
| Ville : Apples             | Montants échus MC:                | 13,950.00           |
|                            |                                   |                     |
| Afficher : 2 P.O. + Hist   | corique Depuis :                  | Mouvement :         |
| Indiquez vos options, puis | s appuyez sur ENTREE.             |                     |
| 2=Modifier 3=Copier une    | facture 5=Détail 6=Imprimer       |                     |
| 8=Afficher les journaux    | -                                 |                     |
| Op Référence Mouvement My  | rt dt Pmt dt Pr Con Mon Mont      | ant Balance         |
| 0000000019 Facture 15      | 51295 140295 12 A01 USD 10,500    | 10,500.35           |
|                            | 70196 01 A01 USD 10,000           | 0.00- 500.35        |
| 000000019 Escompte 17      | 70196 01 A01 USD 500              | 0.00                |
|                            |                                   |                     |
| F3=Exit F16/17=Fct. 1/2 E  | F11=Autre vue F18=Echéancier F19= | -Status F12=Annuler |

Pour chaque mouvement le système affiche les informations suivantes :

référence description du mouvement date du mouvement date du paiement période de comptabilisation le code de condition de paiement le code de la monnaie originale le montant en monnaie originale la balance en monnaie originale.

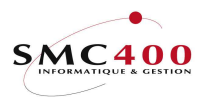

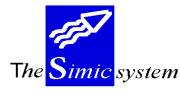

Avec la touche de fonction F11, les informations complémentaires suivantes sont affichées:

Niveau de rappel Texte utilisateur Montant en monnaie de la société Balance en monnaie de la société.

| RBM242E SIMIC SYSTEM ·                   | - DEBITEURS       | No société : 10     | )7  |
|------------------------------------------|-------------------|---------------------|-----|
| Mouvements of                            | détaillés         |                     |     |
| No client: 11001                         | Limite de crédi   | t: 50,000,00        | )0  |
| Nom : B-RECH                             | Balance           | MC: 11,380.00       | ) — |
| Ville : Apples                           | Montants échus    | MC: 13,950.00       | )   |
|                                          |                   |                     |     |
| Afficher : 2 P.O. + Historique Depuis    | s :               | Mouvement :         |     |
| Indiquez vos options, puis appuyez sur H | ENTREE.           |                     |     |
| 2=Modifier 3=Copier une facture 5=De     | étail 6=Imprimer  |                     |     |
| 8=Afficher les journaux                  |                   |                     |     |
| Op Référence Mvt Pmt dt R User texte     | Cur Amo           | ount CC Balance C   | C   |
| 000000019 FAC 170196 1 PC PLANET         | CHF 15,           | 750.53 15,750.5     | 53  |
| 000000019 PMT 170196                     | CHF 15,           | 000.00- 750.5       | 53  |
| 000000019 ESC 170196                     | CHF               | 750.53- 0.0         | )0  |
| _                                        |                   |                     |     |
| F3=Exit F16/17=Fct 1/2 F11=Autre vue     | F18=Echéancier F1 | 9=Status F12=Annule | ٦r  |

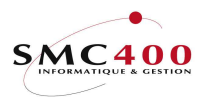

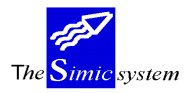

#### **OPTION 2, MODIFIER UN MOUVEMENT**

#### GENERALITES

.Cette option permet de modifier les dates, la condition de paiement, ainsi que diverses informations d'un mouvement (factures, notes de crédit,...). Pour les paiements, seul le texte utilisateur peut être modifié.

#### UTILISATION

Les options et fonctions énumérées ci-dessous sont accessibles aux utilisateurs qui en détiennent les droits spécifiés par le responsable de la sécurité SIMIC SYSTEM.

### TOUCHES DE FONCTION

| F8=Acomptes | Permet de gérer les acomptes.          |
|-------------|----------------------------------------|
| F9=Accepter | Mise à jour des informations modifiées |

### **DEFINITION DES ZONES MODIFIABLES**

| RBM2441                 | SIMIC SYSTEM - DE   | BITEURS NO        | o société : 107 |
|-------------------------|---------------------|-------------------|-----------------|
|                         | Modifier un mou     | vement            |                 |
| No de client            | • 11001             | <b>ΔΙ ΛΝΈΨ ΟΛ</b> |                 |
| Code TVA société FA     | · CH 123456         | SIMIC INFORMAT.   | TOUE            |
| Type de mouvement . F4  | : 101               | Facture           | 1001            |
| Code TVA client         | :                   | raccaro           |                 |
| Type utilisateur        | : A                 |                   |                 |
| No référence            | : 000000005         |                   |                 |
| Date de la référence .  | : 15011995          | Echéance : 14     | 4021995         |
|                         |                     | Date escompte : 2 | 5011995         |
| Monnaie de la référence | : USD               | TVA utilisée : 2  |                 |
| Montant de la référence | : 1000.00           | Montant société:  | 1200.00         |
| Montant payé            | : 0.00              |                   |                 |
| No du journal           | : 94589             |                   |                 |
| Conditions de pmt . F4  | : A01 30 JOURS, 10  | JOURS 2%          |                 |
| Mode de paiement F4     | : DTA PMT STD SFR   |                   |                 |
| No de BVR               | : 123456780bvr      |                   |                 |
| Texte utilisateur       | : facture modifiabl | e                 |                 |
| No de commande          | : com10             |                   |                 |
| No impression rappel .  | : _                 |                   |                 |
| Status payé             | :                   | Période : 01      | 1 / 1996        |
| LSV code + no           | : _ /               |                   |                 |
| F3=Exit F8=A            | comptes             | F9=Accepter       | F12=Annuler     |

Informations modifiables :

Code TVA société Type de mouvement Code TVA client Type utilisateur Date de référence, échéance, date d'escompte Conditions de paiement Mode de paiement No de BVR Texte utilisateur

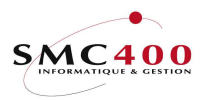

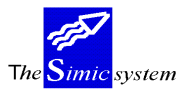

Documentation technique

No de commande No impression rappel LSV code + no Gestion des acomptes Code TVA (seulement pour le code 2 la possibilité de gérer l'éclatement d'

Code TVA (seulement pour le code 2 vers 1 pour les postes ouverts) L'utilisateur a la possibilité de gérer l'éclatement d'une facture en plusieurs acomptes de montants différents et d'échéances différentes. Pour cela il utilise la touche de fonction **F8**=Acomptes. (cf. point de menu 221, *Saisie de mouvements*).

Informations modifiables si le mouvement est payé:

Dans le cas où le mouvement est soit partiellement payé, soit complètement payé, ou qu'un acompte soit déjà payé, la modification de l'éclatement des acomptes n'est pas permise. Le reste des informations listées ci-dessus sont toujours modifiables.

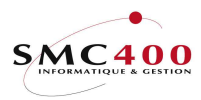

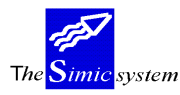

Documentation technique

#### **OPTION 3, COPIER UNE FACTURE**

### GENERALITES

Cette option permet de copier des factures en fonction de critères de choix définissant la cible quant à la société, le client, le Data Set, la période comptable, les cours. La facture ainsi créée conserve les mêmes attributs ainsi que la même imputation comptable que l'originale, et est automatiquement mise en suspens. Elle doit être traitée par le point de menu 225, *Révision des mouvements en suspens*.

### **UTILISATION**

Les options et fonctions énumérées ci-dessous sont accessibles aux utilisateurs qui en détiennent les droits spécifiés par le responsable de la sécurité SIMIC SYSTEM.

### TOUCHES DE FONCTION

F9=Accepter Copie la facture dans le suspens.

### **DEFINITION DES ZONES**

La première partie de l'écran affiche les informations concernant la facture à copier. La deuxième partie de l'écran permet de modifier les champs qui qualifient la destination de la facture.

| RBM2551            | SIMIC SYSTEM      | 4 - DEBITEURS         | Société no : 107 |
|--------------------|-------------------|-----------------------|------------------|
|                    | Copier ur         | ne facture            |                  |
| Client + nom :     | 11001             | PLANET SA             |                  |
| Référence :        | 000000005         |                       |                  |
| Туре :             | 101               | Facture               |                  |
| Période :          | 12 / 1995         |                       |                  |
| Monnaie :          | USD               |                       |                  |
| Montant :          | 1,000.00          |                       |                  |
| Date :             | 30.12.1995        |                       |                  |
| Texte utilisateur: | FACTURE ORIGINALE | E A COPIER            |                  |
| Run no :           | 0004211           |                       |                  |
| Condensé :         |                   |                       |                  |
| Journal :          | 94589             |                       |                  |
| Destination :      |                   |                       |                  |
| Société F4:        | 212               | SIMIC INFORMATIQUE    |                  |
| Client F4/14:      | 20000             | PLANET SA             |                  |
| Data set :         | 2                 | ANNEE 1994            |                  |
| Période :          | 10                | OCTOBRE               |                  |
| A inverser :       | Ν                 |                       |                  |
| Cours originaux :  | Y                 |                       |                  |
| Dates originales : | Y                 |                       |                  |
| Référence no :     |                   | (Blanc = automatique) |                  |
| F3=Exit            | F9=4              | Accepter              | F12=Annuler      |

#### Société:

Permet de choisir la société cible.

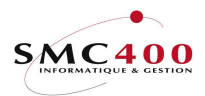

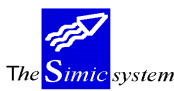

### Client:

Permet de choisir le client cible dans la société cible.

## Data Set:

Permet de saisir la facture soit dans le Data Set 1 (défaut) soit dans le Data Set 2 (année précédente).

### Période:

Permet de choisir la période comptable dans laquelle la facture sera imputée.

### A inverser:

| Y | Le type de facture est inversé ainsi que les montants aussi bien de la facture que |
|---|------------------------------------------------------------------------------------|
|   | ceux de l'imputation comptable. La facture devient donc une note de crédit.        |
| N | Reprise normale.                                                                   |

### Cours originaux:

| Y | Permet de conserver la valeur originale en monnaie de la société.            |
|---|------------------------------------------------------------------------------|
| N | Seule la valeur de la facture en monnaie originale est reprise. La valeur en |

monnaie de la société doit être saisie lors du traitement de la nouvelle facture en suspens.

### Dates originales:

- Y Permet de conserver les dates originales (dates facture, échéance, escompte, dates transaction/valeur).
- N Les dates ne sont pas reprises et les champs correspondants doivent être saisis lors du traitement de la nouvelle facture en suspens.

### Référence No:

Ce champ permet d'indiquer la référence de la nouvelle facture. Si aucun numéro n'est introduit, le système numérote automatiquement.

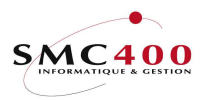

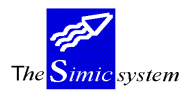

#### **TOUCHE DE FONCTION F18, ECHEANCIER**

# GENERALITES

Cette touche de fonction permet d'afficher un échéancier prédéfini avec toute une série d'informations supplémentaires concernant le client choisi.

La première partie de l'écran affiche des informations complémentaires importées de la fiche client (point de menu 214. *Données clients*).

La seconde partie affiche les mouvements et leurs montants par colonnes selon leur date d'échéance.

### **UTILISATION**

Les options et fonctions énumérées ci-dessous sont accessibles aux utilisateurs qui en détiennent les droits spécifiés par le responsable de la sécurité SIMIC SYSTEM.

### **OPTIONS**

6=Réimprimer Imprimer la facture à l'aide d'un programme utilisateur.

# TOUCHES DE FONCTION

| F16=Fonction 1  | Permet d'appeler un programme utilisateur.     |
|-----------------|------------------------------------------------|
| F17=Fonction 2  | Permet d'appeler un programme utilisateur.     |
| F18=Délai moyen | Calcul du délai moyen de paiement sur demande. |

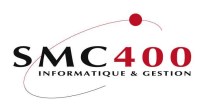

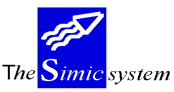

Documentation technique

### **DEFINITION DES ZONES**

| RBM245B                                | SIMIC SYSTEM -    | DEBITEURS        | No société : 107    |  |  |  |  |  |  |
|----------------------------------------|-------------------|------------------|---------------------|--|--|--|--|--|--|
| Echéancier                             |                   |                  |                     |  |  |  |  |  |  |
| No client: 11001                       |                   | Limite de crédit | : CHF 50000,000.00  |  |  |  |  |  |  |
| Nom : PLANET SA                        |                   | Balance N        | IC: 11,380.00-      |  |  |  |  |  |  |
| Ville : Ecublens                       |                   | Montants échus N | IC: 13,950.00       |  |  |  |  |  |  |
| Contact : P.LIVET                      |                   | Type utilisateur | : A                 |  |  |  |  |  |  |
| Tél. : 691 02 51                       |                   | Cond. paiements  | :A01 30 JOURS, 10 J |  |  |  |  |  |  |
| Fax : 691 02 55                        |                   | Délai moyen      | : 35 jours          |  |  |  |  |  |  |
| Suspendu/intérêts/Info C               | rédit : N / N / I | Dernier paiement | : : 17.01.96        |  |  |  |  |  |  |
| Indiquez vos options, pu               | is appuyez sur    | Depuis date      | :                   |  |  |  |  |  |  |
| 6=Reimprimer une facture               | ENTREE.           |                  |                     |  |  |  |  |  |  |
| OP Mvt Mon                             | tants Montants    | s Mtechus M      | It echus Mt echus   |  |  |  |  |  |  |
| Référence Type ou                      | verts non-échus   | s 1-30 jours 31- | -90 jours >90 jours |  |  |  |  |  |  |
| TOTAL CHF                              | 20.00 20.00       | 0.00             | 0.00 0.00           |  |  |  |  |  |  |
| 000000008 530 3                        | 30 00 30 00       |                  |                     |  |  |  |  |  |  |
| 000000000000000000000000000000000      | 10 00- 10 00      | )                |                     |  |  |  |  |  |  |
| - ************************************ | ***** ********    | ,<br>            | ****                |  |  |  |  |  |  |
|                                        |                   |                  |                     |  |  |  |  |  |  |
| TOTAL USD 74                           | 00.00- 16900.00   | 0.00             | 0.00 9500.00        |  |  |  |  |  |  |
|                                        |                   |                  |                     |  |  |  |  |  |  |
| 000000005 FAC 10                       | 00.00             |                  | 1000.00             |  |  |  |  |  |  |
| 000000020 FAC 105                      | 00.00             |                  | 10500.00            |  |  |  |  |  |  |
| - 000000021 NC 30                      | 00.00             |                  | 3000.00             |  |  |  |  |  |  |
| 000000022 NC50                         | 00.00-            |                  | 5000.00-            |  |  |  |  |  |  |
| 000000007 FAC 1                        | 00.00 100.00      | )                |                     |  |  |  |  |  |  |
| NAL 170                                | 00.00- 17000.00   | ) —              |                     |  |  |  |  |  |  |
|                                        |                   |                  |                     |  |  |  |  |  |  |
| F3=Exit F16/17=F                       | onction 1/2       | F18=Délai moyen  | F12=Annuler         |  |  |  |  |  |  |

Informations affichées concernant le client :

No , nom et localité du client Contact, téléphone et fax Codes repris de la fiche client : client suspendu Intérêts calculés Information crédit Limite de crédit Solde total Montants échus totaux Conditions de paiement Date du dernier paiement Délai de paiement moyen (calculé à partir de la touche de fonction **F18**).

#### Colonne montants ouverts:

Affiche les montants des postes ouverts et éventuellement des paiements partiels sur des postes ouverts.

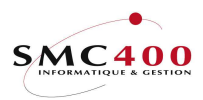

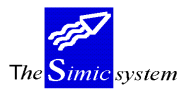

Documentation technique

Colonne montants non-échus:

Affiche les montants des postes ouverts non-échus à ce jour.

*Colonne montants échus 1-30, 31-60, 61-90, >90:* 

Affiche les montants des postes ouverts échus jusqu'à 30, 60, 90 et plus de 90 jours.

Les mouvements apparaissent groupés par monnaie de façon qu'un total par devise puisse être affiché.

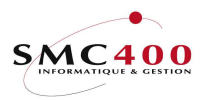

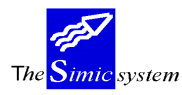

#### **TOUCHE DE FONCTION F19, STATUS**

# GENERALITES

Cette touche de fonction permet d'afficher une synthèse des postes ouverts avec toute une série d'informations supplémentaires concernant le client choisi.

La première partie de l'écran affiche des informations complémentaires importées de la fiche client (point de menu 214. *Données clients*).

La seconde partie affiche une ligne par monnaie des montants échus, balance et balance en monnaie de la société des postes ouverts.

### **UTILISATION**

Les options et fonctions énumérées ci-dessous sont accessibles aux utilisateurs qui en détiennent les droits spécifiés par le responsable de la sécurité SIMIC SYSTEM.

### **OPTIONS**

1=Choisir Permet d'afficher un second écran avec l'échéancier calculé sur la monnaie choisie.

# TOUCHES DE FONCTION

| F16=Fonction 1  | Permet d'appeler un programme utilisateur.     |
|-----------------|------------------------------------------------|
| F17=Fonction 2  | Permet d'appeler un programme utilisateur.     |
| F18=Délai moyen | Calcul du délai moyen de paiement sur demande. |

| RBM246B    |                                        | SIMIC SYS     | TEM -  | DEBITEURS          | No    | société : 107 |  |
|------------|----------------------------------------|---------------|--------|--------------------|-------|---------------|--|
|            |                                        | Sta           | tus cl | ient               |       |               |  |
| No client: | 11001                                  |               |        | Limite de crédit   | : CHF | 50000,000.00  |  |
| Nom :      | PLANET SA                              |               |        | Balance M          | IC:   | 11,380.00-    |  |
| Ville :    | Apples                                 |               |        | Montants échus M   | IC:   | 13,950.00     |  |
| Contact :  | P. LIVET                               |               |        | Type utilisateur   | : A   |               |  |
| Tél. :     | 691 02 51                              |               |        | Cond. paiement     | : A01 | 30 JOURS,10 J |  |
| Fax :      | Fax : 691 02 55 Délai moyen : 27 jours |               |        |                    |       |               |  |
| Suspendu/I | ntérêts/Info                           | crédit : N /  | N / T  | ' Dernier paiement | : 17. | 01.96         |  |
| Indiquez v | otre option,                           | puis appuyez  | sur    | Depuis date        | :     |               |  |
| 1=Choisir  |                                        | EN            | TREE.  |                    |       |               |  |
|            |                                        | Montants      |        | Balance            |       | Balance       |  |
| Opt        | Mon                                    | échus FC      | Mon    | montants FC        | Mon   | montants CC   |  |
| TOTAL      | CHF                                    | 0.00          | CHF    | 20.00              | CHF   | 20.00         |  |
| _ TOTAL    | USD                                    | 9500.00       | USD    | 7400.00-           | CHF   | 11400.00-     |  |
| F3=Exit    | F16/1                                  | 7=Fonction 1/ | 2      | F18=Délai moyer    | L     | F12=Annuler   |  |

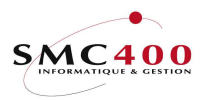

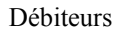

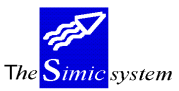

Documentation technique

| RBM240B       |            | SIMIC       | C SYSTEM - | DEBITEU | JRS     |          | No s   | ociété : 107 |
|---------------|------------|-------------|------------|---------|---------|----------|--------|--------------|
|               |            | Echéa       | ancier par | monnaie | es      |          |        |              |
| No client: 11 | 1001       |             |            | Limite  | e de ci | rédit :  | CHF 5  | 0000,000.00  |
| Nom : TY      | VA 4.5     |             | noml       | Baland  | ce      | MC:      |        | 11,400.00-   |
| Ville : Ar    | oples      |             |            | Montar  | nts écl | nus MC:  |        | 13,950.00    |
| Contact :     |            |             |            | tvpe ı  | utilisa | ateur :  |        |              |
| Tél. :        |            |             |            | Cond.   | paiem   | ents :   | A01 3  | 0 JOURS.10 J |
| Fax :         |            |             |            | Délai   | moven   | :        | 0 i    | ours         |
| Suspendu/Inte | erêts/Ini  | fo Crédit : | N/N/T      | Dernie  | er paie | ement :  | 17.01  | .96          |
| Indiquez vos  | options    | . puis appu | ivez sur   | Depuis  | s date  | <u> </u> |        |              |
| 6=Réimprimer  | une fact   | ure         | ENTREE.    | Dopur   | o dao   | •        |        |              |
| OP            | Myzt       | Montante    | Montants   | м+      | áchus   | M+       | óchus  | Mt áchus     |
| Déférence     | T.T.       | ouvorto     | non-óchuc  | 1_20    | iouro   | 21_00    | -01100 |              |
|               | туре       | JAND OD     | 1,000,00   | 1-30    | Jours   | 31-90    | Jours  | >90 Jours    |
| TOTAL USD     |            | /400.00-    | 10900.00   | -       | 0.00    |          | 0.00   | 9500.00      |
| 000000005     | FAC        | 1000 00     |            |         |         |          |        | 1000 00      |
| _ 0000000000  | FAC        | 10500.00    |            |         |         |          |        | 10500.00     |
| - 0000000020  | FAC        | 10300.00    |            |         |         |          |        | 10300.00     |
| - 0000000021  | NC         | 5000.00     |            |         |         |          |        | 5000.00      |
| - 0000000022  | NC         | 100.00-     | 100.00     |         |         |          |        | 5000.00-     |
| _ 0000000007  | FAC        | 100.00      | 100.00     |         |         |          |        |              |
|               | NAL        | T/000.00-   | T/000.00   | -       |         |          |        |              |
|               | - 4 6 (4 5 |             | 4.40       | -10 -   | _ /     |          |        | -10 - 3      |
| F3=Exit       | F.16/1.    | /=Fonction  | 1/2        | F.18=I  | Jelai 1 | noyen    |        | F12=Annuler  |

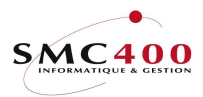

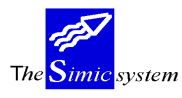

# **238 SITUATION DES CLIENTS**

# GENERALITES

Ce point de menu permet d'afficher sur l'écran la situation financière globale d'un ou de plusieurs clients.

L'utilisateur peut sélectionner les débiteurs selon leur numéro ou leur nom. Il peut aussi sélectionner l'étendue des périodes concernées. Enfin, on peut demander l'affichage des soldes créditeurs seulement. Si les critères de sélection ne sont pas précisés, le système affiche les soldes débiteurs de tous les clients.

L'utilisateur a donc une vue du chiffre d'affaire réalisé avec ce client pour un laps de temps défini.

Il a, d'autre part, la possibilité de sélectionner une ligne pour consulter le détail des mouvements réalisés pendant la période choisie ainsi que les postes ouverts (touche de fonction F18).

#### **UTILISATION**

Les options et fonctions énumérées ci-dessous sont accessibles aux utilisateurs qui en détiennent les droits spécifiés par le responsable de la sécurité SIMIC SYSTEM.

### **OPTIONS**

1=Afficher les mouvements Pe

Permet d'afficher les mouvements enregistrés pour la monnaie choisie.

#### TOUCHES DE FONCTION

| F4=Rech. alpha       | la fonction permet d'afficher la liste des débiteurs sélectionnés |
|----------------------|-------------------------------------------------------------------|
|                      | selon l'ordre alphabétique établi sur leur nom.                   |
| F9=Accepter          | lance la sélection selon les critères spécifiés.                  |
| F14=Rech.par caract. | la fonction permet d'afficher la liste des débiteurs sélectionnés |
| -                    | selon les caractères composant leur nom.                          |

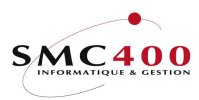

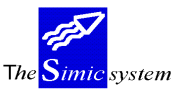

#### **DEFINITION DES ZONES**

Le système affiche les informations suivantes :

le numéro du débiteur

le code de la monnaie originale

le montant cumulé des factures de chaque monnaie pour l'intervalle de périodes choisi le montant cumulé des paiements de chaque monnaie pour l'intervalle de périodes choisi le montant cumulé des escomptes accordés de chaque monnaie pour l'intervalle de période choisi

le solde du compte de chaque monnaie pour l'intervalle choisi.

| RBM231C        |         | SI     | MIC SYSTE | EM - DEBITH | EURS     |          | No so | ciété : 107 |
|----------------|---------|--------|-----------|-------------|----------|----------|-------|-------------|
|                |         | S      | ituation  | des client  | ts       |          |       |             |
| Indiquez votre | option, | puis   | ENTREE    | Périodes s  | sélectio | onnées : | 12/19 | 95 à 1/1996 |
| 1=Afficher les | mouveme | ents   |           |             |          |          |       |             |
| Client         | Mon     | Mo     | uvements  |             | Payé     | Escon    | pte   | Solde       |
| _ 11001        | CHF     | PLANET |           |             |          |          |       |             |
|                |         |        | 100.00    | (           | 60.00-   | 20.0     | 0-    | 20.00       |
| 1 11001        | USD     | PLANET |           |             |          |          |       |             |
|                |         | 20     | ,100.35   | 27,00       | -00.00   | 500.3    | 5-    | 7,400.00-   |
|                |         |        |           |             |          |          |       |             |
| F3=Exit        |         |        |           |             |          |          | F     | 12=Annuler  |
|                |         |        |           |             |          |          |       |             |

L'utilisateur choisit de consulter les mouvements de la période 12.95 à 01.96. Il peut choisir ensuite d'afficher le détail d'un mouvement (option 5) ou afficher le journal auquel est rattaché un mouvement (option 8).

| RBM238C            | SIMIC           | SYSTE | - MZ  | DEBITEURS   |      | No     | société : 107 |  |  |
|--------------------|-----------------|-------|-------|-------------|------|--------|---------------|--|--|
|                    | Interr          | oger  | les   | mouvements  |      |        |               |  |  |
| No client : 11001  |                 |       |       |             |      |        |               |  |  |
| Nom : B-RECH       |                 |       |       |             |      |        |               |  |  |
| Indiquez votre opt | tion, puis appu | yez s | sur E | ENTREE.     |      |        |               |  |  |
| 5=Afficher le déta | ail 8=Affich    | er le | e jou | ırnal       |      | Date   |               |  |  |
| Op No client       | Nom             | Mon   | Тур   | Référence ( | Cond | Mouvmt | Montant Pér   |  |  |
| 11001              | PLANET          | USD   | NAL   |             |      | 170196 | 17000.00- 01  |  |  |
| 11001              | PLANET          | USD   | FAC   | 0000000005  | A01  | 151295 | 1000.00 12    |  |  |
| 11001              | PLANET          | USD   | FAC   | 0000000007  | A01  | 010196 | 100.00 01     |  |  |
| 11001              | PLANET          | USD   | FAC   | 000000019   | A01  | 171295 | 10500.35 12   |  |  |
| 11001              | PLANET          | USD   | PMT   | 000000019   | A01  | 170196 | 10000.00- 01  |  |  |
| _ 11001            | PLANET          | USD   | ESC   | 0000000019  | A01  | 170196 | 500.35- 01    |  |  |
| 11001              | PLANET          | USD   | FAC   | 0000000020  | A01  | 311295 | 10500.00 12   |  |  |
| 11001              | PLANET          | USD   | NC    | 0000000021  | A01  | 271295 | 3000.00 12    |  |  |
| 11001              | PLANET          | USD   | NC    | 000000022   | A01  | 271295 | 5000.00- 12   |  |  |
| —                  |                 |       |       |             |      |        |               |  |  |
| F3=Exit            | F18=Postes ouv  | erts  |       |             |      |        | F12=Annuler   |  |  |

A l'aide de la touche de fonction F18, il peut afficher seulement les postes ouverts.

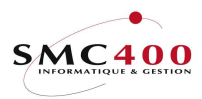

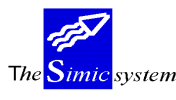

## LISTES STANDARDS

# **239** RELEVES DE COMPTES UTILISATEURS V94

### **GENERALITES**

Ce point de menu permet de lancer l'impression des relevés de comptes sous la mise en page définie par l'utilisateur sous le point de menu 220, *Données relevés de comptes*. L'extrait de compte sera imprimé (si plusieurs formats selon les langues ont été préparés) dans le format de la langue du client définie au point de menu 214, *Données débiteurs*. La zone "*Relevés Y/N*" de fa fiche client indique au système si un client est à exclure pour les relevés. (cf. point de menu 214, *Données clients*)

Note :

L'utilisateur a, (pour des raisons de développements successifs) 3 différents relevés de comptes à disposition.

| 1 Point de menu 241 Relevés de comptes standard                       |
|-----------------------------------------------------------------------|
| Forme standard de relevés de comptes sans intervention de             |
| l'utilisateur quant à la forme                                        |
| i utilisateur quant a la forme.                                       |
| 2. Points de menu 217, Données relevés de comptes utilisateurs et     |
| 240, Relevés de comptes utilisateurs                                  |
| L'utilisateur définit la forme du relevé. Le relevé est basé          |
| seulement sur les postes ouverts.                                     |
| 3. Points de menu 220, Données relevés de comptes utilisateurs V94 et |
| 239, Relevés de comptes utilisateurs V94                              |
| L'utilisateur définit la forme du relevé. Il dispose des zones        |
| supplémentaire afin de réaliser des relevés rétroactifs. Le           |
| relevé est donc basé sur <b>tous les mouvements.</b>                  |

Forme de la liste :

Chaque monnaie est traitée séparément dans le cas où l'on facture en plusieurs monnaies pour un client.

- Solde initial date limite inférieure (jour précédent la date de départ).

- Tous les mouvements, (factures, notes de crédits, montants non-alloués) pendant la période choisie.

- Tous les paiements effectifs effectués par le client pendant la période choisie.
- Total des escomptes accordés pendant la période choisie.
- Solde final date limite supérieure.
- Montant échu date limite supérieure.

L'utilisateur peut donc imprimer des extraits de comptes rétroactifs avec une mise en page individuelle.

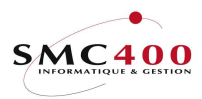

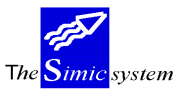

### UTILISATION

Les options et fonctions énumérées ci-dessous sont accessibles aux utilisateurs qui en détiennent les droits spécifiés par le responsable de la sécurité SIMIC SYSTEM.

### **OPTIONS**

## TOUCHES DE FONCTION

| F4=Rech. alpha       | La fonction permet d'afficher la liste des débiteurs sélectionnés |
|----------------------|-------------------------------------------------------------------|
|                      | selon l'ordre alphabétique établi sur leur numéro ou leur nom.    |
| F9=Accepter          | Exécute le travail selon les critères spécifiés.                  |
| F14=Rech.par caract. | La fonction permet d'afficher la liste des débiteurs sélectionnés |
|                      | selon les caractères composant leur nom.                          |

### **DEFINITION DES ZONES**

| RBM2561 | SIMIC SYSTEM - DEBITEURS<br>Relevés de comptes               | No société : 107 |
|---------|--------------------------------------------------------------|------------------|
|         | No client                                                    | (*générique*)    |
|         | Impr. mts dûs à zéro Y/N: Y<br>Impr. mts dûs négatifs Y/N: Y |                  |
|         | Date valeur de : 01 12 1995<br>Date valeur à : 31 12 1995    |                  |
|         | Postes ouverts Y/N: N                                        |                  |
|         | Soumis en batch Y/N: N                                       |                  |
| F3=Exit | F9=Accepter                                                  | F12=Annuler      |

# No de Client:

L'utilisateur peut choisir d'imprimer les extraits de comptes de tous les clients, d'un seul client ou encore selon un générique pour choisir une tranche de no de clients.

Nom:

Recherche du no de client par le nom de recherche.

### Impression montants dus à zéro:

- Y Impression de l'extrait de compte dans tous les cas.
- N Impression de l'extrait de compte seulement si une ou plusieurs factures sont échues à la date valeur.
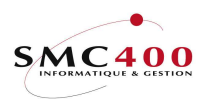

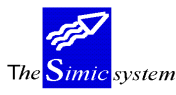

### Impressions montants dus négatifs:

- Y Impression de l'extrait de compte même si le client a un solde créditeur.
- N Impression de l'extrait de compte seulement si le client a un solde débiteur.

## Date valeur de:

Permet de définir depuis quelle date les mouvements sont traités. Le total des postes ouverts antérieurs à cette date se retrouvent dans le solde initial.

## Date valeur à:

Permet de définir jusqu'à quelle date les mouvements sont traités. Tous les mouvements supérieurs à cette date ne sont pas pris en compte.

## *Postes ouverts Y/N:*

Si 'Y' est spécifié, seulement les postes ouverts à la date valeur supérieure sont traités et le solde initial est toujours zéro. La date valeur début est ignorée.

### Soumis en batch (Y/N):

- N Le travail s'exécute interactivement, l'utilisateur attend la fin de l'opération.
- Y Le travail est lancé en tâche de fond, l'utilisateur reçoit un message lorsque l'opération est terminée.

La liste imprimée comporte les informations prévues dans le relevé défini par l'utilisateur au point de menu 220, *Données relevés de comptes utilisateurs V94*.

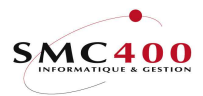

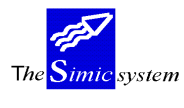

# 240 RELEVES DE COMPTES UTILISATEURS

# GENERALITES

Ce point de menu permet de lancer l'impression des relevés de comptes sous la mise en page définie par l'utilisateur sous le point de menu 217, *Données relevés de comptes*. L'extrait de compte sera imprimé (si plusieurs formats selon les langues ont été préparés) dans le format de la langue du client définie au point de menu 214, *Données débiteurs*. La zone "*Relevés Y/N*" de fa fiche client indique au système si un client est à exclure pour les relevés. (cf. point de menu 214, *Données clients*).

Note :

L'utilisateur a, (pour des raisons de développements successifs) 3 différents relevés de comptes à disposition.

| 1. Point de menu 241, Relevés de comptes standard                     |
|-----------------------------------------------------------------------|
| Forme standard de relevés de comptes, sans intervention de            |
| l'utilisateur quant à la forme.                                       |
| 2. Points de menu 217, Données relevés de comptes utilisateurs et     |
| 240, Relevés de comptes utilisateurs                                  |
| L'utilisateur définit la forme du relevé. Le relevé est basé          |
| seulement sur les postes ouverts.                                     |
| 3. Points de menu 220, Données relevés de comptes utilisateurs V94 et |
| 239, Relevés de comptes utilisateurs V94                              |
| L'utilisateur définit la forme du relevé. Il dispose des zones        |
| supplémentaires afin de réaliser des relevés rétroactifs. Le          |
| relevé est donc basé sur tous les mouvements.                         |

Forme de la liste :

Chaque monnaie est traitée séparément dans le cas où l'on facture en plusieurs monnaies pour un client.

Tous les postes ouverts, (factures, notes de crédits, montants non-alloués) jusqu'à la date valeur.

- Solde final date limite supérieure.
- Montant échu date limite supérieure.

# **UTILISATION**

Les options et fonctions énumérées ci-après sont accessibles aux utilisateurs qui en détiennent les droits spécifiés par le responsable de la sécurité SIMIC SYSTEM.

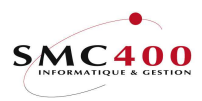

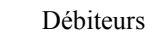

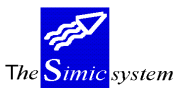

### **OPTIONS SPECIALES**

Paramètres (5), conditionnant l'image ou le programme, gérés dans le point de menu 16, *Données sécurités*:

Tous les mouvements négatifs de type "1" (Fa, N/C) sont sélectionnés en fonction de la date limite de paiement.

### **OPTIONS**

1

### TOUCHES DE FONCTION

| F4=Rech. alpha       | La fonction permet d'afficher la liste des débiteurs sélectionnés |
|----------------------|-------------------------------------------------------------------|
| -                    | selon l'ordre alphabétique établi sur leur numéro ou leur nom.    |
| F9=Accepter          | Exécute le travail selon les critères spécifiés.                  |
| F14=Rech.par caract. | La fonction permet d'afficher la liste des débiteurs sélectionnés |
| -                    | selon les caractères composant leur nom.                          |

# **DEFINITION DES ZONES**

| RBM2371 | SIMIC SYSTEM                                                                                 | - DEBITEURS Soci                                        | été no : 107 |
|---------|----------------------------------------------------------------------------------------------|---------------------------------------------------------|--------------|
|         | Relevés de                                                                                   | comptes                                                 |              |
|         | No de client<br>Nom F                                                                        | F4: 11001 (*gén<br>4/14:                                | érique*)     |
|         | Postes ouverts détaillés<br>Impr. mts dûs à zero<br>Impr. mts dûs négatifs<br>Type de client | Y/N: N<br>Y/N: Y<br>Y/N: Y<br>I/O: I=Inclure, O=Omettre |              |
|         | Relevés - date valeur<br>Factures - date limite<br>Paiements - date limite                   | : 15 01 1996<br>: 15 01 1996<br>: 15 01 1996            |              |
|         | Soumis en batch                                                                              | Y/N: N                                                  |              |
| F3=Exit | F9=Acc                                                                                       | epter                                                   | F12=Annuler  |

## No de Client:

L'utilisateur peut choisir d'imprimer les extraits de comptes de tous les clients, d'un seul client ou encore selon un générique pour choisir une tranche de no de clients.

#### Nom:

Recherche du no de client par le nom de recherche.

## Postes ouverts détaillés:

Y Impression de la facture totale et des paiements partiels éventuels.

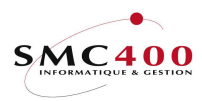

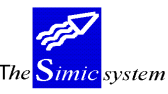

|          | Documentation technique                                                                                                    |
|----------|----------------------------------------------------------------------------------------------------|
| N        | Impression de la facture uniquement avec comme montant le solde à payer.                                                                                          |
| Impre    | ession montants dus à zéro:                                                                                                    |
| Y<br>N   | Impression de l'extrait de compte dans tous les cas.<br>Impression de l'extrait de compte seulement si une ou plusieurs factures sont<br>échues à la date valeur. |
| Impre    | essions montants dus négatifs:                                                                                                    |
| Y<br>N   | Impression de l'extrait de compte même si le client a un solde créditeur.<br>Impression de l'extrait de compte seulement si le client a un solde débiteur.        |
| Туре     | de client + I/O :                                                                                                    |
| Si la zo | one est laissée BLANCHE, tous les types de clients sont imprimés.                                                                                                 |

- I Seul le type de client indiqué sera inclus.
- O Seul le type de client indiqué sera exclus.

# Relevés - date valeur:

Permet de définir jusqu'à quelle date les postes ouverts sont traités. Le client sait que des mouvements supérieurs à cette date ne sont pas compris dans le relevé. Attention, une date antérieure à la date du jour ne permet pas d'obtenir des postes ouverts rétroactifs. Seuls les postes ouverts à la date du jour sont traités.

# Factures - date limite:

Permet de définir jusqu'à quelle date le relevé de compte doit traiter les postes ouverts. L'utilisateur peut donc exclure par exemple le dernier lot de factures déjà comptabilisées.

# Paiements - date limite:

Permet de définir jusqu'à quelle date le relevé de compte doit traiter les paiements partiels sur les postes ouverts. L'utilisateur peut donc exclure un lot de paiement comprenant des paiements partiels sur des postes ouverts.

# Soumis en batch (Y/N):

- N Le travail s'exécute interactivement, l'utilisateur attend la fin de l'opération.
- Y Le travail est lancé en tâche de fond, l'utilisateur reçoit un message lorsque l'opération est terminée.

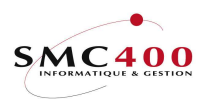

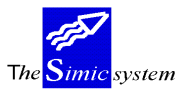

Documentation technique

La liste imprimée comporte les informations prévues dans le relevé défini par l'utilisateur au point de menu 217, *Données relevés de comptes utilisateurs*.

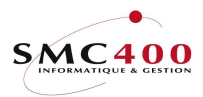

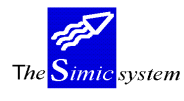

# 241 RELEVES DE COMPTES STANDARDS

# GENERALITES

Ce point de menu permet de réaliser une liste imprimée détaillant les relevés de compte pour une période de temps déterminée par l'utilisateur. Les mouvements sont regroupés par débiteur et par monnaie. On peut faire obstacle à l'impression des relevés au niveau de la fiche client (point de menu 214, *Données débiteurs*).

Forme de la liste :

Chaque monnaie est traitée séparément dans le cas où l'on facture en plusieurs monnaies pour un client.

- Solde initial date limite inférieure (jour précédent la date de départ).
- Tous les mouvements, (factures, notes de crédits, montants non-alloués) pendant la période choisie.
- Tous les paiements effectifs effectués par le client pendant la période choisie.
- Total des escomptes accordés pendant la période choisie.
- Solde final date limite supérieure.
- Montant échu date limite supérieure.

L'utilisateur peut donc imprimer des extraits de comptes rétroactifs sous une forme standard.

# UTILISATION

Les options et fonctions énumérées ci-dessous sont accessibles aux utilisateurs qui en détiennent les droits spécifiés par le responsable de la sécurité SIMIC SYSTEM.

### **OPTIONS**

### TOUCHES DE FONCTION

| F4=Rech. alpha       | La fonction permet d'afficher la liste des débiteurs sélectionnés |
|----------------------|-------------------------------------------------------------------|
|                      | selon l'ordre alphabétique établi sur leur numéro ou leur nom.    |
| F9=Accepter          | Exécute le travail selon les critères spécifiés.                  |
| F14=Rech.par caract. | La fonction permet d'afficher la liste des débiteurs sélectionnés |
| -                    | selon les caractères composant leur nom.                          |

# **DEFINITION DES ZONES**

Client no:

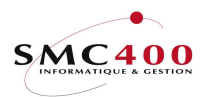

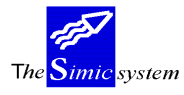

#### Documentation technique

L'utilisateur peut choisir d'imprimer les extraits de comptes de tous les clients ou d'un seul client auquel cas il indique le no du client dans cette zone.

Nom:

Recherche du no de client par le nom de recherche.

*Relevés - date valeur de:* 

Ces zones permettent de spécifier la limite inférieure de la période souhaitée pour l'établissement des relevés de comptes.

Relevés - date valeur à:

Ces zones permettent de spécifier la limite supérieure de la période souhaitée pour l'établissement des relevés de comptes.

## Soumis en batch (Y/N):

- N Le travail s'exécute interactivement, l'utilisateur attend la fin de l'opération.
- Y Le travail est lancé en tâche de fond, l'utilisateur reçoit un message lorsque l'opération est terminée.

La liste imprimée comporte les informations suivantes :

Description du mouvement (facture, paiement, ...) Le numéro et le nom du débiteur Les conditions de paiement en vigueur pour le client La date valeur Description du mouvement (facture, paiement, ...) Le numéro de facture Les dates de facture et d'échéance Le niveau de rappel Les montants classés par monnaie

*Fichier en sortie + nom Y/N:* 

- Y Un fichier en sortie sera créé dans.la bibliothèque de sortie (SM2PCD par défaut) ou avec le nom indiqué dans cette zone. Le nom du fichier par défaut est "RBO241
   Nu
- N Aucun fichier n'est créé en sortie.

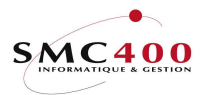

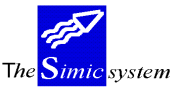

# 242 RAPPELS

# **GENERALITES**

Ce point de menu permet de réaliser les rappels destinés aux clients sous la mise en page définie par l'utilisateur sous le point de menu 218, *Données rappels*. Le rappel sera imprimé (si plusieurs formats selon les langues et niveaux ont été préparés) dans le format de la langue du client définie au point de menu 214, *Données débiteurs*.

La zone "Rappels Y/N" de fa fiche client indique au système si un client est à exclure pour les rappels. (cf. point de menu 214, *Données clients*).

Le système prévoit jusqu'à quatre niveaux de rappels. A l'exécution, toute facture échue à la date valeur spécifiée engendre un rappel. Le niveau de chaque rappel est incrémenté automatiquement. Toutefois, l'utilisateur peut éviter l'incrémentation du niveau de rappel en mettant un "N" dans la zone "Mise à jour du niveau de rappel". Ainsi il peut réimprimer ses rappels avec le même niveau pour la même date valeur ou une date valeur différente ou faire un traitement pour vérification avant de faire la mise à jour effective.

Si le solde du client traité est créditeur, le système réinitialise tous les niveaux de toutes les factures de ce client. Aucun rappel n'est donc produit.

L'utilisateur peut gérer les rappels de la manière suivante:

Il fait une sélection en décidant s'il veut

- traiter tous les clients, un groupe de clients ou un seul client
- mettre à jour le niveau de rappel des factures traitées ou non
  - traiter un seul niveau de rappel ou tous les niveaux de rappels

et en choisissant

la date valeur pour la comparaison avec les dates d'échéances des factures traitées.

| RBM2141          | SIMIC SYSTEM                            | - DEBITEURS Société no : 107                              |
|------------------|-----------------------------------------|-----------------------------------------------------------|
|                  | карр                                    | els                                                       |
| No de<br>Nom     | client F4<br>F4/14                      | : (*générique*)<br>:                                      |
| Mise à<br>Date v | jour du niveau Y/N<br>aleur des rappels | : Y<br>: 15 12 1995                                       |
| Sélect.          | ion des niveaux de rappels              | : _ (0 à 4 ou BLANC = Tous)                               |
| Impres           | s. au plus haut niveau Y/N              | : N                                                       |
| Soumis           | en batch Y/N                            | : N                                                       |
| F3=Exit          | F7=Rappels par clients<br>F9=Accepter   | F11=Rappels par niveaux<br>F18=Postes ouverts F12=Annuler |

Le système constitue une liste récapitulative des rappels établis pour la date valeur indiquant les types de mouvements, les montants, les dates de factures et échéances, le niveau de rappel et la date valeur ainsi que la liste originale selon le modèle défini au point de menu 218, *Données rappels*.

A l'aide de la touche de fonction F11=Rappels par niveaux, le système permet à l'utilisateur de gérer les rappels de façon différenciée. L'écran synthétise l'ensemble des factures, ayant

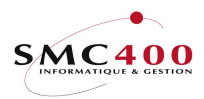

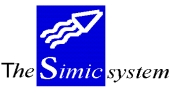

Documentation technique

déjà fait l'objet d'un rappel, par niveau de rappel et date valeur. Chaque niveau/date valeur peut faire l'objet d'un traitement séparé.

Attention : Seules les factures répondant au niveau/date choisi seront traitées.

| RBM2         | 14B           |                           | S<br>Affi      | IMIC SYSTEM - DEBITEURS<br>cher les rappels par niveau | Société no : 107 |
|--------------|---------------|---------------------------|----------------|--------------------------------------------------------|------------------|
| Indi<br>1=Ch | quez<br>oisir | vos options,<br>5=Affiche | puis<br>er les | appuyez sur ENTREE.<br>clients concernés               |                  |
| Opt          | Nivea         | u Date                    | Nbr            |                                                        |                  |
| 1            | 1             | 15121995                  | 6              |                                                        |                  |
|              | 2             | 15121995                  | 2              |                                                        |                  |
| _            | 2             | 01121995                  | 25             |                                                        |                  |
| _            | 3             | 15121995                  | 3              |                                                        |                  |
| _            | 4             | 15121995                  | 2              |                                                        |                  |
| F3=E         | xit           |                           |                | F6=Nouvelle sélection                                  | F12=Annuler      |

Dans ce cas, le système choisit toutes les factures dont le niveau de rappel est "1" et la date du dernier traitement "15.12.95":

| RBM214D                                                        | SIMIC SYSTEM - DE<br>Confirmer la séle               | BITEURS Soc | ciété no | : 107 |
|----------------------------------------------------------------|------------------------------------------------------|-------------|----------|-------|
| Mise à jour du<br>Date valeur des<br>Niveau Date<br>1 15121995 | niveau de rappel Y/N: Y<br>rappels : 31:<br>Nbr<br>6 | 121995      |          |       |
| F3=Exit                                                        | F9=Accepte:                                          | 2           | F12=Ann  | uler  |

Nouveaux niveaux/rappels:

| RBM2         | 214B  |                         | SIN<br>Affic          | AIC SYSTEM - DEBITEURS<br>ner les rappels par niveau | Société no : 107 |
|--------------|-------|-------------------------|-----------------------|------------------------------------------------------|------------------|
| Ind:<br>1=Ch | Lquez | vos options<br>5=Affich | , puis ap<br>er les c | ppuyez sur ENTREE.<br>Lients concernés               |                  |
| Opt          | Nivea | u Date                  | Nbr                   |                                                      |                  |
|              | 2     | 01121995                | 25                    |                                                      |                  |
| _            | 2     | 15121995                | 2                     |                                                      |                  |
| _            | 2     | 31121995                | 6                     |                                                      |                  |
| _            | 3     | 15121995                | 3                     |                                                      |                  |
| _            | 4     | 15121995                | 2                     |                                                      |                  |
| F3=E         | Exit  |                         | I                     | F6=Nouvelle sélection                                | F12=Annuler      |

Dans le cas d'un traitement en 2 étapes, l'utilisateur commence par produire ses rappels sans mise à jour des niveaux de rappels.

Lors de ce traitement, les factures échues n'ayant jamais fait l'objet d'un rappel reçoivent le niveau "0". Ceci afin de les distinguer des éventuelles factures nouvellement échues dans l'intervalle de temps jusqu'à la mise à jour effective.

L'utilisateur procède ensuite à une mise à jour par niveau de rappel dans l'ordre inverse afin d'assurer une concordance absolue entre les 2 calculations. Il choisit donc d'abord de traiter le niveau "3" qui va passer en "4", puis le niveau "2" en "3", puis "1" en "2" et finira par le niveau "0" qui passera en "1". Ainsi les factures échues dans l'intervalle ne seront pas traitées et la concordance sera assurée.

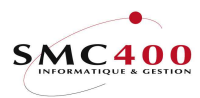

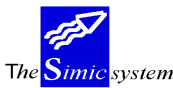

## UTILISATION

Les options et fonctions énumérées ci-dessous sont accessibles aux utilisateurs qui en détiennent les droits spécifiés par le responsable de la sécurité SIMIC SYSTEM.

## **OPTIONS SPECIALES**

Paramètres (5), conditionnant l'image ou le programme, gérés dans le point de menu 16, *Données sécurités*:

1 Tous les mouvements négatifs sont imprimés, même si postérieurs à la date de valeur

## TOUCHES DE FONCTION

| F4=Rech. alpha         | La fonction permet d'afficher la liste des débiteurs sélectionnés |
|------------------------|-------------------------------------------------------------------|
|                        | selon l'ordre alphabétique établi sur leur numéro ou leur nom.    |
| F7=Rappels par client  | Affiche les factures par niveau de rappel et permet de modifier   |
|                        | le niveau de rappel d'une facture.                                |
| F9=Accepter            | Exécute le travail selon les critères spécifiés.                  |
| F14=Rech.par caract.   | La fonction permet d'afficher la liste des débiteurs sélectionnés |
|                        | selon les caractères composant leur nom.                          |
| F11=Rappels par niveau | Synthèse des rappels par niveau/date valeur, permet un            |
|                        | traitement différencié.                                           |
| F18=Postes ouverts     | Affiche les postes ouverts.                                       |

### **DEFINITION DES ZONES**

| RBM2141            | SIMIC                                  | SYSTEN<br>Rapp | 1 -<br>pel | - DEBITEURS<br>L <b>s</b> | Sc                     | ociété | no   | :   | 107 |
|--------------------|----------------------------------------|----------------|------------|---------------------------|------------------------|--------|------|-----|-----|
| No de<br>Nom       | client                                 | F4<br>F4/14    | :          |                           | (*généri               | lque*) | _    |     |     |
| Mise a<br>Date s   | à jour du niveau<br>Valeur des rappels | Y/N            | :          | Y<br>15 12 1995           |                        |        |      |     |     |
| Sélec <sup>.</sup> | tion des niveaux de r                  | appels         | :          | _ (0 à                    | 4 ou BLANC =           | Tous)  |      |     |     |
| Impre              | ss. au plus haut nive                  | au Y/N         | 1:         | Ν                         |                        |        |      |     |     |
| Soumi              | s en batch                             | Y/N            | :          | N                         |                        |        |      |     |     |
| F3=Exit            | F7=Rappels par clie<br>F9=Accepter     | nts            | F          | 711=Rappels<br>718=Postes | par niveaux<br>ouverts | F12    | 2=Ar | ınu | ler |

No de client :

L'utilisateur peut choisir d'imprimer les extraits de comptes de tous les clients, d'un seul client ou encore selon un générique pour choisir une tranche de no de clients.

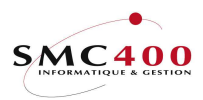

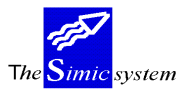

Nom:

Cette zone permet d'indiquer les caractères composant le nom de recherche du débiteur en question. On peut ne mentionner qu'une partie du nom. La touche de fonction **F14** permet de sélectionner les débiteurs présentant les caractères indiqués quelque part dans leur nom.

## *Mise à jour du niveau:*

- Y Les niveaux de rappels de chaque facture échue traitée sont incrémentés de 1. Les factures ayant un niveau "4" restent à ce niveau et sont simplement réimprimées.
- N Les niveaux des rappels ne sont pas mis à jour. Ils gardent le même niveau.
   Seules les factures n'ayant fait l'objet d'aucun rappel à ce jour reçoivent le niveau
   "0". Ceci afin de les distinguer des éventuelles factures nouvellement échues dans l'intervalle de temps jusqu'à la mise à jour effective.

# Date valeur des rappels:

Ces zones permettent de spécifier la date de valeur souhaitée pour l'établissement des rappels.

# *Sélection des niveaux de rappels (0-4 ou blanc=tous):*

Permet de choisir quel niveau de rappel l'utilisateur veut traiter. Seules les factures échues du niveau spécifié sont traitées.

# Impression au plus haut niveau Y/N:

- N Les factures sont imprimées individuellement à leur niveau de rappel spécifiques.
- Y Les factures sont imprimées au niveau le plus haut selon le niveau des factures à rappeler.

# *Soumis en batch Y/N:*

- N Le travail s'exécute interactivement, l'utilisateur attend la fin de l'opération.
- Y Le travail est lancé en tâche de fond, l'utilisateur reçoit un message lorsque l'opération est terminée.

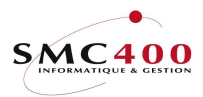

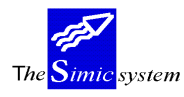

# 243 MONTANTS NON ALLOUES

# GENERALITES

Ce point de menu permet de réaliser une liste imprimée détaillant les montants non alloués à la date courante. Les mouvements sont regroupés par débiteur et par monnaie. La liste précise les débiteurs, les dates de paiement et les montants originaux. On peut lancer le travail par lots, l'utilisateur reçoit un message lorsque l'opération est terminée.

# UTILISATION

Les options et fonctions énumérées ci-dessous sont accessibles aux utilisateurs qui en détiennent les droits spécifiés par le responsable de la sécurité SIMIC SYSTEM.

# **OPTIONS**

# TOUCHES DE FONCTION

F9=Accepter Exécute le travail selon les critères spécifiés.

# **DEFINITION DES ZONES**

# Soumis en batch (Y/N):

- N Le travail s'exécute interactivement, l'utilisateur attend la fin de l'opération.
- Y Le travail est lancé en tâche de fond, l'utilisateur reçoit un message lorsque l'opération est terminée.

# *Impression détaillée (Y/N):*

- Y Le détail de l'utilisation du montant non alloué est imprimé.
- N Le détail de l'utilisation du montant non alloué n'est pas imprimé, mais uniquement le solde

La liste imprimée comporte les informations suivantes :

le numéro et le nom du débiteur le code de la monnaie originale la date du paiement le montant payé le numéro du journal comptable.

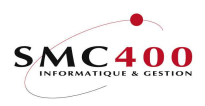

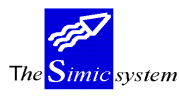

Documentation technique

*Fichier en sortie + nom Y/N:* 

- Y Un fichier en sortie sera créé dans.la bibliothèque de sortie (SM2PCD par défaut)
  - ou avec le nom indiqué dans cette zone. Le nom du fichier par défaut est "RBO243
- N Aucun fichier n'est créé en sortie.

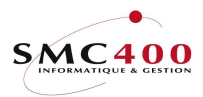

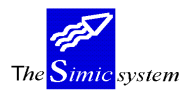

# 244 MOUVEMENTS DEBITEURS

# GENERALITES

Ce point de menu permet de réaliser une liste imprimée détaillant les mouvements des débiteurs.

On peut sélectionner les mouvements selon le numéro ou le nom du débiteur. On peut aussi sélectionner l'étendue des périodes concernées. On peut enfin trier les mouvements par ordre de date. Si les critères de sélection ne sont pas précisés, le système imprime tous les mouvements selon l'ordre de saisie. On peut lancer le travail par lots, l'utilisateur reçoit un message lorsque l'opération est terminée.

## UTILISATION

Les options et fonctions énumérées ci-dessous sont accessibles aux utilisateurs qui en détiennent les droits spécifiés par le responsable de la sécurité SIMIC SYSTEM.

### **OPTIONS**

## TOUCHES DE FONCTION

| F4=Rech. alpha       | La fonction permet d'afficher la liste des débiteurs sélectionnés |
|----------------------|-------------------------------------------------------------------|
|                      | selon l'ordre alphabétique établi sur leur numéro ou leur nom.    |
| F9=Accepter          | Exécute le travail selon les critères spécifiés.                  |
| F14=Rech.par caract. | La fonction permet d'afficher la liste des débiteurs sélectionnés |
|                      | selon les caractères composant leur nom.                          |

# **OPTIONS SPECIALES**

Paramètres (5), conditionnant l'image ou le programme, gérés dans le point de menu 16, *Données sécurités*:

- 1 Permet l'impression du texte utilisateur d'un paiement à la place du libellé.
- 2 Permet l'impression du texte utilisateur d'une facture à la place du libellé.

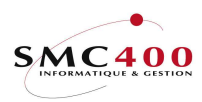

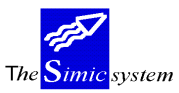

Documentation technique

### **DEFINITION DES ZONES**

| RBM2041 SIMIC<br>Lis    | C SYSTEM - DEBITEURS<br>ste des mouvements | No société : 212 |
|-------------------------|--------------------------------------------|------------------|
| No de client            | F4:                                        |                  |
| Nom F                   | F4/F14:                                    |                  |
| Depuis période          | : CP 2004 à CP 2004                        |                  |
| Tri par date            | Y/N: N                                     |                  |
| Fichier en sortie + nom | Y/N: N                                     |                  |
| Soumis en batch         | Y/N: Y                                     |                  |
| F3=Exit                 | F9=Accepter                                | F12=Annuler      |

*No de client :* 

Cette zone permet d'indiquer le numéro du débiteur souhaité.

### Nom:

Cette zone permet d'indiquer les caractères composant le nom du débiteur en question. On peut ne mentionner qu'une partie du nom. La touche de fonction F14 permet de sélectionner les débiteurs présentant les caractères indiqués quelque part dans leur nom.

# Depuis période à :

Cette zone permet d'indiquer l'étendue des périodes souhaitées. On doit aussi préciser les années concernées.

*Tri par date (Y/N)* 

- N Aucun tri n'est effectué.
- Y Les mouvements sont triés par ordre de date de facture croissant.

Par zone de tri 1:

Permet de trier les informations ainsi que d'en faire un sous-total en fonction de la première zone de tri de la fiche client (cf. point de menu 214, *Données débiteurs*)

- Y Tri en fonction de la zone de tri 1.
- N Critère non sélectionné.

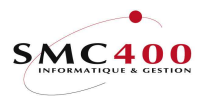

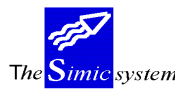

Priorité 1/2:

Permet d'indiquer dans quel ordre de priorité les zones de tri sont traitées dans le cas où les deux sont choisies.

Description zone de tri 1:

Permet une sélection par critère de tri en indiquant le critère dans cette zone.

# Par zone de tri 2:

Permet de trier les informations ainsi que d'en faire un sous-total en fonction de la deuxième zone de tri de la fiche client (cf. point de menu 214, *Données débiteurs*) Y Tri en fonction de la zone de tri 2.

Y I ri en fonction de la zone de

N Critère non sélectionné.

Priorité 1/2:

Permet d'indiquer dans quel ordre de priorité les zones de tri sont traitées dans le cas où les deux sont choisies.

Description zone de tri 2:

Permet une sélection par critère de tri en indiquant le critère dans cette zone.

*Fichier en sortie + nom Y/N:* 

- Y Un fichier en sortie sera créé dans.la bibliothèque de sortie (SM2PCD par défaut) ou avec le nom indiqué dans cette zone. Le nom du fichier par défaut est "RBO244". Si la zone "rapport détaillé" est "Y", seules les lignes détails vont dans ce fichier. Si cette zone a un "N", ce sont les lignes "total monnaie" qui vont dans ce fichier.
- N Aucun fichier n'est créé en sortie.

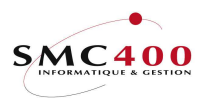

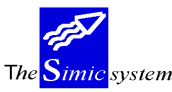

Documentation technique

Soumis en batch (Y/N):

- N Le travail s'exécute interactivement, l'utilisateur attend la fin de l'opération.
- Y Le travail est lancé en tâche de fond, l'utilisateur reçoit un message lorsque l'opération est terminée.

La liste imprimée comporte les informations suivantes :

le numéro et le nom du débiteur la période le code de conditions de paiement du débiteur la limite de crédit le type de mouvement (facture, n/c, n/d, paiement) le numéro de facture le numéro de journal les dates de facture, d'échéance et de paiement le code de la monnaie le montant facturé, le montant payé et le montant de l'escompte le solde en monnaie de la facture et en monnaie de la société

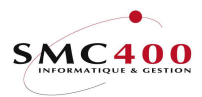

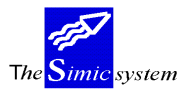

# 245 POSTES OUVERTS

# GENERALITES

Ce point de menu permet de réaliser une liste imprimée détaillant les postes ouverts par client et par monnaie.

On a la possibilité de sélectionner les débiteurs selon leur numéro ou leur nom, d'effectuer un tri alphabétique, par solde décroissant, par zone de tri 1,2 ou en sélectionnant les clients dont le solde est plus grand qu'une limite indiquée.

En indiquant une période/année, l'utilisateur peut imprimer des postes ouverts rétroactifs.

## UTILISATION

Les options et fonctions énumérées ci-dessous sont accessibles aux utilisateurs qui en détiennent les droits spécifiés par le responsable de la sécurité SIMIC SYSTEM.

## **OPTIONS**

# TOUCHES DE FONCTION

| F4=Rech. alpha       | La fonction permet d'afficher la liste des débiteurs sélectionnés selon l'ordre alphabétique établi sur leur numéro ou leur nom. |
|----------------------|----------------------------------------------------------------------------------------------------|
| F8=Zones de tri      | Permet de gérer la sélection par zones utilisateurs.                                                                             |
| F9=Accepter          | Exécute le travail selon les critères spécifiés.                                                                                 |
| F14=Rech.par caract. | La fonction permet d'afficher la liste des débiteurs sélectionnés                                                                |
|                      | selon les caractères composant leur nom.                                                                                         |

# **OPTIONS SPECIALES**

Paramètres (5), conditionnant l'image ou le programme, gérés dans le point de menu 16, *Données sécurités*:

- 1 Permet l'impression du texte utilisateur d'un paiement à la place du libellé.
- 2 Permet l'impression du texte utilisateur d'une facture à la place du libellé.
- 3 Traitement toujours rétroactif, même si la période choisie égale la période courante.

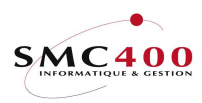

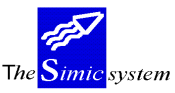

Documentation technique

# **DEFINITION DES ZONES**

| RBM2011 | SIMIC SYSTEM - DEBITEURS                                                                                                    | No société : 107 |
|---------|----------------------------------------------------------------------------------------------------|------------------|
|         | Postes ouverts                                                                                                    |                  |
|         | Sélection *générique*<br>Par no de client F4: à<br>Nom F4/14: 0_<br>Limite de soldes :0_<br>Compte collectif . F4:<br>Monnaie F4:<br>Type de client I/O: / I<br>Séquence<br>Par zones de tri F8: N<br>Noms Y/N: N<br>Soldes décroissants Y/N: N |                  |
|         | Postes ouverts<br>Jusqu'à : période/année: CP 1996<br>Rapport détaillé Y/N: Y<br>Fichier en sortie + nom Y/N: Y RB0245<br>Soumis en batch Y/N: Y                                                                                                |                  |
| F3=Exit | F9=Accepter                                                                                                    | F12=Annuler      |

### Par no de client /à:

Cette zone permet d'indiquer le numéro du débiteur souhaité ou un générique dans le cas d'une sélection d'un groupe de clients.

De même l'utilisateur peut sélectionner d'un numéro à un numéro en introduisant un numéro dans la zone "de" et la zone "à".

#### Nom:

Cette zone permet d'indiquer les caractères composant le nom du débiteur en question. On peut ne mentionner qu'une partie du nom. La touche de fonction F14 permet de sélectionner les débiteurs présentant les caractères indiqués quelque part dans leur nom.

## Par limite des soldes:

Permet d'indiquer au système que seuls les soldes des clients égaux ou plus grands que le montant indiqué dans cette zone sont à sélectionner.

### Par comptes collectifs:

Permet de sélectionner tous les mouvements d'un compte collectif. Un seul compte collectif peut être sélectionné à la fois. L'utilisateur peut faire une sélection par comptes collectifs ou par no de débiteur mais pas les deux à la fois.

### Par monnaie :

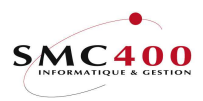

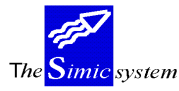

Documentation technique

Permet de sélectionner tous les mouvements d'une monnaie. Une seule monnaie peut être sélectionnée à la fois.

*Par type de client :* 

Permet de sélectionner ou d'omettre tous les mouvements d'un type de client. Un seul Type peut être sélectionné à la fois.

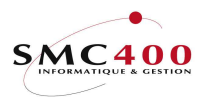

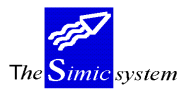

Documentation technique

## SEQUENCE

Par zone de tri F8:

Permet de trier les informations ainsi que d'en faire un sous-total en fonction des 6 zones utilisateurs contenue dans la fiche client (cf point de menu 214, *Données débiteurs*).

N La séquence par zone utilisateur n'est pas utilisée.

Y La séquence par zone utilisateur est utilisée et le détail est affiché avec la touche de fonction **F8**.

Par noms:

Permet d'imprimer la liste triée alphanumériquement.

### Par soldes décroissants:

Permet d'imprimer la liste par le solde décroissant des clients. Les séquences alphanumériques et par soldes décroissants s'excluent mutuellement.

# SELECTION ET SEQUENCE PAR ZONES UTILISATEURS

| RBM2011     | SIMIC SYST<br>Pos                                       | EM - DEN<br>stes ouve       | BITEU<br>erts  | JRS   |         | No société : 107 |
|-------------|---------------------------------------------------------|-----------------------------|----------------|-------|---------|------------------|
| S<br>F<br>S | Sélection<br>Par No client                              | *génério<br>11000<br>D-RECH | <b>ue*</b> 50, | ,000_ | à 2000  | 00               |
| E           | Par Zones de tri F8 :<br>Noms                           | N   RBM2<br>N   L Trd2      | 257S           | Séqu  | uence - | Zones de tri     |
| I           | Postes ouverts                                          | Seq                         | Tri            | Saut  | Sélec.  | Description      |
| I           | Postes ouverts                                          | 1                           | 5              | Y     | EUROPE  | ZONE             |
| ,           | Jusqu'à : période/année:                                | 2                           | 2              | _     | CH      | MARCHE           |
| F           | Rapport détaillé Y/N :N                                 | ⊺   <b>3</b>                | 3              | _     | OST     | REGION           |
| E           | Fichier en sortie + nomY/N: N<br>Soumis en batch Y/N: Y | 1   <b>4</b>                | 4<br>1         | -     |         | REPRESENTANT     |
|             |                                                         | ' <u> </u>                  | 6              | _     |         |                  |
|             |                                                         | F9=2                        | Accep          | oter  |         | F12=Annuler      |
| F3=Exit     | F9=                                                     | Accepter                    | <u>-</u>       |       |         | F12=Annuler      |

La touche de fonction **F8** permet de choisir la séquence des zones utilisateurs ainsi que éventuellement de sélectionner un critère précis pour une zone utilisateur.

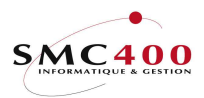

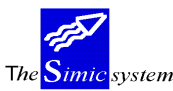

Documentation technique

### Séquence:

Permet de choisir une zone de tri et d'indiquer dans quel ordre de priorité elle sera traitée dans le cas où plusieurs zones sont choisies. Les choix possibles sont donc de la priorité 1 à la priorité 6.

### Tri:

Indique la zone de tri et la positionne en fonction de la priorité choisie.

### Saut:

Y = saut de page après impression du total de la zone de tri spécifiée. N = pas de saut de page après impression total.

## Sélection:

Cette zone permet de sélectionner un critère particulier d'une zone utilisateur.

Ex:

La zone utilisateur "5" de la fiche client contient les critères correspondant à une zone mondiale (Europe, Amérique, Asie, Afrique).

Si l'utilisateur s'intéresse aux clients de la zone "Europe", il introduit le critère "Europe" dans la zone de sélection.

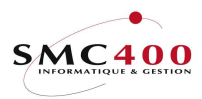

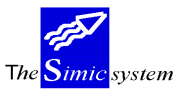

### Description:

Cette zone permet d'introduire une description de la zone utilisateur choisie qui apparaîtra sur la liste pour la rendre plus lisible. Cette zone est facultative et permet simplement de décrire la zone utilisateur choisie.

Exemple 1:

Dans l'exemple ci-dessus les zones utilisateurs des fiches clients (cf point de menu 214, *Données débiteurs*) contiennent les informations suivantes :

| Zone utilisateur | Contenu                    | codes                   |
|------------------|----------------------------|-------------------------|
| 1                | Libre                      | libre                   |
| 2                | Marchés nationaux          | CH,F,D,GB,              |
| 3                | Régions d'un marché        | OST,WEST,               |
| 4                | Représentants d'une région | FW, MS, PL,             |
| 5                | Zone mondiale              | EUROPE, ASIE, AMERIQUE, |

L'utilisateur veut imprimer l'échéancier en faisant apparaître les informations suivantes :

| Priorité | Description   | Zone utilisateur | Sélection |
|----------|---------------|------------------|-----------|
| 1        | Zone mondiale | 5                | EUROPE    |
| 2        | Marchés       | 2                | СН        |
| 3        | Région        | 3                | OST       |
| 4        | Représentants | 4                |           |

Tous les débiteurs dont les zones utilisateurs 5,2,3 correspondent aux critères *EUROPE*, *CH et OST* seront donc sélectionnés et imprimés avec un sous-total par représentant.

#### Exemple 2:

L'utilisateur veut imprimer l'échéancier en faisant apparaître les informations suivantes :

| Priorité | Description   | Zone utilisateur | Sélection |
|----------|---------------|------------------|-----------|
| 1        | zone mondiale | 5                |           |
| 2        | marchés       | 2                |           |

Le résultat sera une impression avec les sous totaux suivants (2 marchés par zone mondiale) : Total marché A, zone mondiale 1 Total marché B, zone mondiale 1 Total zone mondiale 1 Total marché A, zone mondiale 2 Total marché B, zone mondiale 2 Total zone mondiale 2

### Par noms:

Permet d'imprimer la liste triée alphanumériquement.

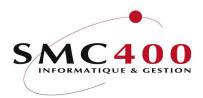

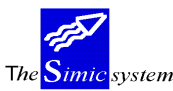

### Par soldes décroissants:

Permet d'imprimer la liste par le solde décroissant des clients. Les séquences alphanumériques et par soldes décroissants s'excluent mutuellement.

## Période/année :

Permet d'indiquer jusqu'à quelle période/année, les postes ouverts sont à calculer. Permet donc une liste rétroactive.

Rapport détaillé (Y/N):

- Y Tous les mouvements sont imprimés.
- N Seuls les totaux par client sont imprimés

### *Fichier en* + *nom Y/N*:

- Y Un fichier en sortie sera créé dans.la bibliothèque SM2PCD avec le nom indiqué dans cette zone. Le nom par défaut est "RBO245". Si la zone "rapport détaillé" est "Y", seules les lignes détails vont dans ce fichier. Si cette zone a un "N", ce sont les lignes "total monnaie" qui vont dans ce fichier.
- N Aucun fichier n'est créé en sortie.

### *Soumis en batch* (Y/N:

- N Le travail s'exécute interactivement, l'utilisateur attend la fin de l'opération.
- Y Le travail est lancé en tâche de fond, l'utilisateur reçoit un message lorsque l'opération est terminée.

La liste imprimée comporte les informations suivantes :

le numéro et le nom du débiteur la période le code de conditions de paiement du débiteur le numéro de facture le numéro de journal les dates de facture, d'échéance et de paiement le code de la monnaie le montant facturé, le montant payé et le montant de l'escompte le solde en monnaie de la facture et en monnaie de la société.

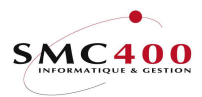

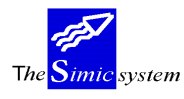

# 246 SITUATION DES CLIENTS

# GENERALITES

Ce point de menu permet de réaliser une liste imprimée détaillant la situation des débiteurs. Par situation, on entend le chiffre d'affaires d'un client pour un laps de temps choisi par l'utilisateur.

On a la possibilité de sélectionner les débiteurs selon leur numéro ou leur nom. On peut aussi sélectionner l'étendue des périodes concernées. On peut enfin ne s'intéresser qu'aux débiteurs présentant un solde créditeur. On peut lancer le travail en tâche de fond, l'utilisateur reçoit un message lorsque l'opération est terminée.

## UTILISATION

Les options et fonctions énumérées ci-dessous sont accessibles aux utilisateurs qui en détiennent les droits spécifiés par le responsable de la sécurité SIMIC SYSTEM.

### **OPTIONS**

## TOUCHES DE FONCTION

| F4=Rech. alpha       | La fonction permet d'afficher la liste des débiteurs sélectionnés |
|----------------------|-------------------------------------------------------------------|
|                      | selon l'ordre alphabétique établi sur leur numéro ou leur nom.    |
| F9=Accepter          | Exécute le travail selon les critères spécifiés.                  |
| F14=Rech.par caract. | La fonction permet d'afficher la liste des débiteurs sélectionnés |
|                      | selon les caractères composant leur nom.                          |

### **DEFINITION DES ZONES**

| RBM2101                                | SIMIC SYSTEM - DEBITEURS<br>Liste situation des clients | No société : 107  |
|----------------------------------------|---------------------------------------------------------|-------------------|
| No de client                           | F4:                                                     |                   |
| Name F4/F                              | 14:                                                     | _                 |
| Période depuis                         | : 01 1996 à CP 1996                                     |                   |
| Seul. soldes négatifs                  | : N                                                     | Description       |
| Par zone de tri 1<br>Par zone de tri 2 | : N (Y/N) Priorité 1/2:1<br>: N (Y/N) Priorité 1/2:2    |                   |
| Soumis en batch (Y/N                   | I) : Y                                                  |                   |
| F3=Exit F4=Rech. alpha                 | F14=Rech. par caractère F9=Acc                          | epter F12=Annuler |

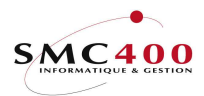

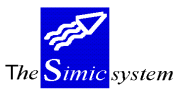

### *No de client :*

Cette zone permet d'indiquer le numéro du débiteur souhaité.

### Nom:

Cette zone permet d'indiquer les caractères composant le nom du débiteur en question. On peut ne mentionner qu'une partie du nom. La touche de fonction F14 permet de sélectionner les débiteurs présentant les caractères indiqués quelque part dans leur nom.

# Depuis période à :

Cette zone permet d'indiquer l'étendue des périodes souhaitées. On doit aussi préciser les années concernées.

## Seulement soldes négatifs:

- N Les situations sont préparées quel que soit leur solde.
- Y Seuls les débiteurs présentant un solde créditeur sont imprimés.

## Par zone de tri 1:

Permet de trier les informations ainsi que d'en faire un sous-total en fonction de la première zone de tri de la fiche client (cf. point de menu 214, *Données débiteurs*).

- Y Tri en fonction de la zone de tri 1.
- N Critère non sélectionné.

### Priorité 1/2:

Permet d'indiquer dans quel ordre de priorité les zones de tri sont traitées dans le cas où les deux sont choisies.

### Description zone de tri 1:

Permet une sélection par critère de tri en indiquant le critère dans cette zone.

### Par zone de tri 2:

Permet de trier les informations ainsi que d'en faire un sous-total en fonction de la deuxième zone de tri de la fiche client (cf. point de menu 214, *Données débiteurs*).

- Y Tri en fonction de la zone de tri 2.
- N Critère non sélectionné.

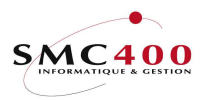

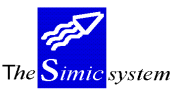

Documentation technique

# Priorité 1/2:

Permet d'indiquer dans quel ordre de priorité les zones de tri sont traitées dans le cas où les deux sont choisies.

Description zone de tri 2:

Permet une sélection par critère de tri en indiquant le critère dans cette zone.

Soumis en batch (Y/N):

- N Le travail s'exécute interactivement, l'utilisateur attend la fin de l'opération.
- Y Le travail est lancé en tâche de fond, l'utilisateur reçoit un message lorsque l'opération est terminée.

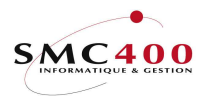

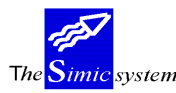

# 247 ECHEANCIER

# GENERALITES

Ce point de menu permet de réaliser une liste imprimée fournissant l'échéancier des factures débiteurs.

Deux types d'échéanciers sont disponibles. L'un montre les montants échus au jour de référence et répartit ceux-ci selon les jours de retard au paiement. L'autre constitue un plan d'encaissement et présente les montants selon l'échéance future des factures.

On peut sélectionner les factures traitées antérieurement à une date spécifiée. On peut aussi déterminer la date de référence de calcul de la répartition des montants. Cette répartition peut s'effectuer sur cinq colonnes selon le nombre de jours séparant la date d'échéance des factures de la date de référence de calcul.

Une série de critères de sélection et de tri permettent de construire la liste selon les besoins de l'utilisateur.

On est en mesure de lancer le travail en tâche de fond, l'utilisateur reçoit un message lorsque l'opération est terminée.

## UTILISATION

Les options et fonctions énumérées ci-dessous sont accessibles aux utilisateurs qui en détiennent les droits spécifiés par le responsable de la sécurité SIMIC SYSTEM.

### **OPTIONS**

### TOUCHES DE FONCTION

| F4=Rech. alpha       | La fonction permet d'afficher la liste des débiteurs sélectionnés |
|----------------------|-------------------------------------------------------------------|
|                      | selon l'ordre alphabétique établi sur leur numéro ou leur nom.    |
| F8=Zones de tri      | Permet de gérer la sélection par zones utilisateurs.              |
| F9=Accepter          | Exécute le travail selon les critères spécifiés.                  |
| F14=Rech.par caract. | La fonction permet d'afficher la liste des débiteurs sélectionnés |
|                      | selon les caractères composant leur nom.                          |

# **OPTIONS SPECIALES**

Paramètres (5), conditionnant l'image ou le programme, gérés dans le point de menu 16, *Données sécurités*:

1 Le calcul des jours échus se fait à partir de la date de la facture au lieu de la date d'échéance.

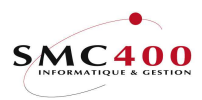

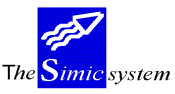

Documentation technique

### **DEFINITION DES ZONES**

#### SELECTION

| RBM2571  | SIMIC SYSTEM - DEBITEURS No société : 107                                                                                                    |   |
|----------|----------------------------------------------------------------------------------------------------|---|
|          | Echéancier                                                                                                    |   |
| Sélect.  | Par No client F4: 11000 à 20000<br>nom F4/14: D-RECH<br>Limite des soldes:50,000<br>Comptes collectifs F4:<br>Type de client I/O:/ I<br>Seulement si échéance > :jours. BLANC = tous                                                                                                    |   |
| Séquence | Par Zones de tri F8: Y<br>Noms                                                                                                    |   |
| Rapport  | Postes ouverts : Y<br>Date limite factures : 25 01 1996 Ou période /année :<br>Date calcul échéance : 25 01 1996<br>Vision future Y/N: N<br>Rapport détaillé Y/N: Y<br>Utilis. jours de retard Y/N: N<br>Jours pour colonne 1 : 010<br>Jours pour colonne 2 : 030<br>Jours pour colonne 3 : 060<br>Jours pour colonne 4 : 090 (999=Montants non-alloués)<br>Fichier en sortie/nom Y/N: N<br>Soumis en Batch Y/N: N |   |
| F3=Exit  | F9=Accepter F12=Annuler                                                                                                    | ļ |

# Par no de client /à:

Cette zone permet d'indiquer le numéro du débiteur souhaité ou un générique dans le cas d'une sélection d'un groupe de clients.

De même l'utilisateur peut sélectionner d'un numéro à un numéro en introduisant un numéro dans la zone "de" et la zone "à".

#### Nom:

Cette zone permet d'indiquer les caractères composant le nom du débiteur en question. On peut ne mentionner qu'une partie du nom. La touche de fonction F14 permet de sélectionner les débiteurs présentant les caractères indiqués quelque part dans leur nom.

### Par limite des soldes:

Permet d'indiquer au système que seuls les soldes des fournisseurs égaux ou plus grands que le montant indiqué dans cette zone sont à sélectionner.

### Par comptes collectifs:

Permet d'indiquer au système que seuls les soldes des clients égaux ou plus grands que le montant indiqué dans cette zone sont à sélectionner.

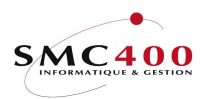

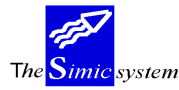

Permet de sélectionner tous les mouvements d'un compte collectif. Un seul compte collectif peut être sélectionné à la fois. L'utilisateur peut faire une sélection par comptes collectifs ou par no de débiteur mais pas les deux à la fois.

### *Par type de client :*

Permet de sélectionner ou d'omettre tous les mouvements d'un type de client. Un seul Type peut être sélectionné à la fois.

### *Seulement si échéance > :*

Permet de ne sélectionner que les mouvements qui ont une échéance plus grande que le nombre de jours indiqués ici.

### SEQUENCE

## Par zone de tri F8:

Permet de trier les informations ainsi que d'en faire un sous-total en fonction des 6 zones utilisateurs contenue dans la fiche client (cf point de menu 214, *Données débiteurs*).

N La séquence par zone utilisateur n'est pas utilisée.

Y La séquence par zone utilisateur est utilisée et le détail est affiché avec la touche de fonction **F8**.

# Par noms:

Permet d'imprimer la liste triée alphanumériquement.

### Par soldes décroissants:

Permet d'imprimer la liste par le solde décroissant des clients. Les séquences alphanumériques et par soldes décroissants s'excluent mutuellement.

### SELECTION ET SEQUENCE PAR ZONES UTILISATEURS

| RBM2571 | _                                                    | SIMI                                                                                                    | C SYST                                   | ΓEΜ                        | 1 -        | - DEE                   | BITEU                                    | JRS                           |                               | No société : 107                                                    | 7 |
|---------|------------------------------------------------------|----------------------------------------------------------------------------------------------------|------------------------------------------|----------------------------|------------|-------------------------|------------------------------------------|-------------------------------|-------------------------------|---------------------------------------------------------------------|---|
|         |                                                      |                                                                                                    | F                                        | Sch                        | ιéa        | ancie                   | er                                       |                               |                               |                                                                     |   |
| Sélect. | Par                                                  | No client<br>nom F<br>Limite des soldes .<br>Comptes collectifs                                                                     | . F4:<br>4/14:<br>:<br>F4:               | 11<br>D-                   | .00<br>-RI | 00<br>ECH               | _50,                                     | 000_                          | à 2000                        | 00                                                                  |   |
| Séq.    | Par                                                  | Zones de tri<br>Noms<br>Soldes décroiss.                                                                                            | . <b>F8:</b><br>.Y/N:<br>.Y/N:           | N<br>N<br>N                | -          | RBM2                    | 57S                                      | Séqu                          | ience -                       | Zones de tri                                                        | - |
| Eché.   | Post<br>Date<br>Date<br>Visi<br>Rapp<br>Util<br>Jour | es ouverts<br>a limite factures .<br>a calcul échéance .<br>on future<br>port détaillé<br>is. jours de retard<br>s pour colonne 1 . | Y/N:<br><br>Y/N:<br>Y/N:<br>Y/N:<br>Y/N: | Y<br>2<br>N<br>Y<br>N<br>0 |            | Seq<br>1<br>2<br>3<br>4 | <b>Tri</b><br>5<br>2<br>3<br>4<br>1<br>6 | Saut<br>Y<br>-<br>-<br>-<br>- | Sélec.<br>EUROPE<br>CH<br>OST | Description       ZONE       MARCHE       REGION       REPRESENTANT |   |

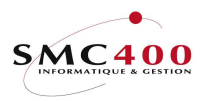

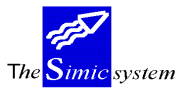

Documentation technique

| Jours pour | colonne 2 |       | : 0   F9=Accepter         | F12=Annuler |
|------------|-----------|-------|---------------------------|-------------|
| Jours pour | colonne 3 |       | : 0                       | I           |
| Jours pour | colonne 4 |       | : 0                       |             |
| Soumis en  | Batch     | . Y/N | : N Fichier en sortie/nom | Y/N: N      |
| F3=Exit    |           | J     | F9=Accepter               | F12=Annuler |

La touche de fonction **F8** permet de choisir la séquence des zones utilisateurs ainsi que éventuellement de sélectionner un critère précis pour une zone utilisateur.

### Séquence:

Permet de choisir une zone de tri et d'indiquer dans quel ordre de priorité elle sera traitée dans le cas où plusieurs zones sont choisies. Les choix possibles sont donc de la priorité 1 à la priorité 6.

#### Tri:

Indique la zone de tri et la positionne en fonction de la priorité choisie.

### Saut:

Y = saut de page après impression du total de la zone de tri spécifiée. N = pas de saut de page après impression total.

### Sélection:

Cette zone permet de sélectionner un critère particulier d'une zone utilisateur.

Ex:

La zone utilisateur "5" de la fiche client contient les critères correspondant à une zone mondiale (Europe, Amérique, Asie, Afrique).

Si l'utilisateur s'intéresse aux clients de la zone "Europe", il introduit le critère "Europe" dans la zone de sélection.

### Description:

Cette zone permet d'introduire une description de la zone utilisateur choisie qui apparaîtra sur la liste pour la rendre plus lisible. Cette zone est facultative et permet simplement de décrire la zone utilisateur choisie.

Exemple 1:

Dans l'exemple ci-dessus les zones utilisateurs des fiches clients (cf point de menu 214, *Données débiteurs*) contiennent les informations suivantes :

| Zone utilisateur | Contenu           | codes      |
|------------------|-------------------|------------|
| 1                | Libre             | libre      |
| 2                | Marchés nationaux | CH,F,D,GB, |

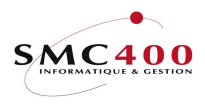

3

4 5 The <mark>Simic</mark> system

Débiteurs

Documentation technique

Régions d'un marchéOST,WEST,...Représentants d'une régionFW, MS, PL,...Zone mondialeEUROPE, ASIE, AMERIQUE,...

Guide de l'utilisateur

140

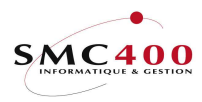

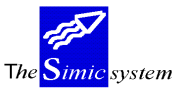

#### Documentation technique

L'utilisateur veut imprimer l'échéancier en faisant apparaître les informations suivantes :

| Priorité | Description   | Zone utilisateur | Sélection |
|----------|---------------|------------------|-----------|
| 1        | Zone mondiale | 5                | EUROPE    |
| 2        | Marchés       | 2                | СН        |
| 3        | Région        | 3                | OST       |
| 4        | Représentants | 4                |           |

Tous les débiteurs dont les zones utilisateurs 5,2,3 correspondent aux critères *EUROPE*, *CH et OST* seront donc sélectionnés et imprimés avec un sous-total par représentant.

Exemple 2:

L'utilisateur veut imprimer l'échéancier en faisant apparaître les informations suivantes :

| Priorité | Description   | Zone utilisateur | Sélection |
|----------|---------------|------------------|-----------|
| 1        | zone mondiale | 5                |           |
| 2        | marchés       | 2                |           |

Le résultat sera une impression avec les sous totaux suivants (2 marchés par zone mondiale) : Total marché A, zone mondiale 1 Total marché B, zone mondiale 1 Total zone mondiale 1 Total marché A, zone mondiale 2 Total marché B, zone mondiale 2 Total zone mondiale 2

### Par noms:

Permet d'imprimer la liste triée alphanumériquement.

### Par soldes décroissants:

Permet d'imprimer la liste par le solde décroissant des clients. Les séquences alphanumériques et par soldes décroissants s'excluent mutuellement.

### ECHEANCIER

Postes ouverts:

- Y Seuls les postes ouverts sont traités.
- N C'est la situation à la "date limite factures" qui est prise en compte.

# Date limite factures:

Cette zone permet d'indiquer la date limite ou la période de compatabilisation pour la prise en compte des factures.

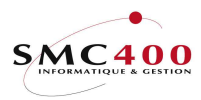

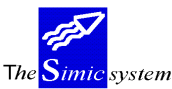

### Date calcul échéance:

Cette zone permet d'indiquer la date de référence pour le calcul d'échéancier et pour la répartition des montants dans les colonnes.

*Vision future* (Y/N):

- N Le système réalise un échéancier.
- Y Le système réalise un plan d'encaissement.

Rapport détaillé (Y/N):

- Y Tous les mouvements sont imprimés.
- N Seuls les totaux par client sont imprimés

# Utilisation jours de retard (Y/N):

- Y Le nombre de jours de retard introduit dans la fiche signalétique du client (option 214) est additionné à la date d'échéance et imprimé dans l'en-tête du client. Si le nombre de jours est zéro, c'est le délai moyen de paiement qui est utilisé.
- N Traitement normal, sans tenir compte des jours de retard.

### Jours pour colonnes 1 2 3 4:

Le système propose de répartir les montants échus selon les échéances à 10, 30, 60 et 90 jours. L'utilisateur peut spécifier les nombres de jours à sa guise. "999" dans la quatrième colonne indique au système que cette colonne contient les montants non-alloués.

### *Soumis en batch* (Y/N):

- N Le travail s'exécute interactivement, l'utilisateur attend la fin de l'opération.
- Y Le travail est lancé en tâche de fond, l'utilisateur reçoit un message lorsque l'opération est terminée.

La liste imprimée comporte les informations suivantes :

- La page de garde indique la sélection effectuée ainsi que l'utilisateur qui a soumis la liste.
- Une série d'informations concernant le client :

   le numéro, nom et la localité
   le type, la limite de crédit
   la date du dernier paiement, le délai moyen de paiement en jours
   les codes suspendus, intérêts calculés, info crédit
   les colonnes de montants comprennent:
   lère colonne montants du mouvement ou du total
   2ème colonnes montants non-échus
   3ème-6ème colonnes montants échus depuis une tranche de jours

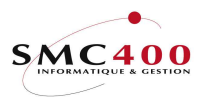

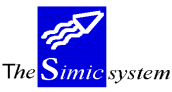

Documentation technique

7ème colonne

montants échus au delà de la limite supérieure ou montants non-alloués.

*Fichier en* + *nom Y/N*:

Y Un fichier en sortie sera créé dans.la bibliothèque SM2PCD avec le nom indiqué dans cette zone. Le nom par défaut est "RBO247". Si la zone "rapport détaillé" est "Y", seules les lignes détails vont dans ce fichier. Si cette zone a un "N", ce sont les lignes "total monnaie" qui vont dans ce fichier.

N Aucun fichier n'est créé en sortie.

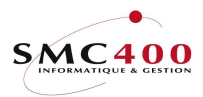

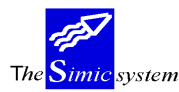

# 249 LISTE DES CLIENTS

# GENERALITES

Ce point de menu permet de réaliser une liste imprimée procurant la liste des clients de la société.

Les clients peuvent être ordonnés par numéro ou par nom. On peut aussi ne sélectionner que les clients actifs ou que les clients suspendus.

On est en mesure de lancer le travail en tâche de fond, l'utilisateur reçoit un message lorsque l'opération est terminée.

# UTILISATION

Les options et fonctions énumérées ci-dessous sont accessibles aux utilisateurs qui en détiennent les droits spécifiés par le responsable de la sécurité SIMIC SYSTEM.

## **OPTIONS**

## TOUCHES DE FONCTION

F9=Accepter Exécute le travail selon les critères spécifiés.

# **DEFINITION DES ZONES**

| Liste des clients |                                                           |                      |             |             |
|-------------------|-----------------------------------------------------------|----------------------|-------------|-------------|
|                   | Liste alpha/numérique<br>Seulement si actifs<br>Suspendus | A/N:<br>Y/N:<br>Y/N: | A<br>N<br>Y |             |
|                   | Soumis en batch                                           | Y/N:                 | Ν           |             |
| F3=Exit           | F9=Accepter                                               |                      |             | F12=Annuler |

*Liste alpha/numérique A/N:* 

- A Les clients sont ordonnés par nom.
- N Les clients sont ordonnés par numéro.

### Seulement si actif Y/N:

- N Tous les clients sont imprimés.
- Y Seuls les clients actifs sont imprimés.
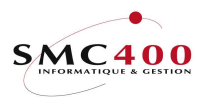

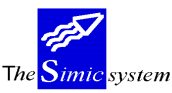

## Suspendu Y/N:

- N Tous les clients sont imprimés.
- Y Seuls les clients suspendus sont imprimés.

# Soumis en batch (Y/N):

- N Le travail s'exécute interactivement, l'utilisateur attend la fin de l'opération.
- Y Le travail est lancé en tâche de fond, l'utilisateur reçoit un message lorsque l'opération est terminée.

La liste imprimée comporte les informations suivantes :

le numéro et le nom du client l'adresse complète du client le nom du contact le numéro de téléphone le code de conditions de paiement le type de client la date de la dernière facture enregistrée.

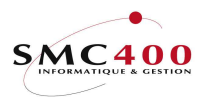

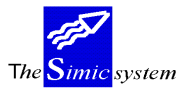

# PAIEMENTS

# **250** ALLOCATION DES PAIEMENTS

# GENERALITES

Ce point de menu permet d'enregistrer les paiements effectués par les débiteurs. Le travail peut se décomposer en 2 parties:

- une partie concernant les caractéristiques propres au paiement, soit le montant, la devise, l'imputation comptable.
- Une seconde partie concerne la ventilation du montant de l'avis sur la ou les factures d'un client ou un lot de clients.
- On mentionne les caractéristiques propres au paiement :
  - la date de valeur et de comptabilisation
  - le code de la monnaie de la transaction
  - les comptes de trésorerie et de charges traités
  - le montant de l'avis
  - les frais éventuels liés au paiement.
  - On précise les débiteurs concernés par le paiement.
- On choisit les factures touchées.

- On indique les montants, les acomptes et les escomptes alloués aux factures, le paiement non-alloué. On note qu'un paiement peut être alloué à une facture quel que soit sa monnaie de base.

- On enregistre et comptabilise le paiement à l'aide de la touche de fonction **F9**.

# UTILISATION

Les options et fonctions énumérées ci-dessous sont accessibles aux utilisateurs qui en détiennent les droits spécifiés par le responsable de la sécurité SIMIC SYSTEM.

# OPTIONS

1=Choisir Choisir une facture pour lui allouer tout ou une partie du paiement. Cette option est proposée après avoir spécifié le montant du paiement et les débiteurs concernés, lors de l'affichage de la liste des factures ouvertes.
 9=Fonction 1 Appel du user call 'RBJPMT11Z' pour une utilisation spécifique.

# **OPTIONS SPECIALES**

Paramètres (5), conditionnant l'image ou le programme, gérés dans le point de menu 16, *Données sécurités*:

- 1 Contrôle de la date valeur du paiement et la date du journal. Elles ne doivent pas être plus grandes ou antérieures de 120 jours à la date du jour.
- 2 Le montant payé peut être plus grand que le solde de la facture.
- 3 La référence 1 n'est pas remplie.
- 4 La répartition TVA n'est pas proposée.
- 5 L'écran de l'escompte n'est pas affiché automatiquement.

Les défauts sont pris en considération et il faut entrer '1' pour les modifier.

# Guide de l'utilisateur

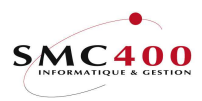

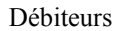

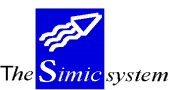

Documentation technique

# TOUCHES DE FONCTION

| F4=Liste des comptes  | Affiche le plan comptable et permet de sélectionner un compte lors de la ventilation comptable de l'avis de paiement.                        |
|-----------------------|----------------------------------------------------------------------------------------------------|
| F4=Recherche clients  | Affiche la liste des débiteurs sélectionnés selon l'ordre alphabétique établi sur leur numéro, leur nom, leur type ou leur nom de recherche. |
| F4=Recherche factures | Affiche la liste des factures ouvertes des débiteurs concernés.                                                                              |
| F9=Allocation         | Accès à la sélection des factures et à l'allocation des paiements.                                                                           |
| F9=Accepter           | Enregistre et comptabilise le paiement.                                                                                                    |
| F11=CompémentAffiche  | les postes ouverts aussi en monnaie du paiement.                                                                                             |
| F14=Rech. par caract. | Affiche la liste des débiteurs sélectionnés selon les caractères composant leur nom.                                                         |

# **DEFINITION DES ZONES**

# **IMPUTATION DU PAIEMENT - ZONES OBLIGATOIRES**

| RBM2471             |     | SIMIC SYSTEM - DEBITEURS |           |                            | ociété no : 107 |
|---------------------|-----|--------------------------|-----------|----------------------------|-----------------|
|                     |     |                          | Paie      | ements D                   | ata set : 1     |
| Date du journal :   | : 2 | 25 01                    | 1996      | Période : 01 Subs/pér.:    | 01 No journal   |
| Date valeur :       | : 2 | 25 01                    | 1996      | Monnaie : CHF FRANC Mod:   | 94621           |
|                     | 0   | Compte                   | (F4)      | Description                | Montant         |
| Montant de l'avis : | : 2 | 20000                    |           | SOCIETE DE BANQUES SUISSES | 550.00          |
| Déductions 1 :      | : : | 30001                    |           | FRAIS D ENCAISSEMENTS      | 10.00           |
| Déductions 2 :      | :   |                          |           |                            |                 |
| Déductions 3 :      | :   |                          |           |                            |                 |
| Déductions 4 :      | :   |                          |           |                            |                 |
| 1=Réviser 4=Suppri  | ime | er                       |           | Balance :                  | 560.00          |
|                     |     |                          |           |                            |                 |
|                     |     |                          |           |                            |                 |
| F3=Exit             |     | F1                       | 1=Référen | nces déductions            | F12=Annuler     |

# Date du journal:

Cette zone permet de spécifier la date du journal créé par la comptabilisation du paiement.

## Date valeur:

Cette zone permet de spécifier la date de valeur des transactions créées par la comptabilisation du paiement.

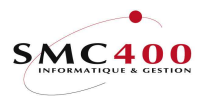

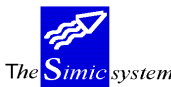

## Période de substitution:

Permet d'imputer le paiement dans une autre période comptable que la période courante.

## *Monnaie du compte:*

Cette zone permet d'indiquer le code de la monnaie du compte de trésorerie réceptionnant le paiement.

## *Mode de paiement:*

Cette zone permet d'indiquer le mode de paiement utilisé pour ce paiement. Si le compte à débiter est laissé à BLANC, le compte relatif à ce mode de paiement est sélecté. Cette zone n'est pas obigatoire.

# Montant de l'avis: Compte (F4) Description Montant

Ces zones permettent de spécifier le compte de trésorerie touché et le montant net de l'avis.

# IMPUTATION DU PAIEMENT - ZONES FACULTATIVES

Déduction 1 2 3 4:

Ces zones permettent de spécifier les comptes de charges touchés et les montants des frais éventuels débités par la banque lors du paiement.

La touche de fonction **F11**, Références déductions, permet de saisir les indications nécessaires pour les zones de références 1 à 3 et description 1 et 2 de la comptabilité générale

| RBM2478                                                       | SIMIC SYSTEM<br><b>Références</b> | - DEBITEURS<br>déductions | Société no :  | 107 |
|---------------------------------------------------------------|-----------------------------------|---------------------------|---------------|-----|
| Déductions 1<br>Montant<br>Référence 1/2/3<br>Description 1/2 | : 30001<br>: 10.00<br>: /<br>:    | FRAIS D                   | ENCAISSEMENTS |     |

# VENTILATION DU MONTANT DE L'AVIS - SELECTION D'UN CLIENT ET DE FACTURES OUVERTES

Lorsque l'utilisateur décide d'effectuer la ventilation du paiement sur des factures, il doit choisir un client. En pressant sur la touche "ENTER" ou en utilisant la touche de fonction F6=Nouvelle sélection, l'écran du choix des clients s'affiche pour autant qu'au moins un compte de virement et sa monnaie aient été au préalable saisis sur l'écran de l'imputation du paiement. Différents critères de recherche sont à disposition.

Si l'utilisateur spécifie le numéro exact d'un client, le système affiche directement l'écran des postes ouverts du client choisi. Si l'utilisateur spécifie directement un no de facture (référence) exact, le système affiche directement l'écran de l'allocation des factures.

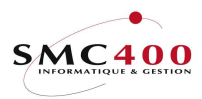

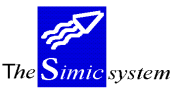

Documentation technique

| RBM247I                                                                    | SIMIC SYSTEM - DEBITEURS | Société no : 107 |
|----------------------------------------------------------------------------|--------------------------|------------------|
|                                                                            | Afficher les clients     |                  |
| Recherche par nom<br>par no<br>par caractère<br>par ville<br>par référence | : <u>11</u><br>:         |                  |
| Indiquez votre option, pu                                                  | is appuyez sur ENTREE.   |                  |
| 1=Choisir                                                                  |                          |                  |
| Fc No de client Nom                                                        | Туре                     | Ville            |
| <b>1</b> 11000 PLANET                                                      | SA                       | ECUBLENS         |
| 11001 MIAUTON                                                              |                          | VIELLEUSE        |
| _ 11002 IB.                                                                |                          | LAUSANNE         |
| F3=Exit                                                                    |                          | F12=Annuler      |

Le client choisi, le système affiche les postes ouverts. L'utilisateur peut alors choisir les mouvements à réconcilier avec le paiement.

| RBM247V                        | BM247V SIMIC SYSTEM - DEBITEURS SC |          |               |  |  |  |
|--------------------------------|------------------------------------|----------|---------------|--|--|--|
|                                | Postes ouverts                     |          |               |  |  |  |
| No de client + nom : 11000     | ) PLANET SA                        |          |               |  |  |  |
|                                |                                    |          |               |  |  |  |
|                                | ECUBLENS                           |          |               |  |  |  |
| Montant total payé par le      | client : CHF                       | 0.00     |               |  |  |  |
| Indiquez votre option, Tex     | xte pmt :                          |          | Total balance |  |  |  |
| 1=Choisir 9=Fonction 1         |                                    |          | CHF 75340.00  |  |  |  |
| Date Dat                       | te Util.                           | Montant  |               |  |  |  |
| Op Factures T fact. éch        | h. Texte util. Mon                 | facture  | Solde         |  |  |  |
| <b>1</b> 000000001 151295 1301 | 196 CHF                            | 100.00   | 40.00         |  |  |  |
| 000000024 150195 1402          | 295 CHF                            | 35000.00 | 35000.00      |  |  |  |
| 000000025 151295 1403          | 196 CHF                            | 10300.00 | 10300.00      |  |  |  |
| NON ALLOUE 150196 1412         | 295 USD                            | 500.00-  | 200.00-       |  |  |  |
|                                | CHF                                | 750.00-  | 300.00-       |  |  |  |
| <b>1</b> 000000002 151295 1303 | 196 USD                            | 200.00   | 200.00        |  |  |  |
| 000000026 311295 3003          | 196 USD                            | 30000.00 | 30000.00      |  |  |  |
| -                              |                                    |          |               |  |  |  |
| F3=Exit                        | F11=Complément                     |          | F12=Annuler   |  |  |  |

## Montant total payé par le client:

Dans le cas où l'avis de crédit (montant total du paiement) concerne plusieurs clients, l'utilisateur peut introduire, s'il le désire, en guise de contrôle, la partie du montant qui concerne le client choisi.

#### *Texte pmt:*

Ce champ permet d'indiquer une information relative au paiement.

## Total balance

Indique le montant en monnaie de la société des postes ouverts.

## Util.:

Le système indique par un "\*" une facture qui aurait été sélectionnée plus d'une fois au cours de la sélection.

# Guide de l'utilisateur

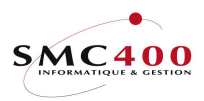

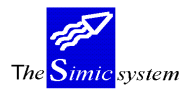

# VENTILATION DU MONTANT DE L'AVIS - ALLOCATION DES POSTES OUVERTS

| RBM247A           | SIM          | IC SYSTEM | 1 - DEBITEURS |        | Socié     | té no : 107                |
|-------------------|--------------|-----------|---------------|--------|-----------|----------------------------|
|                   | All          | ocation d | les paiements |        |           |                            |
| No de client + no | om : 11000   |           | TVA non soumi | s      |           | No journal                 |
|                   |              |           | Lutry         |        |           | 94621                      |
| Total payé client | t :          | 0.00      | CHF Balance   |        | :         | 0.00                       |
| Total payé calcu  | lé :         | 340.00    | Montant non a | lloué  | F4:       |                            |
| Escompte par réfé | ér.:         | 0.00      | Escompte par  | client | F4:       |                            |
| 1=Allocation esco | ompte 4=Sup  | primer    | Compensation  |        | Y/N: N    |                            |
| Factures Mon      | Solde        | / Mon     | Solde/        | Acpte  |           | Allocat.                   |
| Op fac            | Mt pay       | é pmt     | Mt payé       | Y/N    | Texte uti | <ol> <li>escpte</li> </ol> |
| 000000001 CHF     | 40.          | 00 CHF    | 40.00         |        |           | Ν                          |
| CHF               | 40.          | 00 CHF    | 40.00         | N      |           |                            |
| _ 0000000002 USD  | 200.         | 00 CHF    | 300.00        |        |           | N                          |
| _ USD             | 200.         | 00 CHF    | 300.00        | N      |           |                            |
| F3=Exit           | F4=Recherche | factures  | F9=Ac         | cepter | F         | 12=Annuler                 |

# Total payé client:

Cette zone indique le montant payé par le client (entré dans le tableau précédent). Il permet de contrôler si l'allocation totale (factures, montants non-alloués, escompte global) en monnaie du paiement est égale au total payé par le client.

# Total payé calculé:

Cette zone indique le montant total de l'allocation effectuée (factures, montants non-alloués, escompte global) en monnaie du paiement.

Lorsque un montant est indiqué dans la zone "Total payé client", le montant "Total payé calculé" doit être égal au montant "Total payé client".

Dans le cas contraire, l'utilisateur peut ajuster le total payé calculé

- en sélectionnant une nouvelle facture au moyen de la touche de fonction
   F4=Recherche factures
- en supprimant une facture choisie au moyen de l'option **4**=*Supprimer*
- en modifiant le montant affiché sous la zone "*Mt payé (monnaie du paiement)*" décrite ci-après
- en saisissant un escompte global accordé au client sous la zone "*Escompte par client* décrite ci-après
- en saisissant un montant non-alloué sous la zone "Montant non-alloué décrite ciaprès.

# *Escompte par référence:*

Cette zone indique le montant total des escomptes alloués à une ou des factures précises Cette zone permet à l'utilisateur de contrôler le montant total des escomptes par référence en fonction du décompte qu'il a sous les yeux.

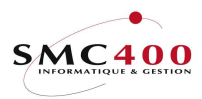

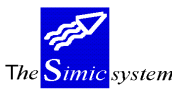

#### *Compensation:*

Ce paramètre n'est valable que si le total payé pour ce client est égal à zéro. Dans ce cas 'Y' dans cette zone génère un type de mouvement '202', au lieu de '201'. Ceci pour permettre de différencier une compensation d'un paiement normal et pour ne pas influencer le calcul du délai moyen de paiement.

## Montant non-alloué:

Cette zone permet de saisir le montant du paiement ou la partie du paiement (en monnaie du paiement) qui n'est allouable à aucune facture du client.

Après avoir introduit le montant non-alloué, l'utilisateur a la possibilité, à l'aide de la touche de fonction **F4**, de saisir les détails des indications nécessaires pour les zones de références 1 à 3 et description 1/2 de la comptabilité générale et une remarque dans le texte utilisateur du mouvement créé dans les débiteurs.

Le curseur doit se trouver dans la zone du montant saisi pour que l'écran ci-après s'affiche.

| RBM2475                                                                                          |                                         | SIMIC SYSTEM<br>Montant n                 | M - DEBITEURS<br>non alloué            | Société no : | 107 |
|--------------------------------------------------------------------------------------------------|-----------------------------------------|-------------------------------------------|----------------------------------------|--------------|-----|
| No client + nom                                                                                  | :                                       | 11000                                     | PLANET SA<br>Ch. du Dévent<br>ECUBLENS |              |     |
| Montant non alloué                                                                               | :                                       | CHF 100                                   | 0.00                                   |              |     |
| Référence 1<br>Référence 2<br>Référence 3<br>Description 1<br>Description 2<br>Texte utilisateur | ::::::::::::::::::::::::::::::::::::::: | SUPPORT<br><br>11000_PLANET_SA<br>SUPPORT | Ā                                      |              |     |
|                                                                                                  |                                         | F9                                        | 9=Accepter                             | F12=Can      | cel |

# *Escompte par client:*

Cette zone permet d'allouer l'escompte éventuel non pas à une facture précise mais simplement au client.

Après avoir introduit le montant de l'escompte, l'utilisateur a la possibilité, à l'aide de la touche de fonction F4, de saisir les détails des indications nécessaires pour les zones de références 1 à 3 et description 1/2 de la comptabilité générale.

Le curseur doit se trouver dans la zone du montant saisi pour que l'écran ci-après s'affiche. L'utilisateur a la possibilité d'éclater l'escompte sur trois comptes différents.

La zone *escompte alloué sur TVA* n'est pas utile puisque les factures sont considérées comme payées en entier et le système n'en tient donc pas compte. (Se référer à la partie consacrée à **l'allocation des escomptes par facture** ci-après pour la description des zones).

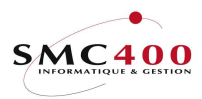

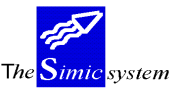

Documentation technique

| RBM2479                                                 |               | SIMIC SYSTE                                     | M - DEBITI                       | EURS             | Société | no :  | 107      |
|---------------------------------------------------------|---------------|-------------------------------------------------|----------------------------------|------------------|---------|-------|----------|
|                                                         |               | Allocation                                      | de l'escon                       | mpte             |         |       |          |
| No de client + n                                        | om :          | 11000                                           | PLANET S<br>Rue Cent<br>ECUBLENS | SA<br>trale<br>S |         |       |          |
| Référence<br>Total escompte<br>Esc. alloué sur          | TVA:          | 000000002<br>USD 100.<br>N                      | 00                               |                  |         |       |          |
| Compte<br>Montant<br>Référence 1/2/3<br>Description 1/2 | F4:           | 69000100.00<br>000000002 /<br>11000_PLANET_SA   | CHF                              | ESCOMPTES /      |         |       |          |
| Compte<br>Montant<br>Référence 1/2/3<br>Description 1/2 | F4:           | 0.00                                            |                                  | /                |         |       | _        |
| Compte<br>Montant<br>Référence 1/2/3<br>Description 1/2 | F4:<br>:<br>: | 0.00<br>0000000002 /<br>11000_PLANET_SA<br>F9=A | ccepter                          | /                | F1:     | 2=Ann | <br>uler |

## Factures:

Cette zone indique le numéro de référence des mouvements choisis pour l'allocation.

## Solde (monnaie de la facture):

Cette zone indique le montant de la facture ou le solde à payer sur cette facture en monnaie originale (monnaie de la facture).

## Solde (monnaie du paiement):

Cette zone indique le montant de la facture ou le solde à payer sur cette facture en monnaie du paiement (correspond à la monnaie du compte de virement choisi plus haut).

## *Mt payé (monnaie de la facture):*

Cette zone permet à l'utilisateur de spécifier, au niveau de chaque facture, le montant payé (montant alloué à cette facture) en monnaie originale de la facture.

Le système propose par défaut le montant total de la facture, montant susceptible d'être modifié par l'utilisateur.

Cette zone est automatiquement recalculée par le système en fonction de la valeur introduite dans la zone *Mt payé (monnaie du paiement)* et, le cas échéant, le taux de change de la période en cours **seulement si elle a été au préalable initialisée à zéro par l'utilisateur**.

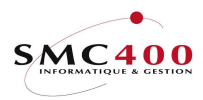

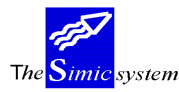

Mt payé (monnaie du paiement):

Cette zone permet à l'utilisateur de spécifier, au niveau de chaque facture, le montant payé (montant alloué à cette facture) en monnaie du paiement. Le système propose par défaut le montant total de la facture calculé au taux de change de la

période en cours, montant susceptible d'être modifié par l'utilisateur.

Cette zone n'est jamais recalculée automatiquement.

Acpt Y/N:

Cette zone permet à l'utilisateur de n'allouer qu'une partie du montant de la facture, le solde restant ouvert.

Y Si le montant payé est inférieur au montant de la facture, le paiement est considéré comme un acompte.

N La facture est payée complètement. Le solde éventuel de la facture est considéré comme un escompte.

## *Texte utilisateur:*

Cette zone permet de saisir un texte utilisateur qui sera enregistré dans le mouvement "paiement" créé en contre-partie de la facture dans les débiteurs.

## *Alloc escompte:*

Cette zone indique à l'utilisateur si un escompte a été calculé sur une facture. L'utilisateur a la possibilité de réviser l'allocation de l'escompte à l'aide de l'option 1=allocation de l'escompte.

N Aucun escompte n'est alloué. Le paiement est considéré comme un acompte, le solde de la facture reste ouvert.

Y La facture est bouclée. Le solde éventuel de la facture est considéré comme un escompte.

#### ALLOCATION DES ESCOMPTES PAR FACTURE

Lorsque le montant payé est inférieur à la facture (zone *Mt payé (monnaie de la facture)* < zone *Solde (monnaie de la facture)*) et que le code "N" est indiqué dans la zone *Acpt*, le système considère qu'il y a escompte et affiche **directement** l'écran de l'allocation détaillée des escomptes pour chaque facture allouée avec escompte.

L'utilisateur a la possibilité d'éclater l'escompte sur trois comptes différents ainsi que de saisir les zones de références 1 à 3 et description 1/2 de la comptabilité générale.

La touche de fonction F9=Accepter enregistre les modifications et retourne l'écran précédent. La touche de fonction F12=Annuler remplace toutes modifications par les défauts et retourne à l'écran précédent.

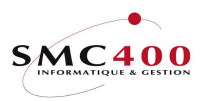

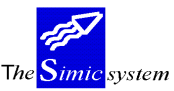

Documentation technique

| RBM2479                                                           | SIMIC SYSTEM - DEBITEURS                                                                                                    | Société no : 107 |
|-------------------------------------------------------------------|----------------------------------------------------------------------------------------------------|------------------|
|                                                                   | Allocation de l'escompte                                                                                                    |                  |
| No de client + nom :                                              | 11000 PLANET SA<br>Ch. du Dévent<br>ECUBLENS                                                                                               |                  |
| Référence :                                                       | 00000002                                                                                                    |                  |
| Total escompte :                                                  | USD 100.00                                                                                                    |                  |
| Esc. alloué sur TVA:                                              | Y                                                                                                    |                  |
| Compte F4:<br>Montant :<br>Référence 1/2/3 :<br>Description 1/2 : | 69000100.00         CHF         ESCOMPTES           0000000002         /         /         /           11000_PLANET_SA/         /        / |                  |
| Compte F4:<br>Montant :<br>Référence 1/2/3 :<br>Description 1/2 : | 0.00/<br>/<br>11000_PLANET_SA/                                                                                                    |                  |
| Compte F4:<br>Montant :<br>Référence 1/2/3 :<br>Description 1/2 : | 0.00<br>0000000002 //<br>11000 PLANET SA /                                                                                                 |                  |
| - ·                                                               | F9=Accepter                                                                                                    | F12=Annuler      |

# Référence:

Indique quelle facture fait l'objet d'une répartition d'un escompte accordé.

## Total escompte:

Indique le montant total à répartir de l'escompte accordé sur la facture (référence) indiquée.

## Escompte alloué sur TVA:

Cette zone permet à l'utilisateur de gérer la TVA éventuelle à calculer sur les escomptes accordés.

Y Le système calcule automatiquement la TVA sur l'escompte accordé et l'impute sur les comptes liés aux codes TVA de la facture sur laquelle est appliqué l'escompte.

N Le système ne s'occupe pas de la TVA liée à un escompte accordé.

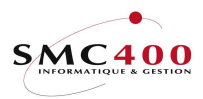

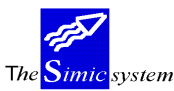

# *Compte:*

L'utilisateur peut répartir le montant de l'escompte sur 3 comptes de comptabilité générale. Le système indique le compte d'escompte enregistré dans la fiche client (cf point de menu 214, *Données débiteurs*) par défaut.

# Montant:

Le système indique le montant total de l'escompte par défaut. L'utilisateur peut bien entendu l'éclater sur les 3 comptes, pourvu que le total corresponde au montant de l'escompte total.

Références 1/2/3:

L'utilisateur saisit les références 1,2,3 par ces zones.

Description 1/2:

L'utilisateur saisit les descriptions 1,2 par ces zones.

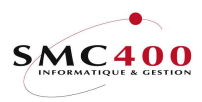

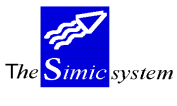

# MONNAIE DE LA FACTURE DIFFERENTE DE LA MONNAIE DU PAIEMENT

Admettons que le client a payé en US \$ une facture libellée en CHF. L'utilisateur choisit un compte de trésorerie dans la monnaie du paiement, US \$.

| RBM2471             | 5      | IMIC SYST | EM - DEBIT | EURS              | Socié | eté no : 107 |
|---------------------|--------|-----------|------------|-------------------|-------|--------------|
|                     |        | Pai       | ements     |                   | Data  | set : 1      |
| Date du journal :   | 29 01  | 1996      | Période :  | 01 Subs/pér.:     | 01    | No journal   |
| Date valeur :       | 29 01  | 1996      | Monnaie :  | USD DOLLAR Mod    | :     | 94621        |
|                     | Compte | (F4)      | Descripti  | on                |       | Montant      |
| Montant de l'avis : | 20235  |           | SOC.DE BA  | NQUES SUISSES \$0 | JS    | 0.00         |
| Déductions 1 :      | -      |           |            |                   |       | 0.00         |
| Déductions 2 :      |        |           |            |                   |       | 0.00         |
| Déductions 3 :      |        |           |            |                   |       | 0.00         |
| Déductions 4 :      |        |           |            |                   |       | 0.00         |
| 1=Réviser 4=Suppri  | mer    |           | Balance .  |                   | :     | 0.00         |
| Opt No de client    | Non    |           |            | Référence         |       | Montant      |
| 0001                | PAS    | DE CLIEN  | TS         |                   |       | 0.00         |
| _                   |        |           |            |                   |       |              |
| F3=Exit F6=Nouvelle | sélect | ion F9=   | Accepter   | F11=Réf déductio  | ons   | F12=Annuler  |

Il choisi directement les postes ouverts du client 11000, auteur du paiement.

| RBM247I                                                                                                    | SIMIC SYSTEM - DEBITEURS<br>Afficher les clients                    | Société no : 107 |
|----------------------------------------------------------------------------------------------------|---------------------------------------------------------------------|------------------|
| Recherche par nom<br>par no<br>par caractère<br>par ville<br>par référence<br>Indiquez votre option, pu<br>1=Choisir<br>Fc No de client Nom | :<br>: 11000<br>:<br>:<br>:<br>is appuyez sur ENTREE.<br>Type Ville |                  |
| F3=Exit                                                                                                    |                                                                     | F12=Annuler      |

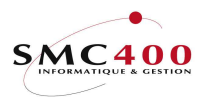

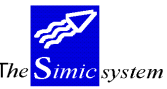

Documentation technique

| RBM247V                           | SIMIC SY       | STEM - DEBITEU                     | RS S     | ociété no : 107 |  |  |  |
|-----------------------------------|----------------|------------------------------------|----------|-----------------|--|--|--|
|                                   | Postes ouverts |                                    |          |                 |  |  |  |
| No de client + nom :              | 11000          | PLANET SA<br>Ch. du Dé<br>ECUBLENS | vent     |                 |  |  |  |
| Montant total payé p              | ar le client : | : USD                              | 0.00     |                 |  |  |  |
| Indiquez votre optio<br>1=Choisir | n, puis appuye | ez sur ENTREE.                     |          |                 |  |  |  |
| Date                              | Date           | Util.                              | Montant  |                 |  |  |  |
| Op Factures T fact                | . éch. Texte   | eutil. Mon                         | facture  | Solde           |  |  |  |
| <b>1</b> 0000000001 15129         | 5 130196       | CHF                                | 100.00   | 40.00           |  |  |  |
| 000000024 15019                   | 5 140295       | CHF                                | 35000.00 | 35000.00        |  |  |  |
| 000000025 15129                   | 5 140196       | CHF                                | 10300.00 | 10300.00        |  |  |  |
| NON ALLOUE 15019                  | 6 141295       | USD                                | 500.00-  | 200.00-         |  |  |  |
| 000000002 15129                   | 5 130196       | USD                                | 200.00   | 200.00          |  |  |  |
| _ 000000026 31129                 | 5 300196       | USD                                | 30000.00 | 30000.00        |  |  |  |
| F3=Exit                           | F              | L1=Compémemt                       |          | F12=Annuler     |  |  |  |

Le client paie le solde ouvert de CHF 40.-- d'une facture totale de CHF 100.--Le système calcule et affiche le solde de la facture à payer en fonction du taux de change de la période en cours:

CHF 40.-- à 1,50 = US \$ 26,67

| RBM247A           | SIMIC          | SYSTEM  | I - DEBITEURS  |       | So    | ciété n | o : 107 |
|-------------------|----------------|---------|----------------|-------|-------|---------|---------|
|                   | Alloc          | ation d | les paiements  |       |       |         |         |
| No de client + no | om : 11000     |         | PLANET SA      |       |       | No      | journal |
|                   |                |         | ECUBLENS       |       |       |         | 94621   |
| Total payé client | : :            | 0.00    | USD Balance    |       | :     |         | 0.00    |
| Total payé calcul | lé: 2          | 6.67    | Montant non al | loué  | F4:   |         |         |
| Escompte par réfé | er.:           | 0.00    | Escompte par c | lient | F4:   |         |         |
| 1=Allocation de l | l'escompte 4   | =Suppri | mer            |       |       |         |         |
| Factures Mon      | Solde/         | Mon     | Solde/         | Acpte |       | A       | llocat. |
| Op fac            | Mt payé        | pmt     | Mt payé        | Y/N   | Texte | util.   | Escpte  |
| 000000001 CHF     | 40.00          | USD     | 26.67          | 1     |       |         | Ν       |
| CHF               | 40.00          | USD     | 26.67          | N     |       |         |         |
| F3=Exit           | F4=Recherche f | actures | F9=Acc         | epter |       | F12=A   | nnuler  |

Le client a versé US \$ 30.--

L'utilisateur modifie le montant payé en monnaie du paiement.

| RBM247A        | c.            | SIMIC SYSTE | M - DEBITEURS  |        | Soc   | ciété no | : 107 |
|----------------|---------------|-------------|----------------|--------|-------|----------|-------|
|                | 2             | Allocation  | des paiements  |        |       |          |       |
| No de client + | nom : 11000   |             | PLANET SA      |        |       | No jo    | urnal |
|                |               |             | ECUBLENS       |        |       | 9        | 4621  |
| Total payé cli | ent :         | 0.00        | USD Balance    |        | :     |          | 0.00  |
| Total payé cal | culé :        | 30.00       | Montant non al | loué   | F4:   |          |       |
| Escompte par r | éfér.:        | 0.00        | Escompte par c | lient  | F4:   |          |       |
| 1=Allocation d | le l'escompte | 4=Suppr     | imer           |        |       |          |       |
| Factures M     | ion So        | olde/ Mon   | Solde/         | Acpte  |       | All      | ocat. |
| Op fa          | ac Mt         | payé pmt    | . Mt payé      | Y/N    | Texte | util. e  | scpte |
| 0000000001     | CHF           | 40.00 US    | D 26.6         | 7      |       |          | Ν     |
| (              | CHF           | 40.00 US    | D 30.0         | 0N     |       |          |       |
| -              |               |             |                |        |       |          |       |
| F3=Exit        | F4=Recher     | rche factur | res F9=Ac      | cepter |       | F12=An   | nuler |

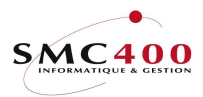

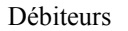

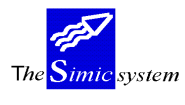

# 254 ANNULATION D'UN LOT DE PAIEMENT

# GENERALITES

Ce point de menu permet de supprimer un lot de paiements. Chaque fois que l'utilisateur accepte, par la touche de fonction F9=Accepter, un lot de paiements (cf point de menu 251, Paiements), le système attribue à tous les mouvements générés, (imputations dans la comptabilité générale, enregistrements de paiement, montants non-alloués et escomptes dans les débiteurs) un numéro de lot unique.

L'utilisateur peut identifier ce numéro en affichant le détail d'un paiement (cf option **5**=*Afficher* point de menu 230, *Interrogations débiteurs*).

L'ensemble du lot sera supprimé :

- Suppression du journal complet de la comptabilité générale.
  - Suppression des enregistrements de paiement, montants non-alloués et escomptes et réouverture des factures payées.

Une fois le lot choisi, le système affiche les mouvements concernés par le lot. L'utilisateur peut alors confirmer la suppression à l'aide de la touche de fonction **F9**.

L'utilisateur a la possibilité de supprimer un seul paiement à partir d'une facture payée à l'aide du point de menu 256, *Annulation d'un paiement*.

## UTILISATION

Les options et fonctions énumérées ci-dessous sont accessibles aux utilisateurs qui en détiennent les droits spécifiés par le responsable de la sécurité SIMIC SYSTEM.

## TOUCHES DE FONCTION

| F9=Prochain écran          | Affichage des mouvements concernés. |
|----------------------------|-------------------------------------|
| F9=Accepter et suppression | Confirmation de la suppression.     |

## **DEFINITION DES ZONES**

| RBM2051 | SIMIC SYSTEM - DEBITEURS<br>Suppression d'un lot de paiement                                  | Société no : 107 |
|---------|-----------------------------------------------------------------------------------------------|------------------|
|         | No du lot : 0004187<br>Journal no: 94583<br>Date : 15/01/1996<br>Période : 01<br>Data set : 1 |                  |
| F3=Exit | F9=Prochain écran                                                                             | F12=Annuler      |

## No du lot:

Cette zone numérique permet de saisir le numéro du lot de paiements que l'utilisateur veut supprimer. Le point de menu 230, *Interrogations*, permet de connaître le numéro de lot.

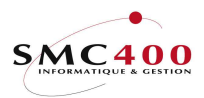

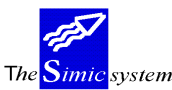

# No du journal:

Cette zone indique le numéro de journal du lot de paiements à supprimer.

## Date:

Indique la date du lot de paiements à supprimer.

Période:

Indique la période du lot de paiements à supprimer.

# Data Set:

Indique le Data Set du lot de paiements à supprimer.

| RBM205C                     |                                | SIMIC<br>Afficher | SYSTEM - DEBITEURS<br>les mouvements du lot |                           | Société                  | e no                   | :                | 107                    |
|-----------------------------|--------------------------------|-------------------|---------------------------------------------|---------------------------|--------------------------|------------------------|------------------|------------------------|
| Lot no                      | : 0004187                      |                   |                                             |                           |                          |                        |                  |                        |
| <b>No</b><br>11000<br>11000 | <b>Nom</b><br>PLANET<br>PLANET | SA<br>SA          | <b>Référence 1</b><br>0000000003            | <b>'ype</b><br>PUU<br>PMT | <b>Mon</b><br>USD<br>USD | <b>Mor</b><br>30<br>30 | <b>ta</b><br>00. | <b>nt</b><br>00<br>00- |
| F3=Exit                     |                                | F9=Ac             | cepter et suppression                       |                           | F1                       | 2=Ar                   | inu              | ler                    |

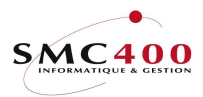

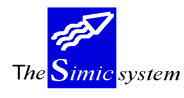

# 256 ANNULATION D'UN PAIEMENT

# GENERALITES

Ce point de menu permet d'extourner un paiement préalablement comptabilisé en liaison avec la facture à laquelle il se réfère. La facture sera donc réouverte.

L'utilisateur sélectionne les paiements selon plusieurs critères:

- le numéro de facture
- le numéro de débiteur.

Le système affiche la liste des mouvements payés (facture), l'utilisateur choisit alors le paiement à extourner. Il doit préciser les comptes de trésorerie touchés par l'extourne.

Le système crée un journal d'extourne dans la période courante, supprime les enregistrements paiements, escomptes et réactive le mouvement (facture).

## UTILISATION

Les options et fonctions énumérées ci-dessous sont accessibles aux utilisateurs qui en détiennent les droits spécifiés par le responsable de la sécurité SIMIC SYSTEM.

## **OPTIONS**

| 1=Choisir | Choisir un paiement pour l'extourner.                                         |
|-----------|-------------------------------------------------------------------------------|
|           | Cette option est proposée après avoir spécifié les critères de sélection lors |
|           | de l'affichage de la liste des paiements.                                     |

# **OPTIONS SPECIALES**

Paramètres (5), conditionnant l'image ou le programme, gérés dans le point de menu 16, *Données sécurités*:

1 La référence 1 n'est pas remplie.

# TOUCHES DE FONCTION

F9=Accepter Exécute le travail selon les critères spécifiés.

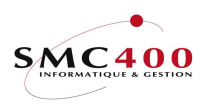

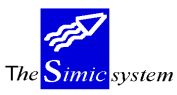

Documentation technique

# **DEFINITION DES ZONES**

| RBM2533 |          | SIMIC SYSTEM - DEBITEURS<br>Annulation de paiement          | Société no : 107 |
|---------|----------|-------------------------------------------------------------|------------------|
|         |          | Liste des paiements                                         |                  |
|         | 01<br>02 | Par référence :<br>Par no de client F4: 11000<br>Nom F4/14: |                  |
| F3=Exit |          | OPTION : 02                                                 | F12=Annuler      |

# Par facture/référence:

Cette zone permet d'indiquer le numéro de la facture dont on veut extourner le paiement.

# Par no de client:

Cette zone permet d'indiquer les caractères composant le numéro du débiteur en question. On peut ne mentionner que l'amorce d'un numéro.

| RBM253C                     | SIMIC SYSS<br>Annulation | rem - De<br><b>n de pai</b> | BITEURS<br>Lement |        | Soc | iété no : 107 |
|-----------------------------|--------------------------|-----------------------------|-------------------|--------|-----|---------------|
| Indiquez votre<br>1=Choisir | option, puis appuye:     | z sur EN                    | ITREE.            |        |     |               |
| Opt Client                  | Nom                      |                             | Référence         | Date   | Mon | Montant       |
| 11000                       | PLANET SA                | PMT                         | 000000001         | 150196 | CHF | 60.00-        |
| <b>1</b> 11000              | PLANET SA                | PMT                         | 000000003         | 150196 | USD | 300.00-       |
| F3=Exit                     |                          |                             |                   |        |     | F12=Annuler   |
|                             |                          |                             |                   |        |     |               |

| RBM2541                                                                                                    | SIMIC SYSTEM -                                                                              | DEBITEURS                               | Société no : 107 |
|----------------------------------------------------------------------------------------------------|---------------------------------------------------------------------------------------------|-----------------------------------------|------------------|
|                                                                                                    | Annulation de p                                                                             | paiement                                | Data set : 1     |
| No de client<br>Référence<br>Type de paiement<br>Montant payé<br>Escompte référence<br>Escompte client<br>Date du paiement<br>Journal<br>Data set<br>Période | 11000<br>000000003 / 000<br>201<br>300.00-<br>0.00<br>15.01.1996<br>94583<br>1<br>01 / 1996 | D-RECH<br>Paiement<br>USD<br>USD<br>USD |                  |
| compte crédit F4:                                                                                                    | 20235                                                                                       | SOC.DE BANQUES SUISS                    | ES \$US          |
| Substitution période                                                                                                    | 09                                                                                          | SEPTEMBRE                               |                  |
| F3=Exit                                                                                                    | F9=Acce                                                                                     | pter                                    | F12=Annuler      |

# No de client:

Indique le numéro et la description du client concerné par cette annulation.

Guide de l'utilisateur

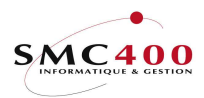

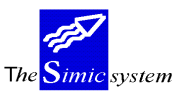

## Référence:

No de facture dont l'utilisateur veut annuler le paiement.

*Type de paiement:* 

Indique le genre de mouvement extourné.

Montant payé:

Indique le montant payé à extourner.

*Escompte référence:* 

Indique le montant de l'escompte éventuel accordé sur cette facture.

# *Escompte client:*

Indique le montant de l'escompte global accordé à ce client.

## Date:

Date du paiement à extourner.

## Journal:

No du journal à extourner.

Data Set:

Data Set original du paiement.

Période:

Période originale du paiement.

# Compte à créditer:

Cette zone permet d'indiquer le numéro de compte de trésorerie crédité lors de l'extourne. Le système propose le compte utilisé lors du paiement.

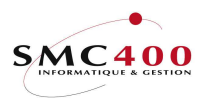

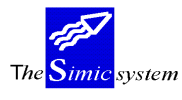

Documentation technique

Dans certains cas, il est préférable d'utiliser un compte de transit.

Période de substitution:

Permet d'imputer le paiement dans une autre période comptable que la période du paiement. Le Data Set utilisé pour l'extourne est le Data Set courant. (DS dans lequel l'utilisateur se trouve.)

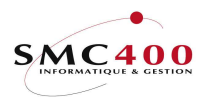

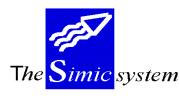

TRAVAUX SPECIAUX

# 261 EPURATION DU FICHIER DES FACTURES

# **GENERALITES**

Il s'agit ici d'épurer le fichier conservant les factures, paiements et autres mouvements définitivement bouclés.

L'utilisateur spécifie le nombre de mois après lesquels une facture payée est éliminée du système.

La procédure est lancée par la touche de fonction F9=Accepter.

Les enregistrements épurés font l'objet d'une liste et sont sauvés dans un membre des fichiers de base (RBFDTD et SMFART). Ces membres doivent être sauvés manuellement sur un support externe et peuvent ensuite être supprimé. Le nom de ce membre apparaît à l'écran lors de l'exécution du point de menu.

# **262 TRANSFERT DES SOLDES --> FICHIER CLIENTS**

# GENERALITES

Il s'agit ici de transférer les soldes actuels dans le fichier des clients. Ces soldes peuvent être utilisés par des programmes extra-comptables.

La procédure est lancée immédiatement par la touche "Entrée".

# **263** CALCUL DES JOURS DE RETARD DE PAIEMENTS.

## **GENERALITES**

Ce point de menu permet de calculer le nombre de jours de retard des paiements selon l'habitude du client. Le résultat de ce calcul est transféré dans le fichier clients et peut-être utilisé dans l'option 247 (échéancier).

# TOUCHES DE FONCTION

F9=Accepter Exécute le travail selon les critères spécifiés.

Guide de l'utilisateur

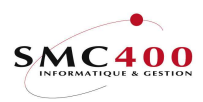

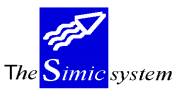

Documentation technique

## **DEFINITION DES ZONES**

| RBM2481 | SIMIC SYSTEM - DEBITEURS<br>Calcul des jours de retard de paiements | Société no : 212 |
|---------|---------------------------------------------------------------------|------------------|
|         | Sélection                                                           |                  |
|         | Nombre de mois concernés : 12                                       |                  |
|         | Nombre de factures concernées : 100                                 |                  |
|         | Soumis en batch Y                                                   |                  |
|         |                                                                     |                  |
| F3=Exit | F9=Accepter                                                         | F12=Annuler      |

## Nombre de mois concernés :

Nombre de mois depuis la date du jour à prendre en considération. Seuls les mouvements émis durant cette période sont pris en compte.

## Nombre de factures concernées :

Seuls les 'nnn' derniers mouvements sont pris en considération.

# FORMULE DE CALCUL.

Seuls sont considérés les mouvements de type factures et Note de crédit, entrés au moyen des options 221/225 et de l'interface.

Les mouvements impayés non échus ne sont pas pris en compte.

Les mouvements impayés échus, sont pris en compte pour le solde à payer en considérant la date du jour comme date de paiement.

Les notes de crédit (mouvements négatifs) ainsi que les montants non alloués ne sont pas pris en compte.

Les factures compensées (c'est-à-dire paiement à zéro dans l'option 250, avec statut compensation = 'Y') ne sont pas prises en compte.

C'est toujours la dernière valeur en monnaie de la société qui est prise en compte pour le calcul (y.c. les réévaluations).

Le nombre de jours de retard d'une facture représente l'écart entre la date d'échéance et la date de paiement.

La valeur cumulée des factures représente,

- le montant en monnaie de la société multiplié par le nombre de jours de retard.

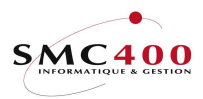

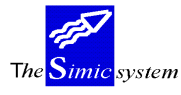

Les jours de retard sont obtenus en divisant la valeur cumulée de toutes les factures, par le cumul des montants des factures en monnaie de la société.

## EXEMPLE :

Valeurs cumulées des factures :

| Cette zone cumule la valeur de toutes les factures. |      |       |
|-----------------------------------------------------|------|-------|
| 100 CHF payés avec 3 jours de retard                |      | 300   |
| 900 CHF payés avec 10 jours de retard               | 9000 |       |
| 500 CHF payés avec 5 jours d'avances                | _    | -2500 |
| 1500 CHF                                            |      | 6800  |

Jours de retard = 6800 / 1500 = 4,53

# 265 ANALYSE DES ESCOMPTES

# Principe :

Cette option ne concerne que les escomptes accordés lors du paiement des factures au travers de l'option 250 de SIMIC.

Si, lors de cette opération, le compte d'escompte utilisé n'est pas un compte de recettes (ce qui est proposé en standard), les comptes de recettes de l'option 14 de SIMIC ne tiendront pas compte de la part P&P contenue dans l'escompte.

Cette option propose une répartition de l'escompte de chaque facture au prorata de tous les comptes utilisés dans la ventilation comptable de la facture originale.

Une liste est proposée avec récapitulation des comptes touchés par cette répartition. Si nécessaire, l'utilisateur peut entrer un journal correctif au moyen de l'option 21.

## <u>Utilisation :</u>

Sélection des périodes à traiter.

| RBM2121 | SIMIC SYSTEM - DEBITEURS<br>Analyse des escomptes | No | société : 212 |
|---------|---------------------------------------------------|----|---------------|
|         | Depuis période : 01 2012                          | à  | 13 2012       |
|         | Soumis en batch Y/N: Y                            |    |               |
| F3=Exit | F9=Accepter                                       |    | F12=Annuler   |

La liste peut contenir des messages d'erreurs si, par exemple, la facture ou le journal original ne sont plus disponibles.